## SONY.

## Guía del usuario

Xperia<sup>™</sup> XZ Premium G8141

## Contenido

| Inicio                                                     | 7  |
|------------------------------------------------------------|----|
| Acerca de esta Guía del usuario                            | 7  |
| Descripción general                                        | 8  |
| Montaje                                                    | 9  |
| Protección de la pantalla                                  | 10 |
| Iniciar el dispositivo por primera vez                     | 10 |
| ¿Por qué necesito una cuenta de Google™?                   | 11 |
| Seguridad del dispositivo                                  | 13 |
| Asegúrese de que su dispositivo esté protegido             | 13 |
| Bloqueo de la pantalla                                     | 13 |
| Administrador de huellas digitales                         | 15 |
| Desbloquear su dispositivo automáticamente                 | 16 |
| Protección de la tarjeta SIM                               | 20 |
| Encontrar el número de identificación de su dispositivo    | 20 |
| Encontrar un dispositivo perdido mediante el Administrador |    |
| de dispositivos Android™                                   | 21 |
| Aprender lo fundamental                                    | 23 |
| Uso de la pantalla táctil                                  | 23 |
| Bloquear y desbloquear la pantalla                         | 26 |
| Pantalla de inicio                                         | 26 |
| Pantalla de aplicación                                     | 28 |
| Aplicaciones de navegación                                 | 30 |
| Widgets                                                    | 32 |
| Atajos y carpetas                                          | 32 |
| Fondos y temas                                             | 33 |
| Tomar capturas de pantalla                                 | 34 |
| Notificaciones                                             | 34 |
| Iconos en la barra de estado                               | 37 |
| Descripcion general de las aplicaciones                    | 39 |
| Batería y mantenimiento                                    | 41 |
| Cargar el dispositivo                                      | 41 |
| Batería y administración de energía                        | 42 |
| Actualizar su dispositivo                                  | 45 |
| Mantenimiento con una computadora                          | 46 |
| Almacenamiento y memoria                                   | 48 |
| Respaldar y restaurar contenido                            | 49 |
| Descargar aplicaciones                                     | 53 |
| Descargar aplicaciones de Google Play™                     | 53 |
| Descargar aplicaciones de otras fuentes                    | 53 |

| Internet y redes                                                        | 54       |
|-------------------------------------------------------------------------|----------|
| Buscar en la Web                                                        |          |
| Ajustes de Internet y MMS                                               | 54       |
| Wifi                                                                    | 55       |
| Compartir su conexión de datos móviles                                  |          |
| Controlar el uso de datos                                               |          |
| Seleccionar redes móviles                                               | 60       |
| Redes privadas virtuales (VPN)                                          | 61       |
| Sincronización de datos en su dispositivo                               | 63       |
| Sincronización con cuentas en línea                                     | 63       |
| Sincronizar con Microsoft <sup>®</sup> Exchange ActiveSync <sup>®</sup> | 63       |
| Aiustes básicos                                                         | 65       |
| Acceso a los aiustes                                                    |          |
| Aiustes del volumen.                                                    |          |
| Modo no molestar                                                        | 66       |
| Aiustes de la pantalla                                                  |          |
| Aiustes de la aplicación                                                | 69       |
| Restablecer las aplicaciones                                            | 70       |
| Protector de pantalla                                                   | 71       |
| Aiustes del idioma                                                      | 72       |
| Fecha v hora                                                            | 72       |
| X-Reality™ para móviles                                                 | 72       |
| Gama v contraste de color                                               | 73       |
| Meiorar la salida del sonido                                            | 73       |
| Cancelación de ruido                                                    | 73       |
| Cuentas de varios usuarios                                              |          |
| Escribir un texto                                                       | 77       |
| Teclados en pantalla                                                    |          |
| Editar texto                                                            |          |
| Llamadas                                                                | 80       |
| Realizar llamadas                                                       | 80       |
| Recibir Ilamadas                                                        |          |
| Control de llamadas inteligente                                         | 01<br>22 |
| Llamadas en curso                                                       | 02<br>22 |
| Liamadas en curso                                                       | 20       |
| Dosviar llamadas                                                        | دہ<br>۸۵ |
| Rostringir Ilamadas                                                     | +0<br>۵۸ |
| Varias llamadas                                                         | 04<br>م2 |
| llamadas de conferencia                                                 | دن<br>مو |
|                                                                         | 00<br>مو |
| Llamadas do omorgoneia                                                  | 00<br>70 |
| בומוזומטמג על פווופוטפווכומ                                             | ŏ/       |

| Contactos                                               | 88  |
|---------------------------------------------------------|-----|
| Buscar y ver contactos                                  |     |
| Añadir y editar contactos                               | 89  |
| Transferir contactos                                    | 90  |
| Agregar información de contacto médica y de emergencia  | 91  |
| Favoritos                                               | 92  |
| Enviar información de contacto                          | 93  |
| Evitar entradas múltiples en la aplicación de Contactos | 93  |
| Respaldar contactos                                     | 94  |
| Mensaiería v chat                                       | 95  |
| Leer y enviar mensajes                                  | 95  |
| Organizar sus mensajes                                  | 96  |
| Llamar desde mensajería                                 | 96  |
| Ajustes de mensajería                                   | 97  |
| Video chat                                              | 97  |
| Email                                                   | 98  |
| Configuración de email                                  | 98  |
| Enviar y recibir mensajes de correo                     | 98  |
| Organizar sus mensaies de email                         | 100 |
| Ajustes de la cuenta de email                           | 100 |
| Gmail™                                                  | 101 |
| Música                                                  |     |
| Transferir música a su dispositivo.                     | 102 |
| Escuchar música                                         | 102 |
| Menú de Música                                          | 104 |
| Listas de reproducción                                  | 105 |
| Compartir música                                        | 106 |
| Mejorar el sonido                                       | 106 |
| Cámara                                                  | 107 |
| Conocer su cámara                                       | 107 |
| Condiciones de exposición, color y luz                  | 110 |
| Aiustar el enfogue adecuado                             | 113 |
| Personas, selfies y rostros sonrientes                  | 114 |
| Obietos en movimiento                                   | 115 |
| Usar las aplicaciones de la cámara                      |     |
| Resolución y memoria                                    | 118 |
| ,<br>Diagnosticar la cámara                             | 120 |
| Ajustes adicionales de la cámara                        | 121 |
| Fotografías v videos en Álbum                           | 123 |
| Ver fotografías v videos                                |     |
| Menú de la pantalla de inicio de Álbum                  |     |
| Compartir y administrar fotografías y videos            | 125 |
|                                                         |     |

| Editar fotografías con la aplicación Editor de fotografías | 126          |
|------------------------------------------------------------|--------------|
| Cómo editar videos con la aplicación de edición de videos  | 127          |
| Cómo ocultar fotografías y videos                          | 128          |
| Ver sus fotografías en un mapa                             | 128          |
| Videos                                                     |              |
| La aplicación Video & TV SideView                          | 131          |
| Transferir contenido de video al dispositivo               | 132          |
| Administrar contenido de video                             | 132          |
| Movie Creator                                              | 133          |
| Conectividad                                               | 135          |
| Reflejar la pantalla de su dispositivo en una TV de forma  |              |
| inalámbrica                                                | 135          |
| Compartir contenido con otros dispositivos DLNA Certified  | ™ 135        |
| Conectar su dispositivo a accesorios USB                   | 138          |
| Conectar el dispositivo a un controlador inalámbrico       |              |
| DUALSHOCK <sup>™</sup> 4                                   | 138          |
| NFC                                                        | 139          |
| Tecnología inalámbrica Bluetooth <sup>®</sup>              | 141          |
| Aplicaciones y funciones inteligentes que le permiten      |              |
| ahorrar tiempo                                             | 144          |
| Google Search y Now                                        | 144          |
| Usar la aplicación News Suite                              |              |
| Usar el dispositivo como una billetera                     | 144          |
| Lifelog                                                    | 145          |
| Xperia <sup>™</sup> Actions                                | 146          |
| Viaies v manas                                             | 147          |
| Usar los servicios de ubicación                            | 147          |
| Google Maps™ v navegación                                  | 147          |
| Usar el tráfico de datos durante un viaie                  |              |
| Modo avión                                                 | 148          |
| Reloi v calendario                                         | 1/0          |
| Calendario                                                 | 1/10         |
| Reloi                                                      | 1/19<br>1/10 |
|                                                            | 452          |
| Accesibilidad                                              | 152          |
| Gesto de ampliación                                        | 152          |
| lamano de tuente                                           | 152          |
|                                                            |              |
|                                                            |              |
|                                                            |              |
|                                                            |              |
| Acceso con conmutador                                      | 153          |

| Soporte e información legal              |     |
|------------------------------------------|-----|
| Aplicación Soporte                       | 155 |
| Xperia™ Tips                             | 155 |
| Ayuda en los menús y en las aplicaciones |     |
| Reiniciar, restablecer y reparar         | 155 |
| Ayúdenos a mejorar el software           | 157 |
| Garantía, SAR y normas de uso            | 157 |
| Reciclar su dispositivo                  | 157 |
| Información legal                        | 157 |

## Inicio

#### Acerca de esta Guía del usuario

Esta es la Guía del usuario de **Xperia™ XZ Premium** para la versión de software **Android™ 7.1.1**. Si no está seguro de la versión de software que ejecuta su dispositivo, puede verificarlo en el menú Ajustes.

Las actualizaciones del sistemas y de las aplicaciones pueden cambiar la manera en que se presentan las funciones de su dispositivo. Para obtener más información sobre actualizaciones de software, consulte *Actualizar su dispositivo* en la página 45.

Revisar la versión actual del software del dispositivo

- 1 Desde la **Pantalla de inicio**, toque suavemente .
- 2 Busque Ajustes > Acerca del teléfono > Versión de Android™.

Buscar el número de modelo y el nombre de su dispositivo

- 1 Desde la Pantalla de inicio, toque suavemente .
- Busque y toque suavemente ?.

Aparecen el número de modelo y el nombre del dispositivo.

#### Limitaciones de los servicios y funciones

Es posible que algunos de los servicios y funciones descritos en esta Guía del usuario no estén permitidos en todos los países o regiones o por todas las redes o proveedores de servicio. El número de emergencia internacional GSM se puede usar siempre en todos los países, regiones y redes y con todos los proveedores de servicios, siempre que el dispositivo esté conectado a la red móvil. Póngase en contacto con el operador de red o el proveedor de servicio para determinar la disponibilidad de algún servicio o función específicos, y para saber si se aplican tarifas de uso o acceso adicionales.

Es posible que se necesite el uso de determinadas funciones y aplicaciones descritas en esta guía para acceder a Internet. Es posible que corra con gastos de conexión de datos cuando se conecte a Internet con su dispositivo. Comuníquese con su proveedor de servicio inalámbrico para obtener más información.

### Descripción general

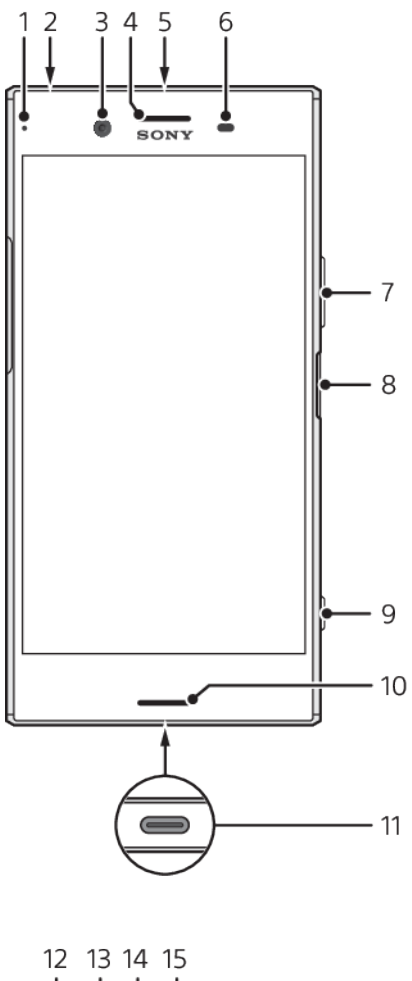

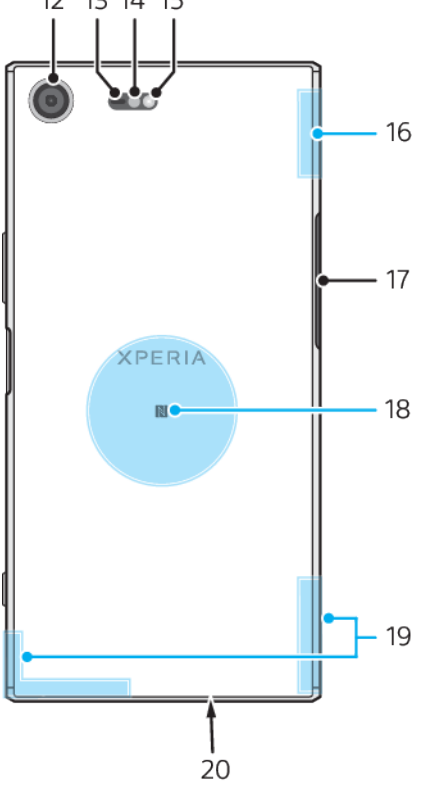

- 1. Luz de notificación/carga
- 2. Conector de audífonos
- 3. Lente de la cámara delantera
- 4. Altavoz/altavoz secundario
- 5. Micrófono secundario
- 6. Sensor de luz/proximidad
- 7. Tecla de volumen/zoom

8. Tecla de encendido/sensor de huellas digitales

9. Tecla de la cámara

10. Altavoz principal

11. Cargador/Puerto con cable USB Type- $\mathsf{C}^{\mathsf{TM}}$ 

- 12. Lente de cámara principal
- 13. Sensor AF láser
- 14. Sensor RGBC-IR
- 15. Luz de flash
- 16. Área de la antena Wi-Fi/Bluetooth®

17. Cubierta de la ranura de la tarjeta nano SIM/de memoria

- 18. Área de detección de NFC
- 19. Área de la antena celular principal
- 20. Micrófono principal
- La funcionalidad de huellas digitales no está disponible en el mercado estadounidense.

#### Montaje

Su dispositivo solamente admite tarjetas nano SIM. La tarjeta nano SIM y la tarjeta de memoria tienen ranuras diferentes. Asegúrese de no confundirlas.

Para evitar la pérdida de datos, asegúrese de apagar el dispositivo o desmontar la tarjeta de memoria antes de arrastrar el soporte hacia afuera para extraer la tarjeta nano SIM o la tarjeta de memoria del dispositivo.

#### Insertar una tarjeta nano SIM y una tarjeta de memoria

XPERIA

- ! No corte sus tarjetas SIM, ya que esto podría dañar su dispositivo.
- 1 Arrastre hacia afuera la bandeja de la tarjeta y la bandeja de la tarjeta SIM.
- 2 Coloque la tarjeta SIM de forma segura en la bandeja de la tarjeta SIM, tal como se muestra en la ilustración.
- 3 Coloque la tarjeta de memoria de forma segura en la bandeja de la tarjeta de memoria, tal como se muestra en la ilustración.
- 4 Empuje suavemente primero la bandeja de la tarjeta SIM, luego la bandeja de la tarjeta de memoria y vuelva a colocarlas en sus ranuras hasta que se ajusten en su lugar.

#### Extraer una tarjeta nano SIM

- 1 Apague el dispositivo.
- 2 Con la pantalla mirando hacia abajo, abra la cubierta de la ranura de la tarjeta nano SIM/de memoria.
- 3 Con la uña, arrastre hacia afuera la bandeja 1 y la bandeja 2.
- 4 Quite la tarjeta nano SIM. Luego empuje suavemente primero la bandeja 1, luego la bandeja 2 y vuelva a colocarlas en sus ranuras hasta que se ajusten en su lugar.
- 5 Cierre la cubierta de la ranura de la tarjeta nano SIM/de memoria.

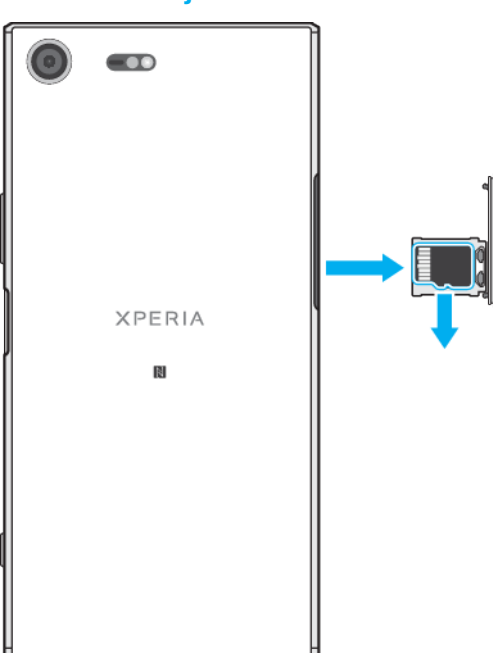

Retirar una tarjeta de memoria

- 1 Apague el dispositivo.
- 2 Con el dispositivo mirando hacia abajo, abra la cubierta de la ranura de la tarjeta nano SIM/de memoria.
- 3 Retire la tarjeta de memoria de la bandeja.
- 4 Cierre la cubierta de la ranura de la tarjeta nano SIM/de memoria.

#### Protección de la pantalla

Antes de usar su dispositivo, retire el film de protección tirando de la pestaña sobresaliente.

Se recomienda proteger el dispositivo con un protector de pantalla de la marca Sony diseñado para el modelo Xperia<sup>™</sup> específico. El uso de accesorios protectores de pantalla de otras marcas puede impedir que el dispositivo funcione correctamente al cubrir sensores, altavoces o micrófonos, y también puede anular la garantía de su dispositivo.

#### Iniciar el dispositivo por primera vez

Se recomienda que cargue la batería durante al menos 30 minutos antes de encender el dispositivo por primera vez. Puede usar el dispositivo mientras lo está cargando. Para más información, consulte *Cargar el dispositivo* en la página 41.

La primera vez que inicie su dispositivo, una guía de configuración le ayuda a configurar los ajustes básicos, personalizar su dispositivo e iniciar sesión en algunas cuentas, por ejemplo, su cuenta Google™.

#### Encender el dispositivo

- Es importante usar el cable USB Type-C<sup>™</sup> (provisto) al cargar su dispositivo, ya que otros tipos de cables USB podrían dañar su dispositivo. Asegúrese de cargar la batería por lo menos 30 minutos antes de encender el dispositivo por primera vez.
- 1 Mantenga oprimida la tecla de encendido (<sup>1</sup>) hasta que el dispositivo vibre.
- Ingrese el código PIN de la tarjeta SIM cuando se le solicite; luego toque suavemente
- 3 Espere un momento para que se encienda el dispositivo.
- El operador de red provee inicialmente el PIN de la tarjeta SIM, pero puede cambiarlo posteriormente desde el menú Ajustes. Si se equivoca al ingresar el PIN de la tarjeta SIM y desea corregirlo, toque suavemente .

#### Cómo apagar el dispositivo

- 1 Mantenga oprimida la tecla de encendido () hasta que se abra el menú de opciones.
- 2 En el menú de opciones, toque suavemente Apagar.
- Es posible que tome un tiempo para que se apague el dispositivo.

#### ¿Por qué necesito una cuenta de Google™?

Su dispositivo Xperia<sup>™</sup> de Sony se ejecuta en la plataforma de Android<sup>™</sup> desarrollada por Google. Cuando compra su dispositivo, este se presenta con una variedad de aplicaciones y servicios de Google, como Gmail<sup>™</sup>, Google Maps<sup>™</sup>, YouTube<sup>™</sup> y la aplicación Play Store<sup>™</sup>, que le brinda acceso a la tienda en línea Google Play<sup>™</sup> para descargar aplicaciones Android. Para aprovechar al máximo estos servicios, necesita una cuenta de Google. Por ejemplo, una cuenta de Google le permite lo siguiente:

- Descargar e instalar aplicaciones de Google Play.
- Sincronizar su correo electrónico, contactos y calendario con Gmail.
- Chatear con amigos mediante la aplicación Duo™.
- Sincronizar el historial de navegación y los marcadores mediante el navegador web Google Chrome™.
- Identificarse como usuario autorizado tras una reparación de software mediante Xperia™ Companion.
- Buscar, bloquear o borrar de forma remota un dispositivo perdido o robado, a través del Administrador de dispositivos Android.

Para obtener más información sobre Android y Google, vaya a *http://support.google.com*.

Es muy importante que recuerde el nombre de usuario y la contraseña de su cuenta de Google. Por razones de seguridad, en ciertas ocasiones puede que tenga que identificarse a través de su cuenta de Google. Si no ingresa correctamente el nombre de usuario y la contraseña de su cuenta de Google, su dispositivo se bloqueará. Asimismo, si dispone de más de una cuenta de Google, asegúrese de ingresar la información de la cuenta correcta.

#### Configurar una cuenta de Google™ en el dispositivo

- 1 Desde la Pantalla de inicio, toque suavemente .
- 2 Busque y toque suavemente Ajustes > Cuentas y sincronización > Agregar cuenta > Google.
- 3 Siga el asistente de registro para crear una cuenta Google™ o inicie sesión si ya tiene una.
- También puede registrarse o crear una cuenta de Google™ desde la guía de configuración la primera vez que inicie el dispositivo. O bien, puede crear una cuenta en línea en www.google.com/accounts.

#### Eliminar una cuenta de Google™

- Desde la **Pantalla de inicio**, toque suavemente . 1
- Toque suavemente **Ajustes** > **Cuentas y sincronización** > **Google**. Seleccione la cuenta de Google™ que desea eliminar. Toque suavemente : > **Eliminar cuenta**. 2
- 3
- 4
- Vuelva a tocar suavemente Eliminar cuenta para confirmar. 5
- ! Si elimina su cuenta de Google™, cualquier característica de seguridad que esté vinculada a dicha cuenta ya no estará disponible.

## Seguridad del dispositivo

#### Asegúrese de que su dispositivo esté protegido

Su dispositivo incluye opciones de seguridad que son altamente recomendables en caso de pérdida o robo:

- Establecer un bloqueo de pantalla seguro en el dispositivo, es decir, un bloqueo de pantalla por medio de PIN, contraseña o patrón para evitar que otra persona acceda a su dispositivo o lo reinicie.
- Agregar una cuenta de Google<sup>™</sup> para impedir que otras personas usen el dispositivo si se lo roban o se eliminan los datos del mismo.
- Active el servicio web Administrador de dispositivos Android™. Al usar este servicio, podrá ubicar, bloquear o borrar de forma remota un dispositivo perdido.

#### Verificar la propiedad de su dispositivo

Determinadas funciones de protección requieren que desbloquee la pantalla con su PIN, contraseña, patrón, o bien, que ingrese su información de la cuenta de Google™. A continuación, se exponen ejemplos de funciones de protección y sus credenciales necesarias:

| Protección de<br>restablecimiento a datos<br>de fábrica | Debe desbloquear la pantalla antes de poder realizar el restablecimiento a datos de fábrica.                                                                                                    |
|---------------------------------------------------------|----------------------------------------------------------------------------------------------------|
| Administrador de<br>dispositivos Android™               | Si restablece su dispositivo de forma remota usando este<br>servicio, deberá ingresar el nombre de usuario y la<br>contraseña de una cuenta de Google. El dispositivo debe<br>estar conectado a Internet antes de que el proceso de<br>configuración finalice. De lo contrario, no podrá usar el<br>dispositivo después del restablecimiento. |
| Reparación de software<br>de Xperia™ Companion          | Debe ingresar el nombre de usuario de su cuenta de Google<br>y la contraseña cuando inicia el dispositivo una vez que se<br>completó la reparación.                                                                                                    |

Para el Administrador de dispositivos de Android, es necesario ingresar la información de una cuenta de Google. Puede ser cualquier cuenta de Google que haya configurado en su dispositivo como propietario. Si no puede proporcionar la información de cuenta pertinente durante el proceso de configuración, no podrá usar su dispositivo.

#### Bloqueo de la pantalla

La funcionalidad de huellas digitales no está disponible en el mercado estadounidense.

Hay varias opciones de bloqueo de la pantalla disponibles. El nivel de seguridad de cada tipo de bloqueo se enumera a continuación, del más débil al más fuerte:

- Deslizar: sin protección, pero tiene acceso rápido a la pantalla de inicio.
- Patrón: dibuje un patrón simple con el dedo para desbloguear el dispositivo.
- PIN: ingrese un PIN numérico de cuatro dígitos como mínimo para desbloquear el dispositivo.
- Contraseña: ingrese una contraseña alfanumérica para desbloquear el dispositivo.
- Huella digital: coloque el dedo registrado en la tecla de encendido para desbloquear el dispositivo.

Es muy importante que recuerde su patrón, PIN o contraseña para desbloqueo de la pantalla. Si olvida esta información, es posible que no pueda restaurar datos importantes, como contactos y mensajes. Si tiene configurada una cuenta Microsoft® Exchange ActiveSync® (EAS) en el dispositivo Xperia™, los ajustes de seguridad de EAS pueden limitar el tipo de pantalla de bloqueo a un PIN o una contraseña. Esto sucede cuando el administrador de red especifica un tipo de bloqueo de pantalla para todas las cuentas EAS por motivos de seguridad de la empresa. Comuníquese con el administrador de redes de su empresa u organización para comprobar qué políticas de seguridad de red se implementaron para los dispositivos móviles.

Cuando tenga un bloqueo de pantalla seleccionado, toque suavemente junto a Bloqueo de pantalla para ver ajustes adicionales.

#### Cambiar el tipo de bloqueo de la pantalla

- 1 Desde la **Pantalla de inicio**, toque suavemente .
- 2 Busque y toque suavemente Ajustes > Pantalla de bloqueo y seguridad > Bloqueo de pantalla.
- 3 Confirme su bloqueo de pantalla actual, elija una opción y siga las instrucciones de su dispositivo.

#### Crear un patrón de bloqueo de pantalla

- 1 Desde la Pantalla de inicio, toque suavemente .
- 2 Busque y toque suavemente Ajustes > Pantalla de bloqueo y seguridad > Bloqueo de pantalla > Patrón.
- 3 Elija una opción y siga las instrucciones de su dispositivo.
- Si ingresa un patrón de bloqueo incorrecto cinco veces consecutivas, debe esperar 30 segundos para poder volver a intentarlo.

#### Cambiar el patrón de bloqueo de la pantalla

- 1 Desde la **Pantalla de inicio**, toque suavemente .
- 2 Busque y toque suavemente Ajustes > Pantalla de bloqueo y seguridad > Bloqueo de pantalla.
- 3 Dibuje su patrón de desbloqueo de la pantalla.
- 4 Toque suavemente **Patrón**, elija una opción y siga las instrucciones de su dispositivo.

#### Crear un PIN de bloqueo de pantalla

- 1 Desde la Pantalla de inicio, toque suavemente .
- 2 Busque y toque suavemente Ajustes > Pantalla de bloqueo y seguridad > Bloqueo de pantalla > PIN.
- 3 Elija una opción. Ingrese un PIN numérico y toque suavemente CONTINUAR.
- 4 Vuelva a ingresar y confirme su PIN; luego toque suavemente Aceptar.

#### Crear una contraseña de bloqueo de pantalla

- 1 Desde la Pantalla de inicio, toque suavemente .
- 2 Busque y toque suavemente Ajustes > Pantalla de bloqueo y seguridad > Bloqueo de pantalla > Contraseña.
- 3 Elija una opción y siga las instrucciones de su dispositivo.

#### Activar la función de desbloqueo Desplazar

- 1 Desde la **Pantalla de inicio**, toque suavemente .
- 2 Busque y toque suavemente Ajustes > Pantalla de bloqueo y seguridad > Bloqueo de pantalla.
- 3 Dibuje el patrón de desbloqueo de pantalla, o ingrese su PIN o contraseña según el tipo de bloqueo de la pantalla que esté habilitado.
- 4 Toque suavemente **Deslizar** y luego **SÍ, ELIMINAR**.

#### Desbloqueo con huellas digitales

La funcionalidad de huellas digitales no está disponible en el mercado estadounidense.

Puede usar su huella digital para desbloquear su dispositivo rápidamente. Para usar esta función, primero necesita registrar una huella digital y habilitar esta función en el Administrador de huellas digitales.

El bloqueo de pantalla con patrón, PIN o contraseña que configure le sirve como método de desbloqueo de respaldo en caso de que habilite la opción de desbloqueo con Huella digital. Si selecciona otros tipos de bloqueo de pantalla, se borrará toda la configuración de huella digital.

Desbloquear el dispositivo con la huella digital

- Con el bloqueo de pantalla activo, coloque el dedo en la tecla de encendido para que el dispositivo pueda digitalizar su huella digital y desbloquear la pantalla. Recuerde que debe usar el dedo que registrarse en el Administrador de huellas digitales.
- Si no puede desbloquear la pantalla con el dedo después de cinco intentos, puede usar su patrón, PIN o contraseña de respaldo.

#### Administrador de huellas digitales

La funcionalidad de huellas digitales no está disponible en el mercado estadounidense.

El Administrador de huellas registra información de huellas digitales que se puede usar como método de seguridad adicional para desbloquear su dispositivo o autenticar compras. Puede registrar hasta cinco huellas digitales en su dispositivo.

Antes de usar el sensor de huellas digitales, verifique que el sensor esté limpio y sin humedad visible.

#### Registrar una huella digital por primera vez

- 1 Desde la Pantalla de inicio, toque suavemente .
- 2 Busque y toque suavemente Ajustes > Pantalla de bloqueo y seguridad > Administrador de huellas digitales.
- 3 Toque suavemente **SIGUIENTE** y luego confirme su patrón, el PIN o la contraseña si se le solicita.
- 4 Siga las instrucciones en pantalla para completar el registro de la huella digital.
- Al registrar una huella digital por primera vez, también se le solicita que establezca un patrón, un PIN o una contraseña como bloqueo de la pantalla si todavía no lo hizo.
- El sensor de huellas digitales no está en la pantalla del dispositivo, sino en la tecla de encendido. Antes de usar el sensor de huellas digitales, verifique que el sensor esté limpio y sin humedad visible.

#### **Registrar huellas digitales adicionales**

- 1 Desde la Pantalla de inicio, toque suavemente .
- 2 Busque y toque suavemente Ajustes > Pantalla de bloqueo y seguridad > Administrador de huellas digitales.
- 3 Confirme su patrón, PIN o contraseña.
- 4 Toque suavemente + y luego siga las instrucciones en pantalla.

#### Eliminar una huella digital registrada

- 1 Desde la **Pantalla de inicio**, toque suavemente .
- 2 Busque y toque suavemente Ajustes > Pantalla de bloqueo y seguridad > Administrador de huellas digitales.
- 3 Presione la huella digital registrada y luego toque suavemente ELIMINAR > ELIMINAR.

#### Cambiar el nombre a una huella digital registrada

- 1 Desde la **Pantalla de inicio**, toque suavemente .
- 2 Busque y toque suavemente Ajustes > Pantalla de bloqueo y seguridad > Administrador de huellas digitales.
- 3 Toque suavemente una huella digital registrada en la lista e ingrese un nombre para la huella digital.
- 4 Toque suavemente Aceptar.

#### Desbloquear su dispositivo automáticamente

La función Smart Lock le permite desbloquear automáticamente el dispositivo en ciertas situaciones; por ejemplo, cuando se conecta a un dispositivo Bluetooth<sup>®</sup> o cuando lo lleva con usted. Cuando Smart Lock está habilitado, sigue siendo necesario que desbloquee el dispositivo manualmente después de reiniciarlo, y después de dejar el dispositivo inactivo por 4 horas.

Elija los siguientes ajustes de Smart Lock:

- Detección de uso por el propietario: Mantener el dispositivo desbloqueado cuando lo lleva con usted.
- Lugares de confianza: Mantener el dispositivo desbloqueado cuando esté en un lugar seguro y familiar, como su casa.
- Dispositivos confiables: Mantener el dispositivo desbloqueado cuando está conectado un dispositivo Bluetooth<sup>®</sup> o NFC de confianza.
- Rostro de confianza: Desbloquear el teléfono cuando lo está mirando.
- Voz de confianza: Usar el reconocimiento de voz para desbloquear el dispositivo desde la pantalla de bloqueo o mientras lo lleva con usted y activar Google™.
- La característica Smart Lock la desarrolla Google™; por lo tanto, su funcionalidad puede cambiar o actualizarse con el tiempo. Además, es posible que la característica Smart Lock no esté disponible en todos los mercados, países o regiones.

#### Habilitar Smart Lock

- Establezca un patrón, un PIN o una contraseña como bloqueo de la pantalla si todavía no lo hizo.
- 2 Desde la Pantalla de inicio, toque suavemente .
- Busque y toque suavemente Ajustes > Pantalla de bloqueo y seguridad > Agentes de confianza.
- 4 Toque suavemente el control deslizante de Smart Lock (Google) para habilitar la función.
- 5 Toque suavemente la flecha hacia atrás junto a **Agentes de confianza**.
- 6 Busque y toque suavemente **Smart Lock**.
- 7 Ingrese el patrón, el PIN o la contraseña. Debe ingresar estas credenciales cada vez que desee cambiar la configuración de Smart Lock.
- 8 Seleccione un tipo de Smart Lock.

Configurar o eliminar un rostro de confianza

- 1 Desde la Pantalla de inicio, toque suavemente .
- 2 Busque y toque suavemente Ajustes > Pantalla de bloqueo y seguridad > Smart Lock > Rostro de confianza.
- 3 Toque suavemente CONFIGURAR > SIGUIENTE. Siga las instrucciones en su dispositivo y luego toque suavemente FINALIZADO.
- 4 Para eliminar un rostro de confianza, toque suavemente Eliminar rostro de confianza > ELIMINAR.
- Para mejorar la precisión, toque suavemente Rostro de confianza > Mejorar coincidencia de rostro.

#### Configurar voz de confianza

- 1 Desde la **Pantalla de inicio**, toque suavemente .
- 2 Busque y toque suavemente Ajustes > Pantalla de bloqueo y seguridad > Smart Lock > Voz de confianza.
- 3 Siga las instrucciones en su dispositivo.

#### Mantener el dispositivo desbloqueado cuando lo lleva con usted

Con la característica de detección del cuerpo, puede hacer que su dispositivo se mantenga desbloqueado mientras lo lleve en la mano o en un bolsillo o cartera. El acelerómetro del dispositivo lo mantiene desbloqueado cuando detecta que está en movimiento. El dispositivo se bloquea cuando el acelerómetro detecta que se ha dejado el dispositivo en algún lugar.

Cuando use la función de detección del cuerpo, debe tener en cuenta lo siguiente:

- Cada vez que deje el dispositivo en otro lugar y este detecte que ya no está no lo está llevando encima, se bloqueará automáticamente.
- Puede tardar hasta un minuto en bloquearse.
- Cuando suba a un auto, autobús, tren u otro medio de transporte terrestre, el dispositivo puede tardar entre 5 y 10 minutos en bloquearse.
- Tenga en cuenta que, si sube a un avión o un barco (u otro vehículo no terrestre), es posible que el dispositivo no se bloquee de forma automática, por lo que debe asegurarse de bloquearlo de forma manual si es necesario.
- Cuando vuelva a tomar el dispositivo o salga de un vehículo, desbloquéelo una vez y se mantendrá desbloqueado mientras lo lleve con usted.
- La característica de detección del cuerpo no puede distinguir a qué cuerpo está conectado. Si entrega su dispositivo a alguien cuando está desbloqueado con la detección del cuerpo, puede que el dispositivo se mantenga desbloqueado para el otro usuario. Tenga en cuenta que la detección del cuerpo como función de seguridad es menos útil que un patrón, un PIN o una contraseña.

#### Habilitar o deshabilitar la detección del cuerpo

- 1 Desde la **Pantalla de inicio**, toque suavemente .
- 2 Busque y toque suavemente Ajustes > Pantalla de bloqueo y seguridad > Smart Lock > Detección de uso por el propietario.
- 3 Toque suavemente el control deslizante para habilitar la función; luego toque suavemente CONTINUAR. Para deshabilitar la función toque suavemente el control deslizante junto a Activo.

#### Conectar a lugares de confianza

Si tiene un dispositivos al que se conecta habitualmente mediante Bluetooth<sup>®</sup> o NFC, por ejemplo, un sistema multimedia, o un medidor de actividad, lo puede agregar como dispositivos de confianza y evitar el paso de seguridad de desbloquear la pantalla para ahorrar tiempo. Esta función es adecuada si normalmente está en un lugar relativamente seguro cuando usa este dispositivo. En algunos casos, es posible que tenga que desbloquear manualmente su dispositivo antes de conectar un dispositivo de confianza.

- No se recomienda agregar como dispositivos de confianza aquellos que estén continuamente conectados a su dispositivo como, por ejemplo, teclados o mouse Bluetooth<sup>®</sup>.
- En el momento en que el dispositivo de confianza se apaga o sale del radio de cobertura, la pantalla de su dispositivo se bloquea y necesita un PIN, un patrón o una contraseña para desbloquearla.

#### Agregar o quitar un dispositivo Bluetooth® de confianza

- 1 Asegúrese de que su dispositivo esté asociado y conectado al dispositivo Bluetooth<sup>®</sup> que desea agregar como dispositivo de confianza.
- 2 Desde la **Pantalla de inicio**, toque suavemente .
- Busque y toque suavemente Ajustes > Pantalla de bloqueo y seguridad > Smart Lock.
- 4 En el menú de Smart Lock, toque suavemente Dispositivos confiables > AGREGAR DISPOSITIVO DE CONFIANZA > Bluetooth.
- 5 Toque el nombre de un dispositivo para seleccionarlo en la lista de dispositivos conectados y asociados; luego toque suavemente Sí, AGREGAR.
- 6 Para quitar un dispositivo asociado, selecciónelo en la lista y toque suavemente EXTRAER DISPOSITIVO DE CONFIANZA.

#### Agregar o quitar un dispositivo NFC de confianza

- 1 Asegúrese de que su dispositivo esté asociado y conectado al dispositivo Bluetooth<sup>®</sup> que desea agregar como dispositivo de confianza.
- 2 Busque y toque suavemente Ajustes > Pantalla de bloqueo y seguridad > Smart Lock.
- 3 Toque suavemente Dispositivos confiables > AGREGAR DISPOSITIVO DE CONFIANZA > NFC.
- 4 Siga las instrucciones en pantalla.
- 5 Para quitar un dispositivo asociado, selecciónelo en la lista y toque suavemente **EXTRAER DISPOSITIVO DE CONFIANZA**.

## Confirmar la seguridad cuando se utilizan dispositivos de confianza

Los distintos dispositivos Bluetooth<sup>®</sup> admiten diferentes estándares y funciones de seguridad Bluetooth<sup>®</sup>. Existe la posibilidad de que alguien mantenga su dispositivo Xperia<sup>™</sup> desbloqueado imitando su conexión Bluetooth<sup>®</sup>, aunque el dispositivo de confianza ya no esté en las cercanías. Su dispositivo no siempre puede determinar si la conexión está protegida de alguien que intenta imitarla.

Cuando su dispositivo no puede determinar si la conexión es segura, recibirá una notificación en el dispositivo Xperia<sup>™</sup> y quizás tenga que desbloquearlo de forma manual para que el dispositivo de confianza pueda mantenerlo desbloqueado.

El rango de conectividad Bluetooth<sup>®</sup> puede variar en función de factores como el modelo del dispositivo, el dispositivo Bluetooth<sup>®</sup> conectado y el entorno. En función de estos factores, las conexiones Bluetooth<sup>®</sup> pueden funcionar a una distancia de hasta 100 metros.

#### Conectar a lugares de confianza

Si la característica de lugares de confianza está configurada, la seguridad de bloqueo de pantalla del dispositivo Xperia<sup>™</sup> se deshabilita cuando se encuentra en una ubicación de confianza designada. Para que esta característica funcione, debe contar con una conexión a Internet (preferiblemente por Wi-Fi) y permitir que su dispositivo use su ubicación actual.

Para configurar lugares de confianza, en primer lugar, asegúrese de que esté habilitado el modo de ubicación de alta precisión o el modo de ahorro de energía en el dispositivo antes de agregar la ubicación de su casa o ubicaciones personalizadas.

Las dimensiones exactas de una ubicación de confianza son solo una estimación, y pueden sobrepasar los muros físicos de su casa u otras áreas que haya agregado como ubicaciones de confianza. Esta característica puede mantener el dispositivo desbloqueado en un radio de hasta 80 metros. Además, tenga presente que las señales de ubicación se pueden duplicar o manipular. Alguien con acceso a un equipo especializado podría desbloquear el dispositivo.

#### Agregar la ubicación de su casa

- 1 Desde la Pantalla de inicio, toque suavemente .
- 2 Busque y toque suavemente Ajustes > Pantalla de bloqueo y seguridad > Smart Lock > Lugares de confianza > Inicio.
- 3 Para ingresar la ubicación deseada, escriba la dirección en la barra de búsqueda. Su dispositivo buscará la ubicación que ingresó.

#### Editar la ubicación de su casa

- 1 Desde la Pantalla de inicio, toque suavemente .
- 2 Busque y toque suavemente Ajustes > Pantalla de bloqueo y seguridad > Smart Lock > Lugares de confianza.
- 3 Seleccione la ubicación de su casa.
- 4 Toque suavemente Editar.
- 5 En la barra de búsqueda, ingrese la ubicación que desea usar como la ubicación de su casa.
- Si otras residencias comparten su dirección postal, puede agregar la ubicación real de su casa como lugar de confianza dentro del complejo de edificios.

#### Eliminar la ubicación de su casa

- 1 Desde la **Pantalla de inicio**, toque suavemente .
- 2 Busque y toque suavemente Ajustes > Pantalla de bloqueo y seguridad > Smart Lock > Lugares de confianza > Inicio.
- 3 Toque suavemente **Editar** > **(**

#### Uso de ubicaciones personalizadas

Puedes agregar cualquier ubicación como lugar personalizado de confianza, donde tu dispositivo se mantendrá desbloqueado.

#### Agregar un lugar personalizado

- 1 Desde la **Pantalla de inicio**, toque suavemente .
- 2 Busque y toque suavemente Ajustes > Pantalla de bloqueo y seguridad > Smart Lock > Lugares de confianza.
- 3 Toque suavemente Agregar lugar de confianza.
- 4 Para usar su ubicación actual como lugar personalizado, toque suavemente **Seleccionar esta ubicación**.
- 5 O bien, para ingresar otra ubicación, toque suavemente Q y escriba la dirección. Su dispositivo buscará la ubicación que ingresó. Para usar la dirección sugerida, toque suavemente la dirección.
- 6 Para ajustar la ubicación exacta, toque la flecha hacia atrás junto a la dirección, arrastre el marcador de ubicación al lugar deseado y luego toque Seleccionar esta ubicación.

#### Editar un lugar personalizado

- 1 Desde la Pantalla de inicio, toque suavemente .
- 2 Busque y toque suavemente Ajustes > Pantalla de bloqueo y seguridad > Smart Lock > Lugares de confianza.
- 3 Seleccione el lugar que desee editar.
- 4 Toque suavemente Editar dirección.
- 5 Para ingresar otra ubicación, toque suavemente Q y escriba la dirección. Su dispositivo buscará la ubicación que ingresó. Para usar la dirección sugerida, toque suavemente la dirección.
- 6 Para ajustar la ubicación exacta, toque la flecha hacia atrás junto a la dirección, arrastre el marcador de ubicación al lugar deseado y luego toque **Seleccionar esta ubicación**.

#### Eliminar un lugar personalizado

- 1 Desde la Pantalla de inicio, toque suavemente .
- 2 Busque y toque suavemente Ajustes > Pantalla de bloqueo y seguridad > Smart Lock > Lugares de confianza.
- 3 Seleccione el lugar que desee eliminar.
- 4 Toque suavemente Eliminar.

#### Protección de la tarjeta SIM

Puede bloquear y desbloquear cada tarjeta SIM que usa en el dispositivo con un PIN (número de identificación personal). Cuando la tarjeta SIM está bloqueada, la subscripción vinculada a la tarjeta está protegida contra el mal uso, es decir que tiene que ingresar un PIN cada vez que inicie el dispositivo.

Si ingresa el PIN de forma incorrecta demasiadas veces, se bloqueará la tarjeta SIM. Deberá ingresar su PUK (clave de desbloqueo personal) y un nuevo PIN. Su operador de red le entrega el PIN y la PUK.

#### Configurar o quitar un bloqueo de tarjeta SIM

- 1 Desde la pantalla de inicio, toque suavemente .
- 2 Busque y toque suavemente Ajustes > Pantalla de bloqueo y seguridad > Configuración de bloqueo de la tarjeta SIM.
- 3 Toque suavemente el control deslizante de Bloquear la tarjeta SIM para activar o desactivar el bloqueo de la tarjeta SIM.
- 4 Escriba el PIN de la tarjeta SIM y toque suavemente Aceptar. El bloqueo de la tarjeta SIM ahora está activado y se le pedirá que ingrese a este PIN siempre que reinicie el dispositivo.

#### Cambiar el PIN de la tarjeta SIM

- 1 Desde la **Pantalla de inicio**, toque suavemente .
- 2 Busque y toque suavemente Ajustes > Pantalla de bloqueo y seguridad > Configuración de bloqueo de la tarjeta SIM.
- 3 Toque suavemente Cambiar el PIN de SIM.
- 4 Escriba el antiguo PIN de la tarjeta SIM y toque suavemente Aceptar.
- 5 Escriba el nuevo PIN de la tarjeta SIM y toque suavemente **Aceptar**.
- 6 Vuelva a ingresar el PIN de la nueva tarjeta SIM y toque suavemente Aceptar.

#### Desbloquear una tarjeta SIM bloqueada mediante el código PUK

- 1 Ingrese el código PUK y toque suavemente √.
- 2 Escriba un nuevo código PIN y toque suavemente
- 3 Vuelva a escribir el nuevo código PIN y toque suavemente 🗸.
- Si ingresa un código PUK incorrecto varias veces, deberá comunicarse con su operador de red para obtener una tarjeta SIM nueva.

#### Encontrar el número de identificación de su dispositivo

Su dispositivo cuenta con un número de identificación único. Este número se denomina IMEI (Identidad internacional de equipo móvil). Deberá guardar una copia de este número. Puede necesitarlo, por ejemplo, al ingresar al servicio de soporte de Xperia<sup>™</sup> Care si necesita registrar su dispositivo. Además, en caso de que le roben el dispositivo, algunos proveedores de red podrán usar el número IMEI para interrumpir el acceso del dispositivo a la red en su país o región.

#### Ver su número IMEI en la bandeja de la etiqueta

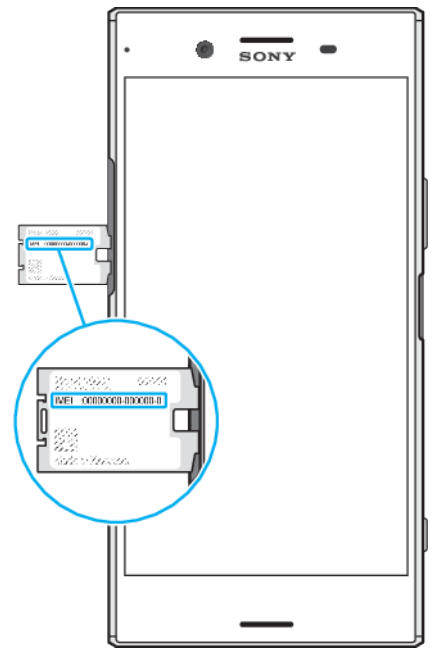

- 1 Abra la cubierta de la ranura de la tarjeta nano SIM/de memoria.
- 2 Retire la tarjeta de memoria.
- 3 Arrastre la banda hacia afuera con la uña. El número IMEI aparece en la banda de etiqueta.
- También puede ver el número IMEI al abrir el marcador del teléfono e introducir \*#06#.

#### Para ver el número IMEI en la configuración del dispositivo

- 1 Desde la Pantalla de inicio, toque suavemente .
- 2 Busque y toque suavemente Ajustes > Acerca del teléfono > Estado > Información de IMEI.

## Encontrar un dispositivo perdido mediante el Administrador de dispositivos Android™

Google<sup>™</sup> ofrece un servicio web de seguridad y localización denominado Administrador de dispositivos Android. Si pierde su dispositivo, puede utilizar el Administrador de dispositivos Android para:

- Encontrar y mostrar la ubicación del dispositivo.
- Hacer sonar o bloquear el dispositivo, borrar todo el contenido o agregar un número de teléfono a la pantalla de bloqueo.

Para obtener información adicional sobre el Administrador de dispositivos Android, vaya a *www.support.google.com*.

El Administrador de dispositivos Android no funcionará si el dispositivo está apagado o si no tiene conexión a Internet. Puede que el servicio del Administrador de dispositivos Android no esté disponible en todos los países o regiones.

#### Activar el Administrador de dispositivos Android™

- 1 Si comparte un dispositivo con varios usuarios, asegúrese de estar registrado como el propietario.
- 2 Asegúrese de tener una conexión de datos activa y de que los servicios de localización estén habilitados.
- 3 Desde la Pantalla de inicio, toque suavemente .
- 4 Busque y toque suavemente Ajustes > Google > Seguridad > Administrador de dispositivos de Android.
- 5 Toque suavemente los controles deslizantes ubicados junto a Ubicar este dispositivo de forma remota y Permitir bloqueo y borrado de forma remota para habilitar ambas funciones.
- 6 Si se le solicita, toque suavemente **Activar este administrador de dispositivos** para aceptar los términos y condiciones.
- 7 Para verificar que el Administrador de dispositivos Android™ puede localizar su dispositivo tras activar el servicio, vaya a www.android.com/devicemanager e inicie sesión con su cuenta de Google™.
- También puede activar el Administrador de dispositivos de Android desde Pantalla de bloqueo y seguridad debajo de Admon. de dispositivos.

## **Aprender lo fundamental**

Uso de la pantalla táctil

#### **Tocar suave**

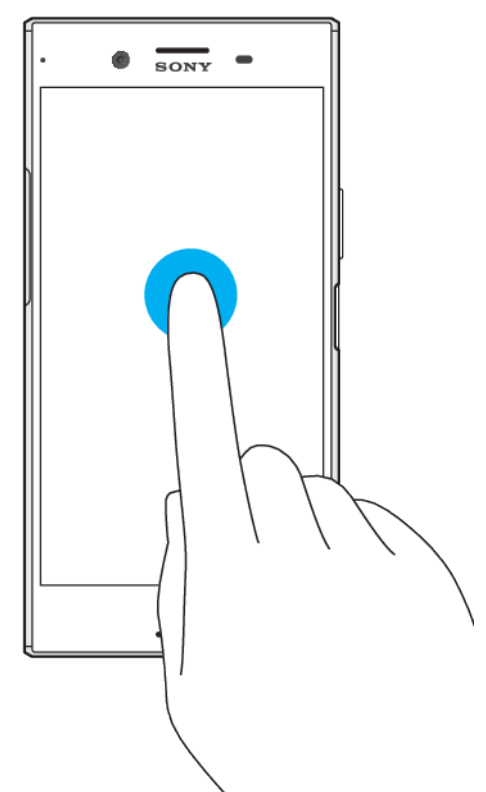

- Abra o seleccione un elemento. •
- Marque o desmarque la casilla de verificación o la opción.
  Ingrese texto usando el teclado en pantalla.

#### Tocar y mantener presionado

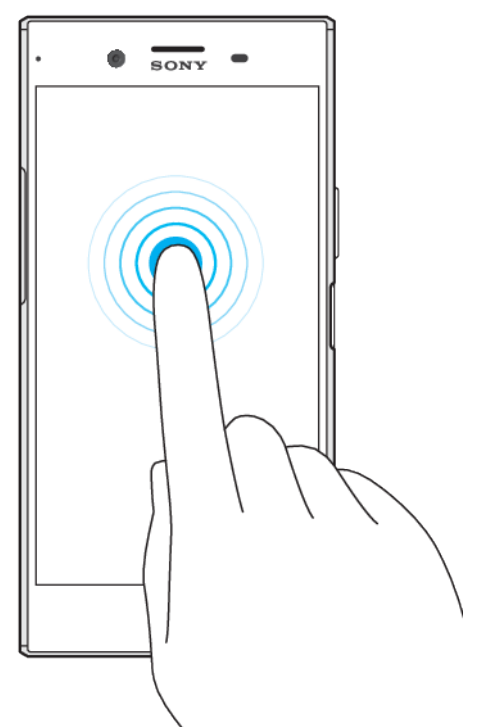

- Mueva un elemento.
- Active el menú específico del elemento.
- Active el modo de selección, por ejemplo para seleccionar varios elementos de una lista.

#### Juntar los dedos

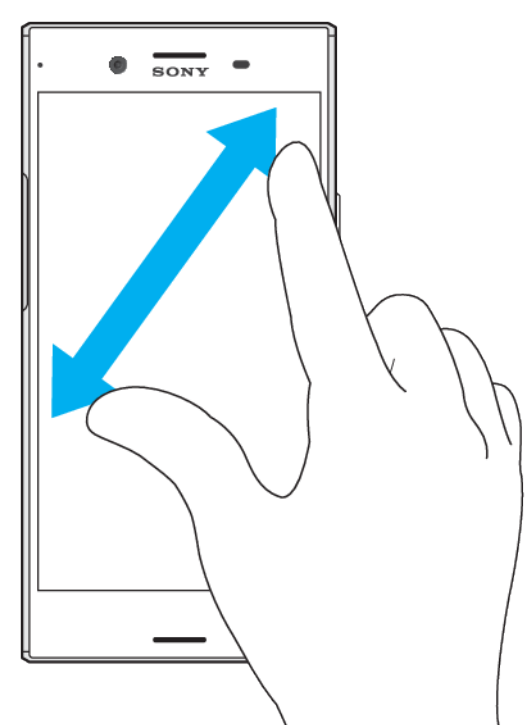

 Acercar o alejar páginas web, fotografías, mapas, y mientras toma fotografías y graba videos.

#### Deslizar

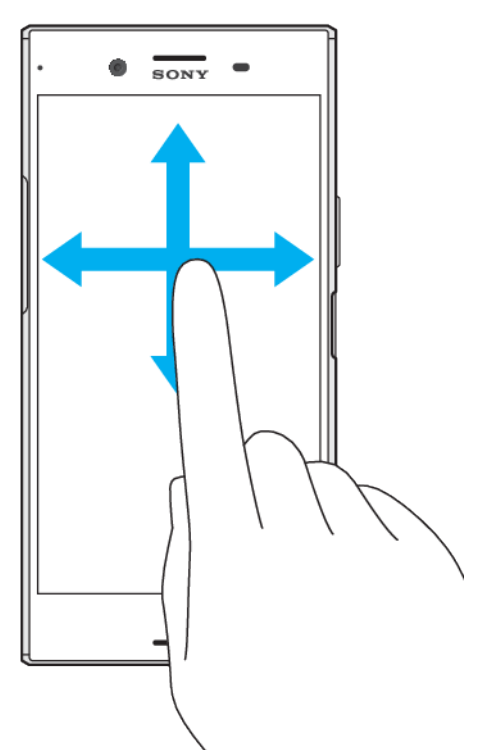

- •
- Desplácese hacia arriba o hacia abajo de una lista. Desplácese a la izquierda o a la derecha, por ejemplo, entre los paneles de la pantalla de inicio.
- Deslice hacia la izquierda o la derecha para ver más opciones. •

# Moverse SONY .

Desplácese rápidamente, por ejemplo, en una lista o en una página web. Puede detener el movimiento de desplazamiento al tocar la pantalla. .

#### Bloquear y desbloquear la pantalla

Cuando su dispositivo está encendido y se deja inactivo por un periodo establecido, se oscurece la pantalla para ahorrar energía de la batería y se bloquea automáticamente. Este bloqueo de la pantalla evita las acciones no deseadas en la pantalla táctil cuando no lo está usando. Cuando compra su dispositivo, viene establecido un bloqueo de pantalla por desplazamiento. Esto significa que debe desplazar la pantalla hacia la izquierda o hacia arriba para desbloquearla. Puede cambiar los ajustes de seguridad y agregar otros tipos de bloqueo. Consulte *Bloqueo de la pantalla* en la página 13.

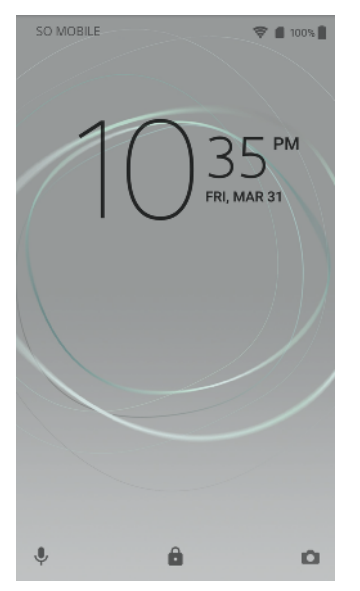

#### Activar de la pantalla

Presione brevemente la tecla Encender 心.

#### **Bloquear la pantalla**

・ Cuando la pantalla esté activa, oprima brevemente la tecla de encendido ().

#### Pantalla de inicio

La pantalla de inicio es el punto de partida para usar el dispositivo. Es similar al escritorio en una pantalla de una computadora. Su pantalla de inicio puede tener un máximo de veinte paneles, que se amplían más allá del ancho de visualización de la pantalla regular. El número de paneles de la pantalla de inicio se representa mediante una serie de puntos situados en la parte inferior de la pantalla. Los puntos resaltados muestran el panel en el que se encuentra actualmente.

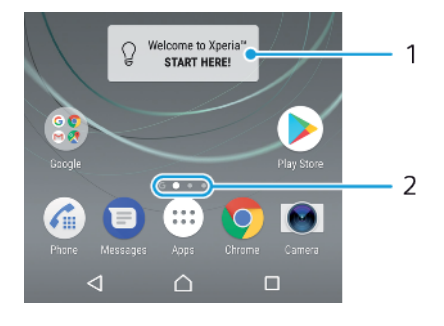

- 1 Bienvenido al widget de Xperia<sup>™</sup>: toque suavemente para abrir el widget y seleccionar una tarea como copiar contenido de su dispositivo anterior o configurar servicios de Xperia<sup>™</sup>
- 2 Puntos: representan la cantidad de paneles de la pantalla de inicio

#### Para ir a la pantalla de inicio

• Oprima 🛆.

#### Cómo buscar la pantalla de inicio

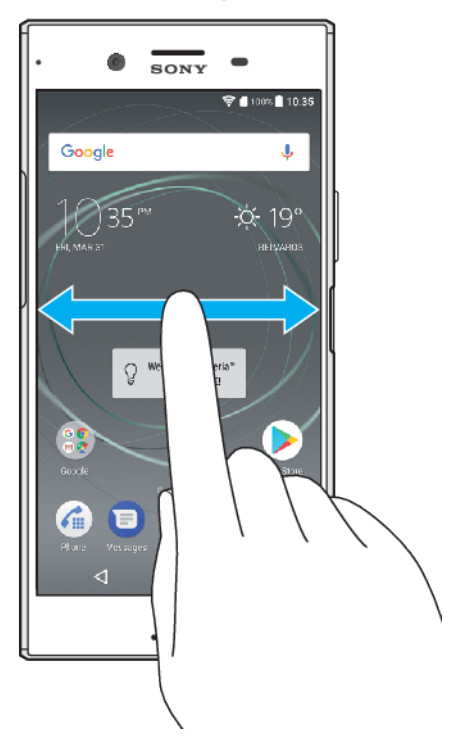

#### Paneles de la pantalla de inicio

Puede agregar nuevos paneles a su pantalla de inicio (un máximo de veinte paneles) y eliminar los paneles. También puede establecer el panel que desea usar como el panel de la pantalla de inicio principal.

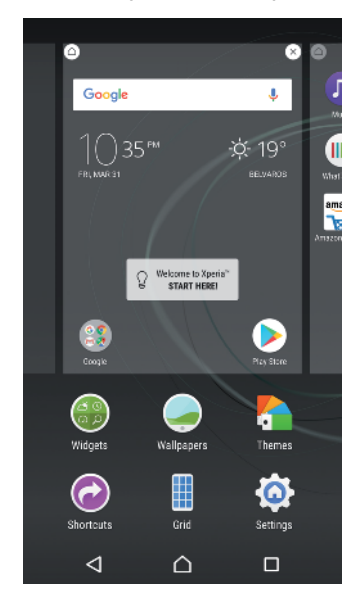

#### Establecer un panel como el panel principal de la pantalla de inicio

- 1 Toque y mantenga oprimida un área vacía de la pantalla de inicio hasta que el dispositivo vibre.
- 2 Dé un toque rápido hacia la izquierda o la derecha para buscar el panel que desee establecer como panel principal de la pantalla de inicio y, a continuación, toque suavemente **a**.
- Cuando Google Search y Now está habilitado, el panel de la izquierda se reserva para este servicio, y no se puede cambiar el panel de la pantalla de inicio principal. Para más información, consulte *Google Search y Now* en la página 144.

#### Agregar un panel a la pantalla de inicio

- 1 Toque y mantenga oprimida un área vacía de la pantalla de inicio hasta que el dispositivo vibre.
- 2 Para buscar en los paneles, pase rápidamente las miniaturas hacia la derecha o izquierda y luego toque suavemente .
- Cuando Google Search y Now está habilitado, el panel de la izquierda se reserva para este servicio, y no se pueden agregar paneles adicionales a la izquierda. Para más información, consulte *Google Search y Now* en la página 144.

#### Eliminar un panel de la página Inicio

- 1 Toca y mantén presionada un área vacía de la pantalla de inicio hasta que el dispositivo vibre.
- Pasa rápidamente hacia la derecha o izquierda para buscar el panel que deseas eliminar y, a continuación, toca ext{ en la esquina superior derecha del panel.

#### Ajustes de la pantalla de inicio

#### Ajustar el tamaño de la cuadrícula de la pantalla

- 1 Toque y mantenga oprimida un área vacía de la pantalla de inicio hasta que el dispositivo vibre.
- 2 Toque suavemente **Cuadrícula** y luego seleccione el tamaño.
- 3 Toque suavemente **APLICAR**.

#### Deshabilitar o desinstalar una aplicación desde la pantalla de inicio

- Al deshabilitar una aplicación se borran todos los datos, pero la aplicación puede volver a habilitarse desde **Ajustes** > **Aplicaciones**. Solo se pueden desinstalar por completo las aplicaciones descargadas.
- 1 Toque y mantenga oprimida un área vacía de la pantalla de inicio hasta que el dispositivo vibre.
- 2 Deslícese hacia la izquierda o la derecha para navegar por los paneles. Todas las aplicaciones que se pueden deshabilitar o desinstalar están indicadas mediante ⊗.
- 3 Toque suavemente la aplicación pertinente y luego toque Desactivar si la aplicación vino preinstalada en su dispositivo o Aceptar si descargó la aplicación y desea desinstalarla.

#### Para ajustar el tamaño de los íconos en la pantalla de inicio

- 1 Toca y mantén presionada un área vacía de la pantalla de inicio hasta que el dispositivo vibre y luego, toca .
- 2 Toca Tamaño del ícono, después selecciona una opción.

#### Pantalla de aplicación

La pantalla de aplicación, que se abre desde la pantalla de inicio, contiene las aplicaciones que vienen instaladas previamente en su dispositivo, así como también las aplicaciones que descarga.

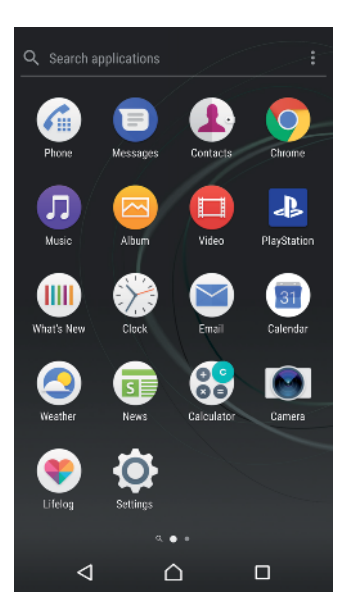

#### Ver todas las aplicaciones en la pantalla de aplicación

- 1 Desde su pantalla de inicio, toque suavemente .
- 2 Pase rápidamente a la izquierda o a la derecha en la pantalla de aplicación.

#### Activar o desactivar los listados de aplicaciones recomendadas

La primera vez que accede a la pantalla de aplicaciones, aparece la opción para activar o desactivar los listados de aplicaciones recomendadas. También puede activar o desactivar esta función siguiendo los pasos a continuación:

- 1 Toque y mantenga presionada un área vacía de la pantalla de inicio hasta que el dispositivo vibre y luego toque suavemente .
- 2 Toque suavemente el control deslizante de recomendaciones de las aplicaciones.

#### Para abrir una aplicación desde la pantalla Aplicaciones

 Cuando la pantalla de aplicaciones esté abierta, desliza rápidamente el dedo hacia la izquierda o la derecha para buscar la aplicación y luego, toca la aplicación.

#### Buscar una aplicación de la pantalla de aplicaciones

- 1 Cuando la pantalla de aplicaciones esté abierta, toque **Buscar aplicaciones**.
- 2 Ingrese el nombre de la aplicación que desea buscar.

#### Para ordenar aplicaciones en la pantalla Aplicaciones

- 1 Cuando se abra la pantalla de la aplicación, toca :.
- 2 Toca Ordenar aplicaciones, después selecciona una opción.

#### Agregar un atajo a una aplicación en la pantalla de inicio

- 1 En la pantalla de aplicaciones, toque y mantenga oprimido el ícono de una aplicación hasta que el dispositivo vibre y, a continuación, arrástrelo hasta la parte superior de la pantalla. Se abrirá la pantalla de inicio.
- 2 Arrastre el icono hasta la ubicación deseada de la pantalla de inicio y luego suéltelo.

#### Mover una aplicación en la pantalla de aplicación

- 1 Cuando la pantalla de la aplicación esté abierta, toque suavemente :.
- 2 Asegúrese de que Orden propio esté seleccionado en Ordenar aplicaciones.
- **3** Toque y mantenga presionada la aplicación hasta que el dispositivo vibre. A continuación, arrástrela a la nueva ubicación.

#### Deshabilitar o desinstalar una aplicación desde la pantalla de aplicaciones

- Al deshabilitar una aplicación se borran todos los datos, pero la aplicación puede volver a habilitarse desde **Ajustes** > **Aplicaciones**. Solo se pueden desinstalar por completo las aplicaciones descargadas.
- 1 Toque y mantenga presionada cualquier área vacía de la pantalla de aplicaciones hasta que el dispositivo vibre. Todas las aplicaciones que se pueden deshabilitar o desinstalar están indicadas mediante 8.
- 2 Toque suavemente la aplicación pertinente y luego toque DESACTIVAR si la aplicación vino preinstalada en su dispositivo o Aceptar si descargó la aplicación y desea desinstalarla.

#### Aplicaciones de navegación

Puede navegar entre las aplicaciones usando las teclas de navegación y la ventana de aplicaciones recientemente usadas, lo que le permite cambiar entre todas las aplicaciones recientemente usadas. Las teclas de navegación son la tecla Atrás, la tecla de lnicio y la tecla de Aplicaciones recientes. También puede abrir dos aplicaciones en ventanas emergentes en la pantalla una vez que use el modo de pantalla dividida, si la aplicación admite la función de ventanas múltiples. Algunas aplicaciones se cierran cuando se oprime la tecla de Inicio o para salir, mientras que otras aplicación se encuentra en pausa o se está ejecutando en segundo plano. Si una aplicación se encuentra el uso en el mismo sitio donde dejó de usarla.

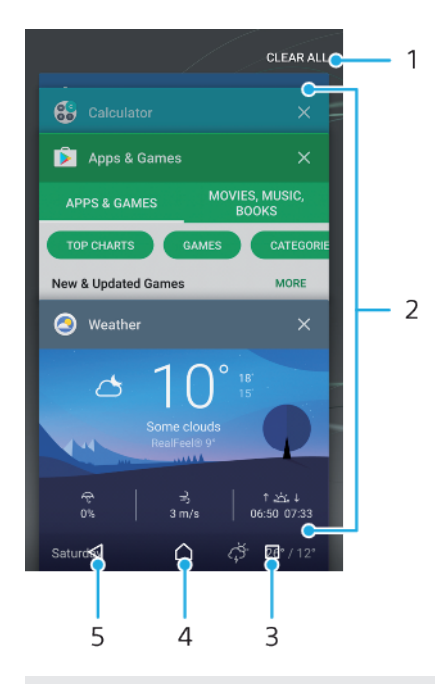

- 1 Borrar todo: cierra todas las aplicaciones usadas recientemente
- 2 Ventana de aplicaciones recientemente usadas: abre una aplicación usada recientemente
- 3 Tecla de aplicaciones recientes: abre la ventana de aplicaciones usadas recientemente y la barra de favoritos
- 4 Tecla de Inicio: sale de una aplicación y regresa a la pantalla de Inicio
- 5 Tecla Atrás: regresa a la pantalla anterior dentro de una aplicación o cierra la aplicación

#### Abrir la ventana de las aplicaciones utilizadas recientemente

🕨 Oprima 🗖.

#### Puede alternar con rapidez entre las aplicaciones usadas recientemente

Presione brevemente 
 dos veces.

#### Cerrar todas las aplicaciones usadas recientemente

• Toque suavemente 🗌 y luego **BORRAR TODO**.

#### Abrir un menú de una aplicación

- Mientras usa la aplicación, toque suavemente 🗄.
- Un menú no está disponible en todas las aplicaciones.

#### Modo de pantalla dividida

El modo de pantalla dividida le permite ver dos aplicaciones al mismo tiempo; por ejemplo, si desea ver la bandeja de entrada del correo electrónico y un explorador web al mismo tiempo.

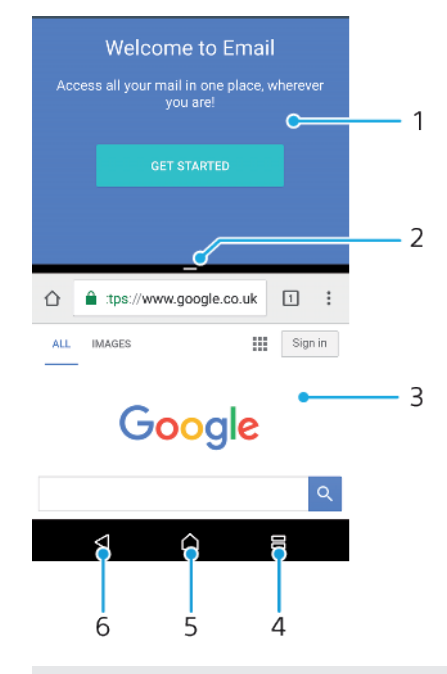

- 1 Aplicación 1 en la ventana superior
- 2 Borde de pantalla dividida: arrastre para cambiar el tamaño de las pantallas
- 3 Aplicación 2 en la ventana inferior
- 4 Tecla de pantalla dividida: seleccione una aplicación usada recientemente
- 5 Tecla de inicio: vuelva a la pantalla de Inicio
- 6 Tecla Atrás: regresa a la pantalla anterior dentro de una aplicación o cierra la aplicación
- No todas las aplicaciones admiten el modo de pantalla dividida.

#### Usar el modo de pantalla dividida

- 1 Asegúrese de que las dos aplicaciones que desee usar en el modo de pantalla dividida estén abiertas y en funcionamiento en segundo plano.
- 2 Toque suavemente y luego arrastre y suelte la aplicación deseada en la parte superior de la pantalla.
- 3 En la parte superior de la pantalla, toque suavemente la segunda aplicación deseada.
- 4 En la orientación vertical arrastre la barra negra en el centro hacia arriba o hacia abajo para cambiar el tamaño de las ventanas.
- 5 Para salir del modo de pantalla dividida, toque suavemente y mantenga oprimido <a>[]</a>.

#### Widgets

Los widgets son pequeñas aplicaciones que puede utilizar directamente en su pantalla de Inicio. También funcionan como atajos. Por ejemplo, el widget Clima le permite ver información básica del clima directamente en su pantalla de inicio. Cuando toca suavemente el widget, se abre la aplicación completa de Clima. Puede descargar widgets adicionales desde Google Play™.

#### Agregar un widget a la pantalla de inicio

- 1 Toque y mantenga oprimida un área vacía en la **Pantalla de inicio** hasta que el dispositivo vibre; a continuación, toque suavemente **Widgets**.
- 2 Busque y toque suavemente el widget que desea agregar.

#### Modificar el tamaño de un widget

- 1 Toque y mantenga oprimido un widget hasta que el dispositivo vibre; luego libere el widget. Si se puede modificar el tamaño del widget, por ejemplo el widget de Calendario, aparece un marco resaltado y puntos para modificar el tamaño.
- 2 Arrastre los puntos hacia adentro o hacia afuera para achicar o expandir el widget.
- 3 Para confirmar el nuevo tamaño del widget, toque suavemente en cualquier parte de la Pantalla de inicio.

#### Mover un widget

 Toque y mantenga presionado el widget hasta que el dispositivo vibre. A continuación, arrástrelo a la nueva ubicación.

#### Eliminar un widget

• Toque y mantenga presionado el widget hasta que el dispositivo vibre. A continuación, arrástrelo a **Quitar de pantalla de inicio**.

#### Atajos y carpetas

Use atajos y carpetas para administrar sus aplicaciones y mantener su pantalla de inicio en orden.

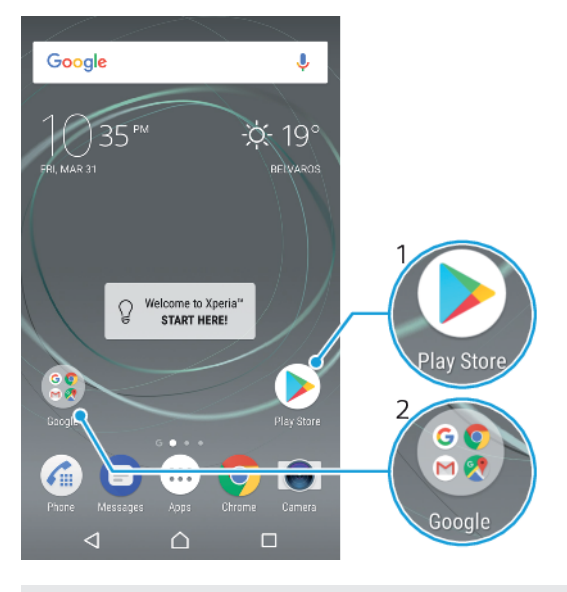

- 1 Acceda a una aplicación usando un atajo
- 2 Acceda a la carpeta que contiene aplicaciones

#### Agregar el atajo de una aplicación en la pantalla de inicio

- 1 Toque y mantenga oprimida una área vacía en su **Pantalla de inicio**.
- 2 En el menú de personalización, toque suavemente Atajos.
- 3 Desplácese por la lista y seleccione una aplicación. La aplicación seleccionada se agrega a la Pantalla de inicio.

#### Mover un elemento en la pantalla de inicio

 Toque y mantenga oprimido el elemento hasta que el dispositivo vibre; luego arrastre el elemento hacia la nueva ubicación.

#### Eliminar un elemento de la pantalla de inicio

 Toque y mantenga oprimido el elemento hasta que el dispositivo vibre. Luego arrastre el elemento hasta Quitar de pantalla de inicio en la parte superior de la pantalla.

#### Crear una carpeta a la pantalla de inicio

 Toque y mantenga oprimido el ícono de una aplicación o un atajo hasta que el dispositivo vibre; después, arrástrelo y suéltelo encima del ícono o atajo de otra aplicación.

#### Agregar elementos a una carpeta en la pantalla de inicio

• Toque y mantenga oprimido un elemento hasta que el dispositivo vibre; luego arrastre el elemento hacia la carpeta.

#### Cambiar el nombre de una carpeta en la pantalla Inicio

- 1 Toque suavemente la carpeta para abrirla.
- 2 Toque suavemente la barra de título de la carpeta para mostrar el campo Nombre de carpeta.
- 3 Ingrese en nuevo nombre de la carpeta y toque suavemente Listo.

#### Fondos y temas

Su dispositivo viene con un fondo predeterminado, pero usted puede adaptar la pantalla de inicio y la pantalla de bloqueo a su propio estilo con papeles tapices y temas de diferentes colores y diseños.

Se puede usar un papel tapiz sin cargar ninguno de los elementos de su pantalla de inicio y su pantalla de bloqueo. Los papeles tapiz agregan efectos visuales a sus interacciones con la pantalla táctil, lo que permite que la pantalla cambie en forma dinámica.

Los temas pueden incluir un papel tapiz, un protector de pantalla, barras de título y un esquema de sonidos que, todos juntos, crean una apariencia única para su dispositivo.

#### Cambiar el papel tapiz

- 1 Toque y mantenga presionada un área vacía en la **Pantalla de inicio** hasta que el dispositivo vibre.
- 2 Toque suavemente Papel tapiz y seleccione una opción.
- También puede cambiar el papel tapiz de la pantalla de bloqueo o establecer una imagen para la pantalla de inicio y la pantalla de bloqueo. Siga los pasos anteriores y luego toque suavemente **Álbum**. Toque suavemente la imagen deseada y elija una opción.

#### Establecer un tema

- 1 Toque y mantenga presionada una área vacía en su **Pantalla de inicio** hasta que el dispositivo vibre.
- 2 Toque suavemente **Temas**.
- 3 Elija una opción:
  - Para usar un tema existente, seleccione el tema y luego toque suavemente APLICAR TEMA.
  - Para descargar un tema nuevo, toque suavemente OBTENER MÁS TEMAS.
- Cuando cambia un tema, también cambia el fondo en algunas aplicaciones.

#### Tomar capturas de pantalla

Puede capturar imágenes fijas de cualquier pantalla del dispositivo como capturas de pantalla. Las capturas de pantalla que toma se guardan automáticamente en Álbum.

#### Tomar una captura de pantalla

- 1 Presione y mantenga oprimida la tecla de encendido hasta que aparezca una ventana de indicaciones.
- 2 Toque suavemente [+].
- También puede realizar una captura de pantalla si mantiene oprimida la tecla de encendido y la tecla de disminución de volumen al mismo tiempo.

#### Ver su captura de pantalla

- 1 Toque suavemente dos veces la barra de estado para visualizar el panel de notificaciones.
- 2 Toque suavemente la captura de pantalla.
- 👻 También puede ver las capturas de pantalla desde la aplicación Álbum.

#### **Notificaciones**

Las notificaciones le informan acerca de eventos como mensajes y notificaciones de calendario nuevos, así como acerca de actividades en progreso, como descargas de archivos. Las notificaciones aparecen en los siguientes lugares:

- la barra de estado;
- el panel de Notificaciones;
- la pantalla de bloqueo.

#### Abrir o cerrar el panel de notificaciones

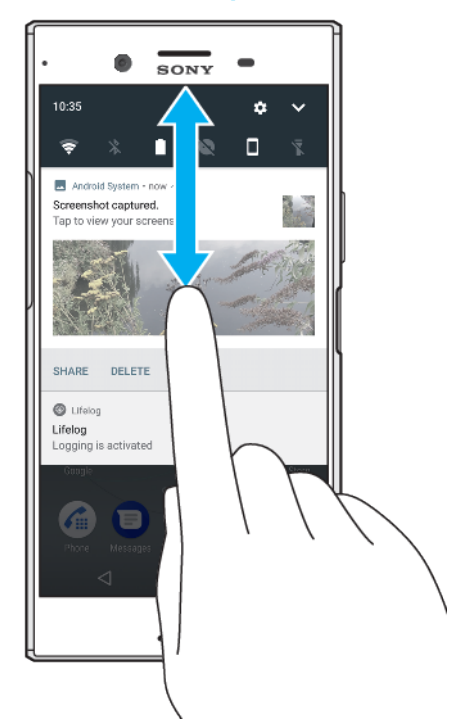

- 1 Para abrir el panel de notificaciones, arrastre la barra de estado hacia abajo, o simplemente tóquelo suavemente dos veces.
- 2 Para cerrar el panel de notificaciones, arrastre o deslice el panel hacia arriba.
- Después de abrir el panel de notificaciones, puede acceder al panel de ajustes rápidos arrastrando la barra de estado hacia abajo nuevamente

#### Tomar acción sobre una notificación en el panel de notificaciones

- Toque suavemente la notificación.
- Puede responder directamente a mensajes de correo electrónico o de chat en el panel de notificaciones.

#### Borrar una notificación desde el panel de notificaciones

- Desplazar la notificación hacia la izquierda o la derecha.
- No todas las notificaciones pueden borrarse.
- Para cambiar los ajustes de las notificaciones, simplemente arrastre la notificación lentamente hacia la izquierda o la derecha y luego toque suavemente .

#### Expandir una notificación en el panel de notificaciones

- Simplemente toque suavemente para expandir y ver más información acerca de la notificación sin abrir la aplicación.
- No todas las notificaciones pueden expandirse.

#### Borrar todas las notificaciones desde el panel de notificaciones

• Toque suavemente **BORRAR TODO**.

#### Cómo tomar acción sobre una notificación desde la pantalla de bloqueo

• Toque suavemente dos veces la notificación.

#### Eliminar una notificación desde la pantalla de bloqueo

• Desplazar la notificación hacia la izquierda o la derecha.

#### Cómo expandir una notificación en la pantalla de bloqueo

- Arrastre la notificación hacia abajo.
- No todas las notificaciones pueden expandirse.

#### Administración las notificaciones en la pantalla de bloqueo

| Mostrar todo el<br>contenido de<br>notificaciones      | Recibir todas las notificaciones en la pantalla de bloqueo. Tenga en cuenta<br>que, cuando este ajuste está activado, todo el contenido (incluido el contenido<br>de los correos electrónicos entrantes y mensajes de chat) será visible en la<br>pantalla de bloqueo a menos que usted designe las aplicaciones relevantes<br>como <b>Ocultar contenido sensible</b> en el menú de ajustes de <b>Notificación de</b><br><b>aplicación</b> . |
|--------------------------------------------------------|----------------------------------------------------------------------------------------------------|
| Ocultar contenido<br>confidencial de<br>notificaciones | Debe tener un PIN, una contraseña o un patrón establecido como su bloqueo<br>de pantalla para que este ajuste esté disponible. <b>Contenidos ocultos</b> aparece<br>en la pantalla de bloqueo cuando usted recibe notificaciones sensibles. Por<br>ejemplo, recibirá una notificación sobre un email o un chat entrante, pero el<br>contenido del mensaje no se mostrará en la pantalla de bloqueo.                                          |
| No mostrar<br>notificaciones                           | No recibirá ninguna notificación en la pantalla de bloqueo.                                                                                                    |

#### Seleccionar las notificaciones que se mostrarán en la pantalla de bloqueo

- 1 Desde la **Pantalla de inicio**, toque suavemente .
- 2 Busque y toque suavemente Ajustes > Notificaciones.
- 3 Toque suavemente x y luego toque En la pantalla bloqueada.
- 4 Seleccione una opción.
- Puede mantener las notificaciones en la pantalla de bloqueo hasta que se deslice para descartarlas. Para habilitar esta característica, toque suavemente el control deslizante Notificaciones en pantalla bloqueo.

#### Establecer el nivel de notificaciones para una aplicación

| Bloquear todo                     | No recibir nunca notificaciones de la aplicación seleccionada.                                                                                |
|-----------------------------------|----------------------------------------------------------------------------------------------------|
| Sonidos y vibraciones<br>apagados | Recibir notificaciones, pero sin sonido, vibración o vista preliminar.                                                                        |
| Interrumpe prioridad<br>solamente | Recibir notificaciones de esta aplicación incluso cuando el modo No molestar esté establecido para permitir solo interrupciones de prioridad. |

#### Establecer el nivel de notificaciones para una aplicación

- 1 Desde la **Pantalla de inicio**, toque suavemente .
- 2 Busque y toque suavemente Ajustes > Notificaciones.
- 3 Seleccione la aplicación deseada.
- 4 Toque suavemente los controles deslizantes para calibrar los ajustes de notificación según lo desee.

#### lluminación por notificación

La iluminación por notificación le brinda información sobre el estado de la batería y algunos otros eventos. Por ejemplo, una luz blanca intermitente significa que hay un mensaje nuevo o una llamada perdida. La iluminación por notificación se activa como valor predeterminado, pero puede desactivarla manualmente.
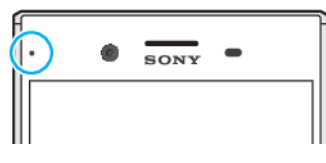

Cuando la iluminación por notificación está desactivada, únicamente se enciende cuando hay una advertencia de estado de batería; por ejemplo, si el nivel de batería está por debajo del 15 por ciento.

## Habilitar o deshabilitar la iluminación por notificación

- 1 Desde la pantalla de inicio, toque suavemente .
- 2 Busque y toque suavemente Ajustes > Notificaciones > 🏟
- 3 Toque suavemente el control deslizante junto a **Luz de notificación** para habilitar o deshabilitar la función.

## Iconos en la barra de estado

## Iconos de estado

- Sin tarjeta SIM
- Intensidad de la señal
- ∠ Sin señal
- Roaming
- Enviando y descargando datos LTE
- Enviando y descargando datos GPRS
- Enviando y descargando datos EDGE
- Enviando y descargando datos 3G
- Enviando y descargando HSPA + datos
- Existe una conexión Wi-Fi habilitada y se están transmitiendo datos
- 😤 Está habilitada una conexión Wi-Fi, pero no hay conexión a Internet.

Este icono también puede aparecer si intenta conectarse a una red Wi-Fi segura. Una vez que haya accedido con éxito, el signo de exclamación desaparecerá.

Si Google<sup>™</sup> está bloqueado en su área, es posible que el signo de exclamación aparezca incluso cuando el dispositivo esté conectado a una red Wi-Fi y haya una conexión a Internet activada.

60% Estado de la batería

60% 🖻 La batería se está cargando

- El modo avión está activado
- La función Bluetooth® está activada
- 🗞 🛛 El micrófono está silenciado
- El altavoz está activado
- El modo no molestar está activado
- Modo de vibración
- 🛈 La alarma está configurada

- **Q** GPS está activado
- La sincronización está en curso
- **•** Problema de acceso o sincronización
- Según el proveedor de servicio, la red o la región, es posible que las funciones o los servicios representados por algunos iconos en esta lista no estén disponibles.

## Cómo administrar los íconos de la barra de estado

- 1 En la pantalla de Inicio, toca 🕮.
- 2 Busca y toca Ajustes > Pantalla > Iconos del sistema.
- 3 Marque las casillas de verificación de los íconos del sistema que desee que aparezcan en la barra de estado.

## Iconos de notificación

- B Nuevo mensaje de texto o mensaje multimedia
- 💪 Llamada en curso
- 👗 🛛 Llamada perdida
- 🖍 🛛 Llamada en espera
- Reenvío de llamadas activado
- OO Nuevo mensaje de correo de voz
- Nuevo mensaje de email
- Descargando datos
- Cargando datos
- 🗞 Conexión de datos móviles deshabilitada
- Configuración básica del dispositivo
- Actualización de software disponible
- Actualizaciones del sistema disponibles
- Descargando actualizaciones del sistema
- Toque suavemente para instalar las actualizaciones del sistema descargadas
- El modo STAMINA está activado
- El modo Ultra STAMINA está activado
- Cuidado de la batería está activado
- Cancelación de ruido activada
- Captura de pantalla realizada
- Video chat con amigos mediante la aplicación Duo™
- Canción en reproducción
- N Dispositivo conectado a computadora con cable USB
- Almacenamiento interno lleno al 75 %: toque suavemente para transferir datos una la tarjeta de memoria
- Advertencia

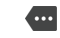

Más notificaciones sin mostrar

No todos los iconos que pueden aparecer en su dispositivo se encuentran en esta lista. Esta es una lista que se incluye solo a los fines de referencia y se pueden realizar cambios sin aviso.

### Bloquear una aplicación para que no envíe notificaciones

- 1 Desde la pantalla de inicio, toque suavemente .
- 2 Busque y toque suavemente Ajustes > Notificaciones.
- 3 Seleccione una aplicación.
- 4 Toque suavemente el control deslizante de **Bloquear todo**.

# Descripción general de las aplicaciones

- Es posible que algunas aplicaciones no estén incluidas en su dispositivo o que no sean compatibles con todas las redes o proveedores de servicio en todas las áreas.
  - Use la aplicación Álbum para administrar, ver y editar sus fotografías y videos.
  - Examine, busque y compre miles de productos directamente desde su dispositivo.
  - Proteja su dispositivo de virus, malware, spyware, intentos de phishing y explotación en línea.
  - Be la aplicación Calculadora para realizar cálculos básicos.
  - Use la aplicación Calendario para controlar sus eventos y administrar sus compromisos.
  - Use la Cámara para tomar fotografías y grabar videoclips.
  - Use el explorador web Chrome para navegar y ver páginas web, texto e imágenes y administrar favoritos.
  - 🛞 Use la aplicación Reloj para ajustar diversos tipos de alarma y cronómetros.
  - Use la aplicación Contactos para administrar números de teléfono, direcciones de email y otra información sobre sus contactos.
  - Acceda a las aplicaciones, los documentos y las imágenes que descargó.
  - Use la aplicación Duo™ para realizar videoconferencias.
  - Cree, edite y colabore con otros en los documentos.
  - Guarde sus documentos y archivos para acceder fácilmente desde cualquier dispositivo, compartirlos con sus amigos o colaborar con colegas.
  - Use la aplicación Email para enviar y recibir emails, a través de cuentas personales o de trabajo.
  - If Use la aplicación Facebook™ para interactuar en la red social con amigos, familiares y colegas en todo el mundo.
  - Use la aplicación Gmail™ para leer, escribir y organizar mensajes de correo.
  - G Busque información en el dispositivo y en la Web.
  - Use la aplicación Lifelog para registrar automáticamente eventos sobre su vida diaria. Por ejemplo, puede establecer objetivos y llevar un registro de su progreso o marcar momentos especiales como favoritos.

- Disfrute de música, películas, aplicaciones y juegos en su dispositivo, y obtenga acceso exclusivo a contenido único que solamente está disponible con los dispositivos Xperia™.
- Vea su ubicación actual, busque otras ubicaciones y calcule rutas mediante Google Maps™.
- Use la aplicación Mensajería para enviar y recibir mensajes de texto y mensajes multimedia.
- Xperia<sup>™</sup> Movie Creator crea automáticamente collages de videos cortos con su colección existente de fotografías y videos.
- Use la aplicación Música para organizar y reproducir música y libros de audio.
- Vea historias de noticias de News Suite.
- Realice llamadas telefónicas de forma manual o con la función de marcación inteligente.
- Organice, busque y explore sus fotografías y videos.
- Use la aplicación Películas y TV de Google Play para ver películas y programas de TV comprados o alquilados en Google Play.
- Descubra y reproduzca miles de canciones con la aplicación Música de Google Play.
- ► Use la aplicación Play Store<sup>™</sup> para buscar aplicaciones para comprar o descargar en forma gratuita.
- Esté conectado con sus amigos de juegos y sus juegos favoritos, compre en PlayStation<sup>®</sup>Store y mucho más.
- Optimice los ajustes según sus propios requisitos.
- Cree, edite y colabore con otros en las hojas de cálculo.
- Use la aplicación Esbozo para crear y explorar imágenes, y luego compartirlas con sus amigos.
- Cree, edite y colabore con otros en las presentaciones.
- Transmita música, explore las colecciones de sus amigos o la discografía de un artista, o cree su propia estación de radio.
- Use la aplicación Soporte para acceder al soporte para el usuario en el dispositivo. Por ejemplo, puede acceder a la Guía del usuario, información sobre la solución de problemas, además de sugerencias y trucos.
- Use la aplicación Video para reproducir videos en el dispositivo y para compartir contenido con sus amigos.
- Busque contenido en la Web por medio de su voz.
- Use la aplicación Clima para ver los pronósticos del tiempo.
- Use la aplicación What's New para descubrir nuevos juegos, aplicaciones y contenido multimedia.
- Use YouTube<sup>™</sup> para ver videos de usuarios de todo el mundo y compartir los suyos.

# Batería y mantenimiento

# Cargar el dispositivo

Use siempre un cargador original de Sony y el USB Type-C<sup>™</sup> para su modelo Xperia<sup>™</sup> específico. Es posible que otros cargadores y cables aumenten el tiempo de carga, no finalicen la carga o incluso dañen el dispositivo. Asegúrese de que todos los puertos USB y los conectores estén completamente secos, antes de insertar el cable USB Type-C<sup>™</sup>.

Si la batería está agotada, puede tardar hasta 30 minutos para que el dispositivo comience a cargar. Durante este tiempo, la pantalla puede permanecer desactivada y no mostrar el ícono de carga. Tenga en cuenta también que puede tomar hasta 4 horas para que una batería completamente agotada se cargue por completo.

- El dispositivo tiene una batería recargable integrada que únicamente un centro de reparaciones de Sony autorizado debería reemplazar. No intente abrir o desarmar el dispositivo usted mismo. Eso podría provocar daños y anular la garantía.
- Un cargador para toma de pared cargará el dispositivo más rápidamente que mediante la computadora. Puede usar el dispositivo mientras lo está cargando.

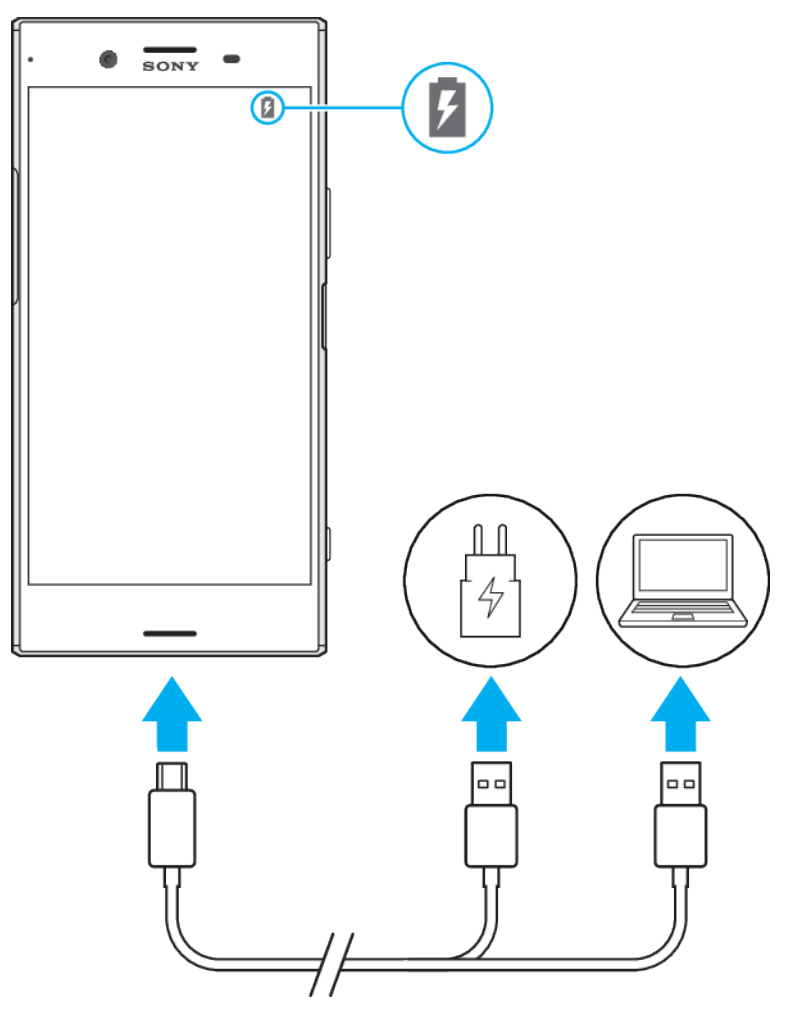

## Cargar su dispositivo

- 1 Conecte un extremo del cable USB Type-C<sup>™</sup> al puerto de su dispositivo.
- 2 Conecte un extremo del cable USB Type-C<sup>™</sup> al cargador (o en el puerto USB de una computadora).
- 3 Conecte el otro extremo del cable USB Type-C<sup>™</sup> al puerto de su dispositivo. La luz de notificación se enciende cuando comienza la carga.
- 4 Una vez que el dispositivo se haya cargado por completo, desconecte el cable de este tirándolo en línea recta. Asegúrese de no doblar el conector.
- Es importante usar el cable USB Type-C<sup>™</sup> provisto, ya que otros tipos de cables USB podrían dañar su dispositivo.
- Si la batería está completamente agotada, pueden pasar unos minutos hasta que la luz de notificación se encienda y que el icono de carga aparezca.

## Estado de la luz de notificación de la batería

| Verde   | La batería se está cargando y el nivel de carga de la batería es mayor al 90% |
|---------|-------------------------------------------------------------------------------|
| Naranja | La batería se está cargando y el nivel de carga de la batería es de 15–90%    |
| Rojo    | La batería se está cargando y el nivel de carga de la batería es menor al 15% |

# Batería y administración de energía

Su dispositivo tiene una batería integrada. Para aprovecharla al máximo, registre la energía que consumen las diferentes aplicaciones y funciones. También puede usar Cuidado de la batería para aumentar la duración de la batería. Las funciones de ahorro de energía en segundo plano se activan de manera predeterminada para ayudarlo a reducir todavía más el consumo de batería, y se encuentran disponibles modos de ahorro de energía adicionales para ayudarlo a reducir el consumo de batería cuando lo necesite.

Las funciones de ahorro de energía reducen la prioridad para determinadas funciones del dispositivo que no resultan fundamentales. Si no quiere que una aplicación se vea afectada, puede eximirla en el menú de optimización de la batería. Esto no afecta a las llamadas telefónicas ni a los SMS.

Las actualizaciones del sistema pueden cambiar las funciones de ahorro de energía disponibles en su dispositivo.

## Ver consejos sobre consumo de batería, tiempo estimado y ahorro de energía

- 1 Desde la Pantalla de inicio, toque suavemente .
- 2 Busque y toque suavemente Ajustes > Batería. Aparecerá una descripción general en la que se muestran el porcentaje de la batería y el tiempo estimado de duración.
- 3 Toque suavemente MOSTRAR USO DE LA BATERÍA para ver una lista de las funciones y los servicios que consumieron la batería desde el último ciclo de carga. Toque suavemente un elemento para obtener información sobre cómo reducir su consumo de batería.

## Ver el consumo de batería de las aplicaciones

- 1 Desde la **Pantalla de inicio**, toque suavemente .
- 2 Busque y toque suavemente Ajustes > Aplicaciones.
- 3 Seleccione una aplicación y consulte el consumo de batería mediante **Uso** de batería.

## Consejos de uso general para mejorar el rendimiento de la batería

Los siguientes consejos lo ayudarán a mejorar el rendimiento de la batería:

- Baje el nivel de brillo de la pantalla; consulte *Ajustes de la pantalla* en la página 67.
- Desactive las funciones Bluetooth<sup>®</sup>, Wi-Fi y servicio de ubicación cuando no las necesite.
- Apague el dispositivo o use el modo avión si se encuentra en un área sin cobertura de red o con poca cobertura de red. De lo contrario, el dispositivo busca redes disponibles continuamente y esto consume energía.
- Use en cambio una red Wi-Fi en lugar del roaming cuando esté en el exterior. El roaming busca su red doméstica y genera demandas adicionales en la batería ya que su dispositivo debe transmitir con un mayor consumo de energía; consulte *Wifi* en la página 55.
- Cambie los ajustes de sincronización de su correo electrónico, calendario y contactos; consulte *Sincronización con cuentas en línea* en la página 63.
- Revise las aplicaciones que tienen un alto consumo de batería y tenga en cuenta los consejos para ahorrar batería que se suministran con su dispositivo.
- Cambie el nivel de notificación para una aplicación; consulte *Notificaciones* en la página 34.
- Desactive el permiso para compartir ubicaciones para una aplicación; consulte Ajustes de la aplicación en la página 69.
- Desinstale las aplicaciones que no use; consulte *Pantalla de aplicación* en la página 28.
- Utilice un dispositivo manos libres original de Sony para escuchar música. Los dispositivos manos libres consumen menos batería que el altavoz de su dispositivo.
- Reinicie el dispositivo de vez en cuando.

## Realizar excepciones a las funciones de ahorro de energía para las aplicaciones

- 1 Desde la Pantalla de inicio, toque suavemente .
- 2 Busque y toque suavemente Ajustes > Batería.
- 3 Toque suavemente : y seleccione **Optimización de la batería**. Verá una lista de las aplicaciones que no están optimizadas.
- 4 Para agregar aplicaciones a la lista o eliminarlas, toque suavemente APLICACIONES > y seleccione o anule la selección de una aplicación para editar los ajustes de optimización.
- 5 La lista de aplicaciones no optimizadas se actualizará según los ajustes.
- No puede impedir que las aplicaciones se optimicen en el modo STAMINA.
- También puede configurar la Optimización de la batería desde Ajustes > Aplicaciones >
   Acceso especial.

## **Modo STAMINA**

En función del nivel de STAMINA, las diferentes funciones se restringirán o deshabilitarán para poder reducir el consumo de batería. Estas incluyen rendimiento de rendering, animación y brillo de la pantalla, mejora de imagen, sincronización de datos en segundo plano, vibración (excepto llamadas entrantes), transmisión y GPS (cuando la pantalla está apagada). Aparece a en la barra de estado.

Si usa un dispositivo con varios usuarios, es posible que deba iniciar sesión como propietario, es decir, como usuario principal, para activar o desactivar el modo STAMINA.

### Activar o desactivar el modo STAMINA

- 1 Desde la **Pantalla de inicio**, toque suavemente .
- 2 Busque y toque suavemente **Ajustes** > **Batería**.
- 3 Toque suavemente Modo STAMINA y el control deslizante para activar o desactivar la función. Cuando el modo STAMINA está activado, puede seleccionar opciones adicionales, por ejemplo puede ajustar el porcentaje de inicio automático según sus preferencias.
- Puede impedir que el modo STAMINA optimice las aplicaciones, en el menú de optimización de la batería.

## **Modo Ultra STAMINA**

La duración de la batería se prolonga notablemente, pero las aplicaciones que están disponibles son limitadas y se deshabilitan los datos móviles y Wi-Fi. La llamada y los SMS siguen estando disponibles. La pantalla de inicio se cambia, y aparece o en la barra de estado.

Si usa un dispositivo con varios usuarios, es posible que deba iniciar sesión como propietario, es decir, como usuario principal, para activar o desactivar el modo Ultra STAMINA.

## Activar el modo Ultra STAMINA

- 1 Desde la Pantalla de inicio, toque suavemente .
- 2 Busque y toque suavemente Ajustes > Batería.
- 3 Toque suavemente Modo Ultra STAMINA y luego toque Activar.
- 4 Confirme para activar.
- ! No puede impedir que las aplicaciones se optimicen en el modo Ultra STAMINA.

## Desactivar el modo Ultra STAMINA

- 1 Arrastre hacia abajo la barra de estado para acceder al panel de notificaciones.
- 2 Toque suavemente Desactivar el modo Ultra STAMINA.
- 3 Toque suavemente Aceptar.
- Al desactivar el modo Ultra STAMINA, se reiniciará el dispositivo.

## Cuidado de la batería

Use Cuidado de la batería para prolongar la vida útil de la batería. Esta función detecta sus patrones de carga y estima la hora de inicio y finalización de su período de carga regular. La velocidad de carga se controla para que su batería alcance el 100% justo antes de que desconecte el cargador.

Cuidado de la batería no controlará la velocidad de carga hasta que no detecte un ciclo de carga regular de al menos 4 horas durante un período de varios días.

## Habilitar o deshabilitar Cuidado de la batería

- 1 Desde la **Pantalla de inicio**, toque suavemente (); luego busque y toque **Ajustes**.
- 2 Toque suavemente Batería y luego Cuidado de la batería.
- 3 Toque suavemente el control deslizante para habilitar o deshabilitar **Cuidado de la batería**.
- Cuidado de la batería guarda los patrones aprendidos del ciclo de carga regular. Incluso si la función se deshabilitó, adopta los patrones aprendidos después de volver a habilitar la función.

# Actualizar su dispositivo

Debería actualizar el software de su dispositivo para obtener la última funcionalidad, mejoras y reparaciones para asegurar un rendimiento óptimo. Cuando haya una actualización de software disponible, 🛛 aparecerá en la barra de estado. También puede buscar actualizaciones nuevas manualmente, o bien, programar una actualización.

La manera más sencilla de instalar una actualización de software es hacerlo de manera inalámbrica desde el dispositivo. Sin embargo, algunas actualizaciones no están disponibles para la descarga inalámbrica. En ese caso, necesitará usar el software Xperia™ Companion en una PC o una computadora Apple<sup>®</sup> Mac<sup>®</sup> para actualizar su dispositivo.

Antes de actualizar el dispositivo, considere lo siguiente:

- Asegúrese de tener suficiente capacidad de almacenamiento disponible antes de intentar actualizar el software.
- Si va a usar un dispositivo con varios usuarios, debe iniciar sesión como propietario, es decir, como usuario principal, para actualizar su dispositivo.
- Las actualizaciones del sistema y de las aplicaciones pueden presentar las características en su dispositivo de una manera diferente a la descrita en esta Guía del usuario. Es posible que la versión Android no se vea afectada en una actualización.

Para obtener más información sobre actualizaciones de software, vaya a *http://support.sonymobile.com/software/*.

## Comprobar si existe software nuevo disponible

- 1 Si usa un dispositivo con varios usuarios, asegúrese de estar registrado como el propietario.
- 2 Desde la Pantalla de inicio, toque suavemente .
- Busque y toque suavemente Ajustes > Acerca del teléfono > Actualización de software.
- Si no existe software nuevo disponible, es posible que no disponga de suficiente espacio libre en la memoria del dispositivo. Si el dispositivo Xperia<sup>™</sup> muestra menos de 500 MB disponibles en la memoria interna libre, no recibirá información sobre nuevo software. En este caso, recibirá una advertencia en el panel de notificaciones: "Hay poco espacio de almacenamiento. Algunas funciones del sistema pueden dejar de operar." Esta notificación indica que es necesario hacer espacio en la memoria interna para poder recibir notificaciones sobre nuevo software disponible.

## Actualizar el dispositivo de manera inalámbrica

Use la aplicación Actualización de software para actualizar su dispositivo de manera inalámbrica. Las actualizaciones que puede descargar en una red móvil varían según su operador. Se recomienda usar una red Wi-Fi en lugar de una red móvil para descargar un software nuevo, a fin de evitar costos por el tráfico de datos.

## Instalar una actualización del sistema

- 1 Si comparte un dispositivo con varios usuarios, asegúrese de estar registrado como el propietario.
- 2 Desde la Pantalla de inicio, toque suavemente .
- Busque y toque suavemente Ajustes > Acerca del teléfono > Actualización de software.
- 4 Si se encuentra disponible una actualización, toque suavemente **CONTINUAR** y luego **INSTALAR AHORA**.

## Programar una actualización del sistema

- 1 Si comparte un dispositivo con varios usuarios, asegúrese de estar registrado como el propietario.
- Desde la Pantalla de inicio, toque suavemente .
- Busque y toque suavemente Ajustes > Acerca del teléfono > Actualización de software.
- 4 Si se encuentra disponible una actualización, toque suavemente CONTINUAR y luego toque suavemente el control deslizante de Programar instalación.
- 5 Toque suavemente Aceptar > Ajustar hora.
- 6 Establezca el tiempo deseado para la actualización de software y luego toque suavemente Aceptar.
- 7 Su dispositivo se actualizará en la hora establecida automáticamente.

## Configurar la descarga automática de las actualizaciones del sistema

- 1 Desde la Pantalla de inicio, toque suavemente .
- 2 Busque y toque suavemente Ajustes > Acerca del teléfono > Actualización de software.
- 3 Toque suavemente : y luego Ajustes > Descargar actualizaciones automáticamente.
- 4 Seleccione una opción.

# Habilitar o deshabilitar las actualizaciones automáticas para todas las aplicaciones

- 1 Desde la **Pantalla de inicio**, toque suavemente .
- 2 Busque y toque suavemente Ajustes > Acerca del teléfono > Actualización de software.
- 3 Toque suavemente : y luego Ajustes > Actualización automática de aplicaciones.
- 4 Seleccione la opción preferida.

## Actualizar su dispositivo usando una computadora

- 1 Con un cable USB Type-C<sup>™</sup>, conecte el dispositivo a la computadora.
- 2 Asegúrese de que la pantalla del dispositivo esté desbloqueada y que el modo de conexión USB en el dispositivo esté configurado en Transferir archivos.
- 3 Abra Xperia<sup>™</sup> Companion, si no se lanza automáticamente.
- 4 Asegúrese de que la computadora pueda acceder a Internet.
- 5 **Computadora**: Si se detecta una nueva actualización de software, aparece una ventana emergente. Siga las instrucciones en pantalla para llevar a cabo las actualizaciones de software relevantes.
- Si el software Xperia<sup>™</sup> Companion no está instalado en la computadora, conecte su dispositivo a la computadora y siga las instrucciones que aparecen en pantalla. Verifique que el cable USB Type-C que está usando sea el que incluía el dispositivo y que esté conectado correctamente con el dispositivo y el equipo.

## Mantenimiento con una computadora

# Xperia<sup>™</sup> Companion

Xperia<sup>™</sup> Companion es un servicio de software que incorpora un conjunto de herramientas y aplicaciones que podrá usar cuando conecte su dispositivo a una computadora. Con Xperia<sup>™</sup> Companion, podrá:

- Actualizar o reparar el software de su dispositivo.
- Transferir contenido desde su dispositivo anterior mediante Xperia<sup>™</sup> Transfer.
- Respaldar y restaurar el contenido en su computadora.
- Sincronizar contenido multimedia (fotografías, videos, música, listas de reproducción, etc.) entre su dispositivo y su computadora.
- Buscar archivos en su dispositivo.

Necesita una computadora conectada a Internet que se ejecute con uno de los siguientes sistemas operativos para usar Xperia™ Companion:

- Microsoft<sup>®</sup> Windows<sup>®</sup> 7 o una versión posterior
- Mac OS<sup>®</sup> X 10.11 o una versión posterior

Obtener información y descargar Xperia™ Companion para Windows o Mac en *http://support.sonymobile.com/global-en/xperia-companion/*.

## Administrar archivos con una computadora

Use una conexión de cable USB Type-C<sup>™</sup> entre una computadora con Windows<sup>®</sup> y el dispositivo para transferir y administrar sus archivos.

Una vez que los dos dispositivos estén conectados, puede cargar su dispositivo, transferir archivos a su computadora, y usar su dispositivo como fuente de alimentación o para entrada MIDI. Su computadora detectará el dispositivo cuando seleccione el modo de conexión **Transferir archivos**. El modo de conexión predeterminado siempre se establece en **Cargar este dispositivo**.

Con Xperia<sup>™</sup> Companion, podrá acceder al sistema de archivos de su dispositivo: Si no tiene Xperia<sup>™</sup> Companion instalado, le solicitamos que lo instale cuando conecta el dispositivo a la computadora.

Use siempre un cable USB diseñado para su modelo Xperia<sup>™</sup> específico y asegúrese de que esté completamente seco.

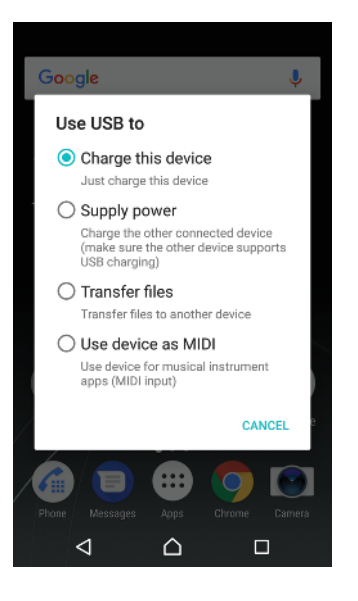

## Modo de conexión USB

Puede usar el modo de conexión Transferir archivos para administrar archivos y actualizar software del dispositivo. Este modo USB se usa con computadoras con sistemas operativos Microsoft<sup>®</sup> Windows<sup>®</sup>. La carga está habilitada de manera predeterminada.

También puede usar su dispositivo como Suministrar alimentación y cargar el otro dispositivo conectado. Asegúrese de que el otro dispositivo admita la carga USB.

Con el modo Usar dispositivo como MIDI, su dispositivo puede funcionar como entrada MIDI para aplicaciones de instrumentos musicales.

## Cambiar el modo de conexión USB

- 1 Inserte un conector USB Type-C<sup>™</sup> en su dispositivo.
- 2 Arrastre hacia abajo la barra de estado y luego toque suavemente Cargar este dispositivo.
- 3 Toque suavemente Transferir archivos, Suministrar alimentación o Usar dispositivo como MIDI para activar el modo deseado.

# Almacenamiento y memoria

El dispositivo tiene varias opciones diferentes de memoria y almacenamiento:

- El almacenamiento interno almacena contenido descargado o transferido junto con ajustes personales y datos.
- Puede usar una tarjeta de memoria para obtener más espacio de almacenamiento. Los archivos multimedia y algunas aplicaciones, junto con sus datos asociados, pueden moverse a este tipo de memoria para liberar espacio en el almacenamiento interno. Algunas aplicaciones, por ejemplo, la cámara, pueden guardar los datos directamente en una tarjeta de memoria.
- La memoria dinámica (RAM) no se puede usar para almacenamiento. La memoria RAM se usa para manejar las aplicaciones en ejecución y el sistema operativo.
- Puede comprar una tarjeta de memoria por separado.
- Obtenga más información sobre el uso de memoria en dispositivos Android al descargar el Libro blanco para su dispositivo en *www.sonymobile.com/support/*.

## Mejorar el rendimiento de la memoria

La memoria de su dispositivo tiende a llenarse como resultado del uso normal. Si el dispositivo comienza a ponerse lento, o de repente se apagan las aplicaciones, considere las siguientes opciones:

- Siempre tenga más de **500** MB de memoria de almacenamiento interna libre.
- Cierre las aplicaciones en ejecución que no está usando.
- Borre la memoria caché de todas las aplicaciones.
- Desinstale las aplicaciones que no usa.
- Mueva las aplicaciones a la tarjeta de memoria si el almacenamiento interno está lleno.
- Transfiera fotografías, videos y música desde la memoria interna a la tarjeta de memoria.
- Si su dispositivo no puede leer el contenido de la tarjeta de memoria, es posible que necesite formatearla. Tenga en cuenta que todo el contenido de la tarjeta de memoria se borra cuando la formatea.
- Si está compartiendo un dispositivo con usuarios múltiples, debe conectarse como el propietario, es decir, el usuario principal, para poder realizar ciertas acciones tales como transferir datos a la tarjeta de memoria y formatearla.

## Ver el estado de la memoria

- 1 Desde la **Pantalla de inicio**, toque suavemente 😁 .
- 2 Busque y toque suavemente Ajustes > Almacenamiento y memoria.

## Ver la cantidad de espacio libre y utilizado de la memoria RAM

- 1 Desde la Pantalla de inicio, toque suavemente .
- 2 Busque y toque suavemente Ajustes > Almacenamiento y memoria.
- 3 Toque suavemente : y luego Avanzado > Memoria.

## Borrar la memoria caché de todas las aplicaciones

- 1 Desde la **Pantalla de inicio**, toque suavemente .
- 2 Busque y toque suavemente Ajustes > Almacenamiento y memoria.
- 3 Toque suavemente : y luego Avanzado > Almacenamiento; luego busque y toque suavemente Datos almacenados en caché > Aceptar. Si tiene una tarjeta de memoria insertada, seleccione Almac. interno compartido después de tocar suavemente Almacenamiento.
- 👻 Si borra la memoria caché, no se pierden ajustes ni información importantes.

#### Transferir los archivos de medios a la tarjeta de memoria

- 1 Asegúrese de tener una tarjeta de memoria insertada en el dispositivo.
- 2 Desde la **Pantalla de inicio**, toque suavemente .
- 3 Busque y toque suavemente Ajustes > Almacenamiento y memoria > Transferir datos.
- 4 Marque los archivos que desea transferir a la tarjeta de memoria.
- 5 Toque suavemente **Transferir**.

#### Detener una aplicación o servicio

- 1 Desde la **Pantalla de inicio**, toque suavemente .
- 2 Busque y toque suavemente Ajustes > Aplicaciones.
- 3 Seleccione una aplicación o servicio y luego toque suavemente FORZAR LA DETENCIÓN > Aceptar.

#### Formatear la tarjeta de memoria

- 1 Desde la Pantalla de inicio, toque suavemente .
- 2 Busque y toque suavemente Ajustes > Almacenamiento y memoria.
- 3 Toque suavemente :, Avanzado > Almacenamiento > Tarjeta SD > :, y luego toque Configuración > Formatear > Borrar y formatear.
- Todo el contenido de la tarjeta de memoria se borra cuando la formatea. Asegúrese de realizar copias de respaldo de todos los datos que desea guardar. Para respaldar su contenido, puede copiarlo en una computadora. Para obtener más información, consulte Administrar archivos con una computadora en la página 47.

## **Smart Cleaner**

Mediante el uso de Limpiador inteligente puede mejorar el rendimiento de su dispositivo al optimizar automáticamente el almacenamiento y la memoria en función de la frecuencia del uso de las aplicaciones.

#### Habilitar o deshabilitar Smart Cleaner

- 1 Desde la **Pantalla de inicio**, toque suavemente .
- 2 Busque y toque suavemente Ajustes > Almacenamiento y memoria.
- 3 Toque suavemente el control deslizante junto a **Limpiador inteligente**.
- También puede modificar, copiar o eliminar los archivos manualmente si va a Ajustes > Almacenamiento y memoria > : > Avanzado > Almacenamiento > Explorar

## Respaldar y restaurar contenido

En términos generales, no debería guardar sus fotos, videos y demás contenido personal solamente en la memoria interna de su dispositivo. Si pierde o le roban su dispositivo o si este se rompe o se daña, es posible que no se pueda recuperar la información almacenada en la memoria interna. Se recomienda el uso del software Xperia™ Companion para realizar copias de seguridad que guardan su información en forma segura en un dispositivo externo. Este método se recomienda, especialmente, en caso de que actualice el software de su dispositivo a una versión de Android más reciente.

La aplicación Respaldo y restauración de Xperia™ se recomienda para respaldar datos antes de restablecer los datos de fábrica. Con esta aplicación, puede respaldar datos en una cuenta en línea, una tarjeta SD o en un dispositivo de almacenamiento externo USB que se conecta mediante un adaptador USB de host a su dispositivo.

Con la aplicación Respaldo y restauración, puede realizar un respaldo en un servidor de Google.

## Respaldar datos en una computadora

Use el software Xperia<sup>™</sup> Companion para respaldar los datos de su dispositivo en una PC o una computadora Apple<sup>®</sup> Mac<sup>®</sup>. Puede respaldar los siguientes tipos de datos:

- Registros de llamadas
- Mensajes de texto
- Calendario
- Ajustes
- Archivos multimedia como música y videos
- Fotos e imágenes

## Respaldar sus datos mediante una computadora

- 1 Desbloquee la pantalla del dispositivo y conecte su dispositivo a la computadora mediante un cable USB Type-C<sup>™</sup>.
- 2 Abra el software Xperia<sup>™</sup> Companion en la computadora si no se lanza automáticamente. Luego de unos segundos, la computadora detectará su dispositivo. Asegúrese de seleccionar el modo **Transferir archivos** en el dispositivo.
- 3 Haga clic en **Respaldo** en la pantalla principal de Xperia<sup>™</sup> Companion.
- 4 Siga las instrucciones en la pantalla para respaldar los datos del dispositivo.
- Si no tiene Xperia<sup>™</sup> Companion instalado, le solicitamos que lo instale cuando conecta el dispositivo a la computadora.

## Restaurar datos con una computadora

- 1 Desbloquee la pantalla del dispositivo y conecte su dispositivo a la computadora mediante un cable USB Type-C<sup>™</sup>.
- 2 Abra el software Xperia<sup>™</sup> Companion en la computadora si no se lanza automáticamente. Luego de unos segundos, la computadora detectará su dispositivo. Asegúrese de seleccionar el modo **Transferir archivos** en el dispositivo.
- 3 Haga clic en **Restaurar** en la pantalla principal de Xperia™ Companion.
- 4 Seleccione un archivo de respaldo de los registros de respaldo, luego haga clic en Siguiente y siga las instrucciones que aparecen en la pantalla para restaurar datos a su dispositivo.
- Si no tiene Xperia<sup>™</sup> Companion instalado, le solicitamos que lo instale cuando conecta el dispositivo a la computadora.

## Respaldar datos con la aplicación Respaldo y restauración de Xperia™

Con la aplicación Respaldo y restauración de Xperia<sup>™</sup>, puede realizar un respaldo de datos en línea o de forma local. Puede respaldar datos de forma manual o activar la función de respaldo automático para guardar datos en forma periódica.

La aplicación Respaldo y restauración de Xperia<sup>™</sup> se recomienda para respaldar datos antes de restablecer los datos de fábrica. Con esta aplicación, puede respaldar los siguientes tipos de datos en una cuenta en línea, una tarjeta SD o en un dispositivo de almacenamiento externo USB que se conecta mediante un adaptador USB de host a su dispositivo:

- Contactos
- Conversaciones
- Registro de llamadas
- Calendario
- Cuentas de email
- Wi-Fi cuentas
- Configuraciones del dispositivo
- Aplicaciones
- Diseño de la página de inicio de Xperia™

## Configurar la función de respaldo automático

- Si está realizando un respaldo de contenido en un dispositivo de almacenamiento USB, asegúrese de que el dispositivo de almacenamiento esté conectado a su dispositivo mediante un adaptador USB de host. Si está respaldando el contenido en una tarjeta SD, asegúrese de que la tarjeta SD se encuentre correctamente insertada en el dispositivo. Si va a respaldar contenido en una cuenta en línea, debe iniciar sesión en su cuenta Google™.
- Desde la Pantalla de inicio, toque suavemente .
- 3 Busque y toque suavemente Ajustes > Respaldo y restauración.
- 4 En **Respaldo y restauración de Xperia™**, toque suavemente **Respaldo** automático.
- 5 Para habilitar la función de respaldo automático, toque el interruptor de encendido y apagado.
- 6 Seleccione la ubicación donde guardar los archivos de respaldo.
- 7 Si lo desea, seleccione una frecuencia de respaldo, cuándo hacer el respaldo y los datos a respaldar. De lo contrario, el respaldo se llevará a cabo según los ajustes predeterminados.
- 8 Para guardar la configuración, toque suavemente <

## Respaldar el contenido en forma manual

- Si está realizando un respaldo de contenido en un dispositivo de almacenamiento USB, asegúrese de que el dispositivo de almacenamiento esté conectado a su dispositivo mediante un adaptador USB de host. Si está respaldando el contenido en una tarjeta SD, asegúrese de que la tarjeta SD se encuentre correctamente insertada en el dispositivo. Si va a respaldar contenido en una cuenta en línea, debe iniciar sesión en su cuenta Google<sup>™</sup>.
- Desde la Pantalla de inicio, toque suavemente .
- 3 Busque y toque suavemente **Ajustes** > **Respaldo y restauración**.
- 4 En Respaldo y restauración de Xperia™, toque suavemente Más.
- 5 Toque suavemente **Respaldo manual** y luego seleccione un destino de respaldo y los tipos de datos que desea respaldar.
- 6 Toque suavemente **Respaldar**.
- 7 Una vez que se realice el respaldo de los datos, toque suavemente **Terminar**.

#### Editar un archivo de respaldo

- 1 Desde la **Pantalla de inicio**, toque suavemente .
- 2 Busque y toque suavemente Ajustes > Respaldo y restauración.
- 3 En **Respaldo y restauración de Xperia™**, toque suavemente **Más**.
- 4 Toque suavemente **Editar archivo de respaldo** y luego seleccione una fuente de respaldo y seleccione los tipos de información que desea borrar.
- 5 Toque suavemente Eliminar datos.
- 6 Toque suavemente **Aceptar** para confirmar.
- 7 Cuando los datos se hayan borrado, toque suavemente **Terminar**.

## Restaurar una copia de seguridad del contenido

- Si usted restablece contenido desde un dispositivo de almacenamiento externo, asegúrese de que el dispositivo de almacenamiento esté conectado a su dispositivo mediante el adaptador USB de host. Si va a restaurar contenido desde una tarjeta SD, asegúrese de que la tarjeta SD esté insertada en el dispositivo de manera adecuada. Si va a restablecer contenido desde el servicio de Respaldo y restauración de Xperia, debe iniciar sesión en su cuenta Google<sup>™</sup>.
- 2 Desde la **Pantalla de inicio**, toque suavemente .
- 3 Busque y toque suavemente Ajustes > Respaldo y restauración.
- 4 En **Respaldo y restauración de Xperia™**, toque suavemente **Restaurar datos** y luego seleccione una fuente de restauración y la información que desee restablecer.
- 5 Toque suavemente Restaurar datos.
- 6 Cuando el contenido se haya restaurado, toque suavemente Terminar.
- Recuerde que cualquier cambio que realice en los datos y ajustes luego de crear un respaldo (como las nuevas aplicaciones que instale) se eliminarán durante un posterior proceso de restauración.

# Respaldar datos con la aplicación Respaldo y restauración de Google

Con la aplicación Respaldo y restauración, puede realizar un respaldo en un servidor de Google. También puede activar la función de restauración automática para restaurar datos y configuración de aplicaciones cuando reinstala una aplicación.

Con esta aplicación puede respaldar los siguientes tipos de datos:

- Aplicaciones
- Favoritos
- Redes Wi-Fi
- Otras configuraciones

## Respaldar los datos en una cuenta de Google™

- 1 Desde la **Pantalla de inicio**, toque suavemente .
- 2 Busque y toque suavemente Ajustes > Respaldo y restauración.
- 3 Debajo de **Respaldo y restauración de Google™**, toque suavemente **Respaldar mis datos** y luego toque suavemente el control deslizante.

# Activar o desactivar la restauración automática cuando se reinstala una aplicación

- 1 Desde la Pantalla de inicio, toque suavemente .
- 2 Busque y toque suavemente Ajustes > Respaldo y restauración.
- 3 Debajo de **Respaldo y restauración de Google™**, toque suavemente el control deslizante de **Restaurar automáticamente**.

# **Descargar aplicaciones**

# Descargar aplicaciones de Google Play™

Google Play<sup>™</sup> es la tienda oficial en línea de Google para la descarga de aplicaciones, juegos, música, películas y libros. Incluye tanto aplicaciones gratuitas como pagas. Antes de comenzar a descargar desde Google Play, asegúrese de tener una conexión a Internet, preferentemente por Wi-Fi para limitar los cargos de tráfico de datos. Para más información, consulte *Actualizar su dispositivo* en la página 45.

Para usar Google Play, debe tener una cuenta de Google™. Google Play puede no estar disponible en todos los países y regiones.

Descargar e instalar aplicaciones de Google Play™

- 1 Desde la Pantalla de inicio, toque suavemente .
- 2 Busque y toque suavemente **Play Store**.
- 3 Busque el elemento que quiera descargar explorando las categorías o mediante la función de búsqueda.
- 4 Toque suavemente el artículo para ver sus detalles y seguir las instrucciones para completar la instalación.
- Es posible que algunas aplicaciones necesiten acceder a datos, ajustes y varias funciones de su dispositivo para funcionar correctamente. Instale y otorgue permisos exclusivamente a las aplicaciones en las que confíe. Para ver los permisos que se otorgaron a una aplicación descargada y cambiar su estado, puede tocar suavemente la aplicación en Ajustes > Aplicaciones.

# Descargar aplicaciones de otras fuentes

Cuando su dispositivo está establecido para permitir descargas de fuentes que no sean Google Play™, puede descargar aplicaciones directamente de otros sitios web al seguir las instrucciones de descarga pertinentes.

- La instalación de aplicaciones de origen desconocido o no confiable puede dañar el dispositivo. Descargue aplicaciones únicamente de fuentes confiables. Comuníquese con el proveedor de la aplicación si tiene alguna pregunta o inquietud.
- Si utiliza un dispositivo con varios usuarios, solo el propietario, es decir, el usuario principal, puede permitir descargas de fuentes que no sean Google Play™. Los cambios que el propietario realiza afectan a todos los usuarios.

Activar o desactivar la descarga de aplicaciones de otros orígenes

- 1 Desde la **Pantalla de inicio**, toque suavemente .
- 2 Busque y toque suavemente Ajustes > Pantalla de bloqueo y seguridad.
- 3 Toque suavemente el control deslizante de Fuentes desconocidas.
- 4 Toque suavemente **Aceptar**.
- Es posible que algunas aplicaciones necesiten acceder a datos, ajustes y varias funciones de su dispositivo para funcionar correctamente. Instale y otorgue permisos exclusivamente a las aplicaciones en las que confíe. Para ver los permisos que se otorgaron a una aplicación descargada y cambiar su estado, puede tocar suavemente la aplicación en Ajustes > Aplicaciones.

# **Internet y redes**

# Buscar en la Web

El explorador web Google Chrome<sup>™</sup> para los dispositivos Android<sup>™</sup> ya viene instalado previamente en la mayoría de los mercados. Vaya a *http://support.google.com/chrome* y haga clic en el vínculo "Chrome para móviles" para obtener información detallada sobre cómo usar este explorador web.

## **Explorar la Web**

- 1 Desde la Pantalla de inicio, toque suavemente .
- 2 Busque y toque suavemente o
- 3 Si está usando Google Chrome™ por primera vez, seleccione iniciar sesión en una cuenta Google™ o explorar con Google Chrome™ de forma anónima.
- 4 Ingrese un término de búsqueda o dirección web en el campo buscar y dirección; luego toque suavemente Q en el teclado.

# Ajustes de Internet y MMS

Para acceder a Internet o enviar mensajes multimedia sin Wi-Fi, debe tener una conexión de datos móviles con los ajustes correctos de Internet y MMS (Servicio de mensajería multimedia). Estos son algunos consejos:

- Para la mayoría de las redes móviles y operadores, la configuración de MMS y de Internet viene instalada previamente en el dispositivo; por lo tanto, puede comenzar a usar Internet y enviar mensajes multimedia de inmediato.
- Puede verificar manualmente las actualizaciones a la configuración de Internet y MMS. Si por error cambia o elimina una configuración de Internet o MMS, vuelva a descargar la configuración de Internet y MMS.
- Consulte los consejos para la resolución de problemas de su dispositivo en www.sonymobile.com/support/ en relación con cobertura de red, datos móviles y MMS.
- Si el ajuste de tiempo preferido de batería del modo STAMINA está activado para ahorrar energía, el tráfico de datos móviles queda en pausa cuando se apaga la pantalla. Si con esto se producen problemas de conexión, intente excluir algunas aplicaciones y servicios para que no queden en pausa o desactive temporalmente el modo STAMINA.
- Si usa un dispositivo con varios usuarios, únicamente el propietario, que es el usuario principal, puede descargar los ajustes de mensajería e Internet del menú Ajustes, pero los ajustes descargados se aplican a todos los usuarios.

## Descargar los ajustes de Internet y MMS

- 1 Desde la Pantalla de inicio, toque suavemente .
- 2 Busque y toque suavemente Ajustes > Más > Ajustes de Internet.
- 3 Toque suavemente ACEPTAR. Una vez que los ajustes se hayan descargado con éxito, ☑ aparecerá en la barra de estado y los datos móviles se activarán automáticamente.
- Si los ajustes no se pueden descargar en el dispositivo, verifique la intensidad de la señal de su red móvil o sus conexiones de red Wi-Fi. Muévase a una ubicación abierta libre de obstrucciones o acérquese a una ventana y vuelva a intentarlo.

### Agregar ajustes de MMS e Internet

- 1 Desde la Pantalla de inicio, toque suavemente .
- 2 Busque y toque suavemente Ajustes > Más > Redes móviles.
- 3 Toque suavemente Nombres de punto de acceso > +.
- 4 Toque suavemente Nombre e introduzca un nombre de su elección; luego toque suavemente Aceptar.
- 5 Toque suavemente **APN** y escriba el nombre del punto de acceso; luego toque suavemente **Aceptar**.
- 6 Introduzca toda la información requerida. Si no sabe qué información se requiere, comuníquese con su operador de red para obtener más detalles.
- 7 Al finalizar, toque suavemente : y luego GUARDAR.
- 8 Para seleccionar el APN que acaba de agregar, toque el botón de radio junto al nombre del APN. Una vez seleccionado, este APN se vuelve el APN predeterminado para los servicios de Internet y MMS.

Ver los ajustes de MMS e Internet descargados

- 1 Desde la **Pantalla de inicio**, toque suavemente .
- 2 Busque y toque suavemente Ajustes > Más > Redes móviles.
- 3 Toque suavemente **Nombres de punto de acceso**.
- 4 Para ver más detalles, toque suavemente alguno de los elementos disponibles.

## Wifi

Use Wi-Fi para navegar en Internet, descargar aplicaciones o enviar y recibir emails. Una vez que se haya conectado a una red Wi-Fi, su dispositivo recuerda la red y se conecta automáticamente a esta la próxima vez que se encuentre dentro del alcance.

Algunas redes Wi-Fi requieren que se inicie sesión en una página web antes de poder obtener acceso. Comuníquese con el administrador de red Wi-Fi relevante para obtener más información.

Las redes Wi-Fi disponibles pueden estar abiertas o protegidas:

- Las redes protegidas están indicadas con signatura al nombre de red Wi-Fi.
- Algunas redes Wi-Fi no se muestran en la lista de redes disponibles ya que no transmiten sus nombres de red (SSID). Si conoce el nombre de red, puede agregarlo manualmente a su lista de redes Wi-Fidisponibles.

#### Activar o desactivar wifi

- 1 Desde la **Pantalla de inicio**, toque suavemente .
- 2 Busque y toque suavemente Ajustes > Wi-Fi.
- 3 Toque suavemente el control deslizante para habilitar o deshabilitar Wi-Fi.
- La función Wi-Fi puede demorar unos segundos en habilitarse.

#### Conectar a una red wifi

- 1 Desde la Pantalla de inicio, toque suavemente .
- 2 Busque y toque suavemente Ajustes > Wi-Fi.
- 3 Toque suavemente el control deslizante para activar el Wi-Fi. Se mostrarán todas las redes Wi-Fi que estén disponibles.
- 4 Toque suavemente una red Wi-Fi para conectarse a ella. En el caso de las redes protegidas, introduzca la contraseña correspondiente. En la barra de estado se mostrará reducado esté conectado.
- Para buscar nuevas redes disponibles, toque suavemente y luego toque suavemente Actualizar. Si no puede conectarse con éxito a una red Wi-Fi, consulte las sugerencias para solucionar problemas correspondientes a su dispositivo en: www.sonymobile.com/ support/.

#### Agregar manualmente una red wifi

- 1 Desde la **Pantalla de inicio**, toque suavemente .
- 2 Busque y toque suavemente Ajustes > Wi-Fi.
- 3 Desplácese hacia abajo y toque suavemente + al final de los elementos de la lista.
- 4 Ingrese la información de Nombre de red (SSID).
- 5 Para seleccionar un tipo de seguridad, toque suavemente el campo **Seguridad**.
- 6 Si es necesario, ingrese una contraseña.
- 7 Para editar opciones avanzadas, como los ajustes de proxy y de IP, toque Opciones avanzadas y luego edite según desee.
- 8 Toque suavemente **GUARDAR**.
- Comuníquese con el administrador de su red Wi-Fi para obtener el SSID y la contraseña de red.

## Aumentar la intensidad de la señal wifi

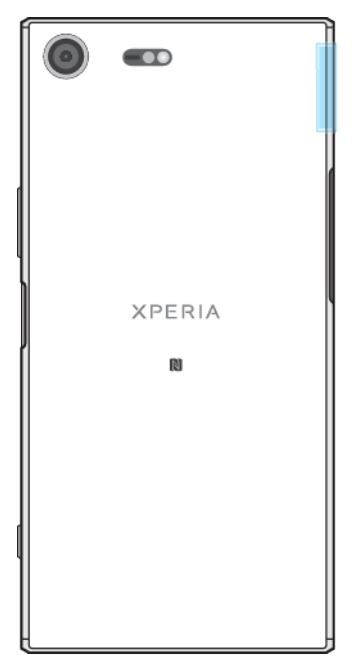

Existe una serie de cosas que puede hacer para aumentar la recepción Wi-Fi:

- Mueva su dispositivo más cerca del punto de acceso Wi-Fi.
- Mueva el punto de acceso Wi-Fi para que esté lejos de cualquier obstrucción o interferencia posible.
- No cubra el área de la antena Wi-Fi de su dispositivo (el área resaltada en la ilustración).

## Ajustes de wifi

Cuando está conectado a una red Wi-Fi o cuando hay redes Wi-Fi disponibles en los alrededores, puede ver el estado de dichas redes. También puede habilitar su dispositivo para que le notifique cada vez que detecte una red Wi-Fi abierta.

Habilitar o deshabilitar las notificaciones de red wifi

- 1 Encienda el Wi-Fi, si no está encendido.
- 2 Desde la **Pantalla de inicio**, toque suavemente .
- 3 Busque y toque suavemente **Ajustes** > **Wi-Fi**.
- 4 Toque suavemente de y luego toque suavemente el control deslizante de Notificación de red.

### Ver información detallada sobre una red wifi conectada

- 1 Desde la **Pantalla de inicio**, toque suavemente .
- 2 Busque y toque suavemente Ajustes > Wi-Fi.
- 3 Toque la red Wi-Fi a la cual está conectado actualmente. Se muestra la información de red detallada.

## Agregar una política de suspensión de wifi

- 1 Desde la **Pantalla de inicio**, toque suavemente .
- 2 Busque y toque suavemente **Ajustes** > **Wi-Fi**.
- 3 Toque suavemente 🏟 y luego Usar Wi-Fi en suspensión.
- 4 Seleccione una opción.

## Habilitar el cambio automático de red

- 1 Desde la Pantalla de inicio, toque suavemente .
- 2 Busque y toque suavemente Ajustes > Wi-Fi.
- 3 Toque suavemente 🗱 > Cambio automático de red > HABILITAR.

## Buscar dirección MAC para su dispositivo

- 1 Desde la **Pantalla de inicio**, toque suavemente .
- 2 Busque y toque suavemente **Ajustes** > **Wi-Fi**.
- 3 Toque suavemente 🏟. La Dirección de MAC aparece en la lista.

## **WPS**

WPS (Wi-Fi Protected Setup<sup>™</sup>) es un estándar de redes inalámbricas que ayuda a establecer conexiones de red inalámbrica seguras. WPS hace que sea fácil para usted instalar un cifrado de Wi-Fi (WPA) para asegurar su red. También puede agregar nuevos dispositivos a una red existente sin ingresar contraseñas largas.

Use uno de los siguientes métodos para habilitar WPS:

- Método empujar botón: simplemente empuje un botón en un dispositivo con WPS, por ejemplo, un enrutador.
- Método de PIN: su teléfono crea un PIN (número de identificación personal) aleatorio que usted debe ingresar en el dispositivo con WPS.

#### Conectar a una red wifi con un botón WPS

- 1 Desde la Pantalla de inicio, toque suavemente .
- 2 Busque y toque suavemente Ajustes > Wi-Fi.
- 3 Encienda el Wi-Fi, si no está encendido.
- 4 Toque suavemente :, luego toque Más funciones > Pulsador WPS y luego oprima el botón WPS del dispositivo con WPS.

## Conectar a una red wifi con un PIN WPS

- 1 Desde la Pantalla de inicio, toque suavemente .
- 2 Busque y toque suavemente **Ajustes** > **Wi-Fi**.
- 3 Encienda el Wi-Fi, si no está encendido.
- 4 Toque suavemente : > Más funciones > Ingreso PIN WPS.
- 5 En el dispositivo con WPS, ingrese el PIN que aparece en su dispositivo.

# Compartir su conexión de datos móviles

Puede compartir su conexión de datos móviles con otros dispositivos de diversas maneras.

- Vinculación de USB: comparta su conexión de datos móviles con una única computadora usando un cable USB.
- Zona activa Wi-Fi portátil: comparta su conexión de datos móviles simultáneamente con hasta 10 dispositivos, incluso dispositivos con tecnología WPS.
- Zona activa portátil de One-touch: toque suavemente los dispositivos para comenzar a compartir su conexión móvil por Wi-Fi.

 Vinculación de Bluetooth<sup>®</sup>: comparta su conexión de datos móviles con hasta cuatro dispositivos a través de Bluetooth<sup>®</sup>.

## Compartir su conexión de datos con un cable USB

- 1 Conecte el dispositivo a una computadora con el cable USB que se suministró con su dispositivo.
- 2 Desde la **Pantalla de inicio**, toque suavemente .
- Busque y toque suavemente Ajustes > Más > Vinculación y zona activa portátil.
- 5 Para dejar de compartir su conexión de datos, toque suavemente el control deslizante de **Vinculación de USB** o desconecte el cable USB.
- No puede compartir la conexión de datos de su dispositivo y una tarjeta SD con un cable USB al mismo tiempo.

## Compartir su conexión móvil mediante la vinculación One Touch

- 1 Asegúrese de que los dos dispositivos tengan encendida la función NFC y que las dos pantallas estén activas.
- 2 Desde la Pantalla de inicio, toque suavemente .
- 3 Busque y toque suavemente Ajustes > Más > Vinculación y zona activa portátil.
- 4 Toque suavemente el control deslizante de **Zona activa portátil** para habilitar la función.
- 5 Toque suavemente Zona activa portátil con un toque. Mantenga los dispositivos juntos de modo que las áreas de detección de NFC de cada dispositivo entren en contacto. Luego toque suavemente CONECTAR.
- Esta característica solo funciona con los dispositivos que también son compatibles con la vinculación NFC Wi-Fi.

## Compartir la conexión de datos móviles con otro dispositivo Bluetooth®

- 1 Asegúrese de que su dispositivo y el otro dispositivo con Bluetooth<sup>®</sup> estén asociados y de que el tráfico de datos móviles esté activado en su dispositivo.
- 2 Su dispositivo: Desde la Pantalla de inicio, toque suavemente 🜰.
- Busque y toque suavemente Ajustes > Más > Vinculación y zona activa portátil y luego toque suavemente el control deslizante de Vinculación de Bluetooth para habilitar la función.
- 4 Dispositivo Bluetooth<sup>®</sup>: Configure el dispositivo para que obtenga su conexión de red usando Bluetooth<sup>®</sup>. Si el dispositivo es una computadora, consulte las instrucciones relevantes para completar la configuración. Si el dispositivo funciona con sistema operativo Android<sup>™</sup>, toque suavemente el icono de configuración que se encuentra junto al nombre del dispositivo con el cual está asociado en Ajustes > Bluetooth > Dispositivos sincronizados y marque la casilla de verificación Acceso a Internet.
- 5 Su dispositivo: Espere que aparezca en la barra de estado. Una vez que aparece, se completó la configuración.
- 6 Para deshabilitar la función toque suavemente el control deslizante de **Vinculación de Bluetooth**.
- La función **Vinculación de Bluetooth** se apaga cada vez que apaga el dispositivo o apaga la función Bluetooth<sup>®</sup>.

## Usar el dispositivo como punto de acceso Wi-Fi portátil

- 1 Desde la **Pantalla de inicio**, toque suavemente .
- 2 Busque y toque suavemente Ajustes > Más > Vinculación y zona activa portátil.
- 3 Toque suavemente Ajustes de zona activa portátil > Configurar zona activa.
- 4 Ingrese la información de Nombre de red (SSID).
- 5 Para seleccionar un tipo de seguridad, toque suavemente el campo **Seguridad**. Si es necesario, ingrese una contraseña.
- 6 Toque suavemente GUARDAR.
- 7 Toque suavemente y luego toque suavemente el control deslizante de Zona activa portátil para habilitar la función.
- 8 Si se le solicita, toque suavemente Aceptar para confirmar. Se mostrará se n la barra de estado una vez que la zona activa de Wi-Fi portátil se haya activado.

Permitir que un dispositivo compatible con WPS use su conexión de datos móviles

- 1 Asegúrese de que su dispositivo esté funcionando como zona activa portátil.
- Desde la Pantalla de inicio, toque suavemente .
- Busque y toque suavemente Ajustes > Más > Vinculación y zona activa portátil > Ajustes de zona activa portátil.
- 4 En Configurar zona activa, asegúrese de que su zona activa portátil se encuentre protegida por una contraseña.
- 5 Habilite **Reconocible** si se deshabilitó.
- 6 Toque suavemente Pulsador WPS y luego siga las instrucciones pertinentes. O bien, toque suavemente : > Ingreso PIN WPS y luego ingrese el PIN que aparece en el dispositivo con WPS.

## Cambiar el nombre o asegurar su zona activa portátil

- 1 Desde la Pantalla de inicio, toque suavemente .
- 2 Busque y toque suavemente Ajustes > Más > Vinculación y zona activa portátil.
- 3 Toque suavemente Ajustes de zona activa portátil > Configurar zona activa.
- 4 Ingrese la información de Nombre de red (SSID).
- 5 Para seleccionar un tipo de seguridad, toque suavemente el campo **Seguridad**.
- 6 Si es necesario, ingrese una contraseña.
- 7 Toque suavemente **GUARDAR**.

## Controlar el uso de datos

Puede llevar un registro de la cantidad de datos transferidos hacia y desde su dispositivo por medio de datos móviles o conexión Wi-Fi durante un período dado. Por ejemplo, puede ver la cantidad de datos usados por aplicaciones individuales. Para datos transferidos a través de su conexión de datos móviles, también puede configurar advertencias de uso de datos y límites para evitar cargos adicionales.

Si utiliza un dispositivo con varios usuarios, solo el propietario, es decir, el usuario principal, puede ajustar la configuración del uso de datos. Calibrar los ajustes del uso de datos puede ayudarlo a controlar de mejor manera el uso de datos, pero no puede garantizarle la prevención de cargos adicionales.

## Ayudar a reducir el uso de datos

- 1 Desde la **Pantalla de inicio**, toque suavemente .
- 2 Busque y toque suavemente **Ajustes** > **Uso de datos** > **Reducir datos**.
- 3 Toque suavemente el control deslizante para habilitar o deshabilitar la función.

## Activar o desactivar el tráfico de datos

- 1 Desde la **Pantalla de inicio**, toque suavemente .
- 2 Busque y toque suavemente Ajustes > Uso de datos.
- 3 Toque suavemente el control deslizante de Tráfico de datos móviles para activar o desactivar el tráfico de datos.
- Cuando el tráfico de datos está desactivado, el dispositivo puede establecer de todos modos conexiones Wi-Fi y Bluetooth<sup>®</sup>.

## Ajustar una advertencia para el uso de datos

- 1 Asegúrese de que el tráfico de datos móviles esté activado.
- Desde la Pantalla de inicio, toque suavemente .
- 3 Busque y toque suavemente Ajustes > Uso de datos > Ciclo de facturación.
- 4 Para establecer el nivel de advertencia, toque suavemente el control deslizante junto a Configurar advertencia > Advertencia de datos, ingrese el límite de datos deseado y toque suavemente AJUSTAR. Recibirá una notificación de advertencia cuando la cantidad de tráfico de datos se acerque al nivel que ha ajustado.

## Establecer un límite de datos móviles

- 1 Asegúrese de que el tráfico de datos móviles esté activado.
- 2 Desde la **Pantalla de inicio**, toque suavemente .
- 3 Busque y toque suavemente Ajustes > Uso de datos.
- 4 Toque suavemente Ciclo de facturación, luego toque suavemente el control deslizante junto a Establecer límite de datos y toque suavemente Aceptar.
- 5 Para establecer el límite de uso de datos, toque suavemente Límite de datos, ingrese el límite de datos deseado y toque suavemente AJUSTAR.
- Una vez que el uso de datos móviles llega al límite configurado, el tráfico de datos móviles en el dispositivo se apagará automáticamente.

## Controlar el uso de datos de aplicaciones individuales

- 1 Desde la **Pantalla de inicio**, toque suavemente .
- 2 Busque y toque suavemente Ajustes > Aplicaciones.
- 3 Toque suavemente la aplicación que desea controlar y luego toque suavemente **Uso de datos**.
- El rendimiento de aplicaciones individuales puede verse afectado si cambia los ajustes del uso de datos relacionados.

### Verificar el uso de datos

- 1 Desde la **Pantalla de inicio**, toque suavemente .
- 2 Busque y toque suavemente Ajustes > Uso de datos.
- 3 Busque y toque suavemente Uso de datos móviles para ver información acerca de la cantidad de datos transferidos mediante una conexión de datos móviles.
- 4 Para ver información acerca de la cantidad de datos transferidos mediante una conexión Wi-Fi, toque suavemente la pestaña **Uso de datos Wi-Fi**.

## Seleccionar redes móviles

Su dispositivo admite el uso de hasta tres redes diferentes a la vez. Puede seleccionar de las siguientes combinaciones de modo de red:

- Una red WCDMA
- Una red GSM
- Una red WCDMA y una red GSM
- Una red LTE, una WCDMA y una red GSM

Su dispositivo automáticamente alterna entre redes móviles de acuerdo con las redes móviles disponibles en el lugar donde se encuentre. También puede ajustar

manualmente su dispositivo para usar un modo de red móvil en particular, por ejemplo, WCDMA o GSM.

En la barra de estado se muestran diferentes íconos de estado según el tipo o modo de red a la que se haya conectado. Consulte *Iconos de estado* en la página 37 para ver cómo son los distintos íconos de estado.

## Seleccionar un modo de red

- 1 Desde la **Pantalla de inicio**, toque suavemente .
- 2 Busque y toque suavemente Ajustes > Más > Redes móviles.
- 3 Toque suavemente Tipo de red preferido y luego seleccione un modo de red.

## Seleccionar otra red manualmente

- 1 Desde la Pantalla de inicio, toque suavemente .
- 2 Busque y toque suavemente Ajustes > Más > Redes móviles > Proveedores de red.
- 3 Toque suavemente Modo de búsqueda y luego seleccione Manual.
- 4 Seleccione una red.
- Si selecciona una red manualmente, su dispositivo no buscará otras redes, aunque salga del alcance de la red seleccionada manualmente.

## Activar la selección de red automática

- 1 Desde la Pantalla de inicio, toque suavemente .
- 2 Busque y toque suavemente Ajustes > Más > Redes móviles > Operadores de red.
- 3 Toque suavemente Modo de búsqueda y luego seleccione Automático.

# Redes privadas virtuales (VPN)

Utilice su dispositivo para conectarse a redes privadas virtuales (VPN), lo que le permiten acceder a recursos dentro de una red local segura desde una red pública. Por ejemplo, las conexiones VPN se usan principalmente en empresas o instituciones educativas para usuarios que necesitan acceso a Intranet y otros servicios internos cuando se encuentran fuera de la red interna, como cuando están de viaje.

Las conexiones VPN se pueden configurar de muchas maneras, dependiendo de la red. Es posible que algunas redes requieran que transfiera e instale un certificado de seguridad en su dispositivo. Para obtener información detallada sobre cómo configurar una conexión a su red privada virtual, comuníquese con el administrador de la red de su empresa u organización.

Si va a utilizar un dispositivo con varios usuarios, es posible que deba conectarse como propietario, es decir, como usuario principal, para ajustar la configuración de VPN.

## Agregar una red privada virtual

- 1 Desde la **Pantalla de inicio**, toque suavemente .
- 2 Busque y toque suavemente Ajustes > Más > Red VPN.
- 3 Toque suavemente +.
- 4 Seleccione el tipo de VPN que desea agregar.
- 5 Ingrese sus ajustes de VPN.
- 6 Toque suavemente GUARDAR.

## Conectar a una red privada virtual

- 1 Desde la **Pantalla de inicio**, toque suavemente .
- 2 Busque y toque suavemente **Ajustes** > **Más** > **Red VPN**.
- 3 En la lista de las redes disponibles, toque suavemente la VPN a la que desea conectarse.
- 4 Ingrese la información requerida.
- **5** Toque suavemente **CONECTAR**.

# Desconectarse de una red privada virtual

- 1 Toque suavemente dos veces la barra de estado para abrir el panel de notificaciones.
- 2 Toque suavemente la notificación para la conexión VPN para desactivarla.

# Sincronización de datos en su dispositivo

# Sincronización con cuentas en línea

Sincronice su dispositivo con contactos, email, eventos del calendario y demás información de cuentas en línea; por ejemplo, cuentas de email como Gmail<sup>™</sup> y Exchange ActiveSync, Facebook<sup>™</sup> y Flickr<sup>™</sup>. Puede sincronizar datos automáticamente para dichas cuentas al activar la función de sincronización automática, o bien puede sincronizar cada cuenta en forma manual.

## Configurar una cuenta en línea para sincronización

- 1 Desde la Pantalla de inicio, toque suavemente .
- 2 Toque suavemente Ajustes > Cuentas y sincronización > Agregar cuenta y luego seleccione la cuenta que desea agregar.
- 3 Siga las instrucciones para crear una cuenta o iniciar sesión.

## Sincronizar manualmente con una cuenta en línea

- 1 Desde la Pantalla de inicio, toque suavemente > Ajustes > Cuentas y sincronización.
- 2 Toque suavemente el nombre de la cuenta con la que desea sincronizar. Aparecerá una lista de los elementos que se pueden sincronizar con la cuenta.
- **3** Toque suavemente el control deslizante junto al elemento con el que desea sincronizar.

## Eliminar una cuenta en línea

- 1 Desde la Pantalla de inicio, toque suavemente > Ajustes > Cuentas y sincronización.
- 2 Seleccione el tipo de cuenta y luego toque suavemente la cuenta que desea eliminar.
- 3 Toque suavemente : y luego Eliminar cuenta.
- 4 Vuelva a tocar suavemente **ELIMINAR CUENTA** para confirmar.

# Sincronizar con Microsoft<sup>®</sup> Exchange ActiveSync<sup>®</sup>

Si su empresa usa una cuenta de Microsoft Exchange ActiveSync, puede acceder a sus mensajes de email corporativo, citas de calendario y contactos directamente desde su dispositivo. Luego de la configuración, puede encontrar su información en las aplicaciones correo, Calendario y Contactos.

- La funcionalidad de huellas digitales no está disponible en Estados Unidos.
- Si tiene configurada una cuenta Microsoft Exchange ActiveSync (EAS) en el dispositivo Xperia™, los ajustes de seguridad de EAS pueden limitar el tipo de pantalla de bloqueo a un PIN o una contraseña. Esto sucede cuando el administrador de red especifica un tipo de bloqueo de pantalla para todas las cuentas EAS por motivos de seguridad de la empresa. Comuníquese con el administrador de redes de su empresa u organización para comprobar qué políticas de seguridad de red se implementaron para los dispositivos móviles.

## Configurar una cuenta EAS para sincronización

- 1 Desde la **Pantalla de inicio**, toque suavemente .
- 2 Toque suavemente Ajustes > Cuentas y sincronización > Agregar cuenta > Exchange ActiveSync.
- 3 Ingrese su dirección de correo electrónico corporativo y contraseña.
- 4 Toque suavemente SIGUIENTE. Si ocurre una falla, ingrese manualmente los detalles de dominio y servidor para su cuenta y luego toque suavemente SIGUIENTE.
- 5 Toque suavemente Aceptar para permitir que el servidor corporativo controle su dispositivo.
- 6 Seleccione un método y un intervalo de sincronización, además de los datos que desea sincronizar con su dispositivo.
- 7 Toque suavemente **SIGUIENTE** y luego seleccione la forma en que desea recibir una notificación cuando lleguen nuevos correos electrónicos.
- 8 Toque suavemente **SIGUIENTE**, ingrese un nombre para la cuenta corporativa y luego toque suavemente **Terminar configuración**.
- 9 Si se le solicita, active el administrador del dispositivo para permitir que su servidor corporativo configure determinadas reglas de seguridad en su dispositivo, tal como deshabilitar la grabación de voz y usar cifrado de almacenamiento.

## Eliminar una cuenta EAS

- 1 Desde la Pantalla de inicio, toque suavemente -> Ajustes > Cuentas y sincronización.
- 2 Toque suavemente Exchange ActiveSync y luego seleccione la cuenta EAS que desea eliminar.
- **3** Toque suavemente : y luego **Eliminar cuenta**.
- 4 Vuelva a tocar suavemente **ELIMINAR CUENTA** para confirmar.

# Ajustes básicos

# Acceso a los ajustes

Vea y cambie los ajustes para su dispositivo desde el menú de ajustes. El menú de ajustes es accesible desde la pantalla de aplicación y el panel de ajustes rápidos.

Abrir el menú de ajustes del dispositivo desde la pantalla de aplicaciones

- 1 Desde la **Pantalla de inicio**, toque suavemente .
- 2 Busque y toque suavemente Ajustes.

### Ver información sobre su dispositivo

- 1 Desde la **Pantalla de inicio**, toque suavemente **(a)**.
- 2 Busque y toque suavemente Ajustes > Acerca del teléfono.

### Acceder al panel de Ajustes rápidos

• Arrastre la barra de estado hacia abajo con dos dedos.

#### **Encender la linterna**

- 1 Arrastre la barra de estado hacia abajo con dos dedos.
- Toque suavemente x.

#### Seleccionar qué ajustes mostrar en el panel de ajustes rápidos

- Con dos dedos, arrastre la barra de estado bien hacia abajo y luego toque suavemente *✓*.
- 2 Para agregar un ajuste al panel de ajustes rápidos, arrastre el icono y suéltelo en la parte superior de la pantalla. Para quitar un ajuste, arrastre el icono y suéltelo en la parte inferior de la pantalla.

#### Reorganizar el panel de ajustes rápidos

- Arrastre la barra de estado completamente hacia abajo y luego toque suavemente *▶*.
- 2 Toque y mantenga oprimido un icono y luego muévalo a la posición deseada.

## Ajustes del volumen

Puede configurar el volumen del timbre para las llamadas entrantes y notificaciones así como la reproducción de video y música.

Cómo ajustar el volumen del tono de llamada con la tecla de volumen

• Oprima la tecla de volumen hacia arriba o hacia abajo.

# Para configurar el volumen del reproductor multimedia con la tecla de volumen

• Cuando estés escuchando música o viendo un video, presiona la tecla de volumen hacia arriba o hacia abajo, aunque la pantalla esté bloqueada.

#### Activar el modo vibrar

 Presione la tecla de volumen hacia arriba o hacia abajo hasta que aparezca <sub>I</sub>
 <sub>I</sub>
 <sub>I</sub>

### Ajustar los niveles del volumen

- 1 Desde la **Pantalla de inicio**, toque suavemente .
- 2 Busque y toque suavemente **Ajustes** > **Sonido**.
- 3 Arrastre los controles deslizantes a las posiciones deseadas.
- También puede presionar la tecla de volumen hacia arriba o hacia abajo y tocar suavemente y para ajustar por separado los niveles de volumen del tono de llamada, la reproducción multimedia o la alarma.

### Configurar su dispositivo para que vibre cuando reciba llamadas entrantes

- 1 Desde la Pantalla de inicio, toque suavemente .
- 2 Busque y toque suavemente **Ajustes** > **Sonido**.
- 3 Toque suavemente el control deslizante de **Vibrar también en llamadas** para habilitar la función.

### **Definir un timbre**

- 1 Desde la Pantalla de inicio, toque suavemente .
- 2 Busque y toque suavemente **Ajustes** > **Sonido** > **Tono del teléfono**.
- 3 Seleccione una opción de la lista o toque suavemente + y seleccione un archivo de música guardado en su dispositivo.
- 4 Para confirmar, toque suavemente Listo.

## Seleccionar el sonido de notificación

- 1 Desde la **Pantalla de inicio**, toque suavemente .
- 2 Busque y toque suavemente Ajustes > Sonido > Sonido de notificación.
- 3 Seleccione una opción de la lista o toque suavemente + y seleccione un archivo de música guardado en su dispositivo.
- 4 Para confirmar, toque suavemente Listo.
- Algunas aplicaciones tienen sonidos de notificación específicos, que puede seleccionar entre los ajustes de la aplicación.

## Habilitar tonos táctiles

- 1 Desde la Pantalla de inicio, toque suavemente .
- 2 Busque y toque suavemente Ajustes > Sonido > Otros sonidos.
- 3 Toque suavemente los controles deslizantes para habilitar o deshabilitar los diferentes tonos, según lo desee.

## Modo no molestar

Puede configurar el dispositivo en modo no molestar y establecer manualmente la cantidad de tiempo que el dispositivo permanecerá en ese estado. También puede configurar de forma predeterminada en qué momento el dispositivo estará automáticamente en el modo no molestar.

### Activar el modo No molestar

- 1 Con dos dedos, arrastre la barra de estado totalmente hacia abajo para acceder al panel de ajustes rápidos.
- Busque y toque suavemente X.
- 3 Seleccione una opción y luego toque suavemente Listo.

#### Cambiar rápidamente entre el modo No molestar/Vibrar/Sonido

- Presione la tecla de volumen hacia arriba o hacia abajo hasta que aparezca
   , "□ o ▲.
- 2 Toque suavemente in o para alternar rápidamente entre los modos Vibrar/Sonido. Para activar el modo No molestar, presione la tecla de volumen hacia abajo cuando está en el modo Vibrar.

## Programar intervalos de activación del modo No molestar

- 1 Desde la **Pantalla de inicio**, toque suavemente .
- 2 Busque y toque suavemente Ajustes > Sonido > No molestar> Reglas de automatización.
- 3 Seleccione la regla automática o bien toque suavemente + para agregar una nueva regla.
- 4 Toque suavemente **Elegir tipo de regla** y seleccione una opción.
- 5 Ingrese el nombre deseado para la regla y, a continuación, toque suavemente Aceptar.
- 6 Busque y toque suavemente **Días** para marcar las casillas de verificación de los días correspondientes; a continuación, toque suavemente **LISTO**.
- 7 Para ajustar la hora de inicio, toque suavemente **Hora de inicio** y seleccione un valor. A continuación, toque **Aceptar**.
- 8 Para ajustar la hora de término, toque suavemente **Hora de finalización** y seleccione un valor. A continuación, toque **Aceptar**. El dispositivo permanecerá en el modo No molestar durante el intervalo de tiempo seleccionado.

## Configuración de excepciones para el modo No molestar

Puede seleccionar qué tipos de notificaciones pueden sonar en el modo No molestar, así como filtrar excepciones en función de quién origine las notificaciones. Los tipos de excepciones más comunes incluyen los siguientes:

- eventos y recordatorios;
- Ilamadas;
- mensajes;
- alarmas.

## Asociar excepciones a tipos de contactos específicos

- 1 Desde la pantalla de inicio, toque suavemente .
- 2 Busque y toque suavemente Ajustes > Sonido > No molestar > Permitido solo en Prioridad.
- 3 Toque suavemente Llamadas o Mensajes.
- 4 Seleccione una opción.

# Ajustes de la pantalla

# Ajustar el brillo de la pantalla manualmente independientemente de la condición de la luz

- 1 Desde la pantalla de inicio, toque suavemente .
- 2 Busque y toque suavemente Ajustes > Pantalla y toque suavemente el control deslizante de Brillo automático para desactivar esta función si aún no está desactivada.
- 3 Toque suavemente Nivel de brillo.
- 4 Arrastre el control deslizante para ajustar el brillo.
- 👻 Bajar el nivel de brillo ayuda a que la batería dure más tiempo.

## Habilitar o deshabilitar la vibración al tocar

- 1 Desde la pantalla de inicio, toque suavemente 🕮.
- 2 Busque y toque suavemente Ajustes > Sonido > Otros sonidos.
- 3 Toque suavemente el control deslizante de **Vibrar al presionar** para habilitar o deshabilitar la función.

## Ajustar el tiempo de inactividad antes de que se apague la pantalla

- 1 Desde la **Pantalla de inicio**, toque suavemente .
- 2 Busque y toque suavemente **Ajustes** > **Pantalla** > **Apagar**.
- 3 Seleccione una opción.
- 👻 Para apagar la pantalla rápidamente, oprima la tecla de encendido 🕛 brevemente.

### Ajustar el tamaño de la fuente

- 1 Desde la pantalla de inicio, toque suavemente .
- 2 Busque y toque suavemente **Ajustes** > **Pantalla** > **Tamaño de fuente**.
- 3 Seleccione la opción preferida.

#### Ajustar el tamaño de la pantalla

- 1 Desde la pantalla de inicio, toque suavemente .
- 2 Busque y toque suavemente Ajustes > Pantalla > Mostrar tamaño.
- 3 Arrastre el control deslizante para seleccionar la opción preferida.

## Ajustar el balance de blancos de la pantalla

- 1 Desde la Pantalla de inicio, toque suavemente .
- 2 Busque y toque suavemente Ajustes > Pantalla > Balance d/blancos.
- 3 Arrastre los controles deslizantes a las posiciones deseadas para ajustar el balance de blancos.
- Para revertir nuevamente el balance de blancos a sus valores predeterminados, toque suavemente : > Valores predeterminados.

## Control de luz de fondo inteligente

El control de luz de fondo inteligente mantiene la pantalla encendida mientras el dispositivo se encuentra en su mano. Una vez que deja el dispositivo, la pantalla se apaga de acuerdo a su configuración de suspensión.

#### Activar o desactivar la función de control de luz de fondo inteligente

- 1 Desde la **Pantalla de inicio**, toque suavemente .
- 2 Busque y toque suavemente Ajustes > Pantalla > Control inteligente de luz.
- 3 Toque suavemente el control deslizante para activar o desactivar la función.

## Modo de guante

Al usar el modo de guante puede utilizar guantes y aún así navegar en la pantalla del dispositivo. Cuando utilice el modo de guante, un anillo de cursor aparece en el área de la pantalla donde se registra un toque.

#### Habilitar el modo de guante

- 1 Desde la Pantalla de inicio, toque suavemente 
  > Ajustes > Pantalla > Modo guantes.
- 2 Toque suavemente el control deslizante para habilitar esta función.
- La sensibilidad depende del tamaño del área de contacto entre la pantalla y el dedo con el guante que usó para navegar por la pantalla.

## Fijación de pantalla

Utilice la fijación de pantalla para configurar su dispositivo de modo que muestre solamente la pantalla de una aplicación específica. Por ejemplo, si está jugando un juego y oprime accidentalmente la tecla de navegación de lnicio, la función de fijación de pantalla evita que se minimice la pantalla de la aplicación de juego activa. También puede utilizar esta función cuando le presta el dispositivo a otra persona para dificultarle el acceso a más de una aplicación. Por ejemplo, puede prestarle su dispositivo a otra persona para que tome una fotografía y fijar la pantalla a la aplicación de la cámara para que esta persona no pueda utilizar fácilmente otras aplicaciones, como, por ejemplo, el correo electrónico.

La fijación de pantalla no es una función de seguridad y, por lo tanto, no existe garantía de que otros usuarios no desactivarán esta función y accederán al dispositivo. Para proteger sus datos, debe configurar su dispositivo para que solicite un PIN, una contraseña o un patrón de bloqueo de pantalla, antes de que alguien pueda quitar la fijación de pantalla.

## Habilitar o deshabilitar la fijación de pantalla

- 1 Desde la **Pantalla de inicio**, toque suavemente .
- 2 Busque y toque suavemente Ajustes > Pantalla de bloqueo y seguridad > Fijación de pantalla.
- 3 Toque suavemente el control deslizante para habilitar o deshabilitar la función.
- 4 Toque suavemente el control deslizante de Bloquear dispositivo al desactivar y seleccione una de las opciones de desbloqueo. Siga las instrucciones en su dispositivo.
- 5 Para deshabilitar la función, toque suavemente Bloquear dispositivo al desactivar.
- No es obligatorio contar con un patrón, un PIN o una contraseña para usar la fijación de pantalla.

### Para fijar una pantalla

- 1 Asegúrate de que la fijación de pantalla esté activada en el dispositivo.
- 2 Abre una aplicación y avanza a la pantalla que deseas fijar.
- 3 Toca 🔲.
- 4 Para que aparezca el ícono de fijación de la pantalla 
  o, pasa el dedo hacia arriba.
- 5 Toca 💽.
- 6 En la ventana emergente que aparece, toca **Lo entiendo**.

### Quitar la fijación de una pantalla

- En la pantalla fijada, toque y mantenga presionado < hasta que se cancele la fijación de pantalla.
- Si seleccionó una opción de seguridad cuando activó la función de fijación, deberá ingresar su patrón, PIN o contraseña para desbloquear el dispositivo antes de que se pueda quitar la fijación de la pantalla.

## Ajustes de la aplicación

En algunas aplicaciones, se le solicitará que les conceda permisos una vez que comience a usarlas. Usted puede conceder o denegar permisos de forma individual para cada aplicación, ya sea desde el menú Ajustes o desde el cuadro de diálogo de confirmación permisos. Los requisitos de permisos dependen del diseño de la aplicación.

## Conceder o denegar permisos

Usted puede elegir si desea conceder o denegar permisos cuando aparezca el cuadro de diálogo. Si anteriormente utilizó otra versión de Android, a la mayoría de aplicaciones ya se les habrán otorgado los permisos necesarios.

#### **Conceder un permiso**

 Para conceder un permiso, toque suavemente Permitir. Puede marcar la casilla de verificación No volver a preguntar si lo desea.

#### **Denegar permisos**

- Para denegar un permiso, pulse **Rechazar** cuando aparezca el cuadro de diálogo.
- Algunas aplicaciones se pueden utilizar incluso si se han denegado los permisos.

## **Permisos fundamentales**

Algunos permisos son obligatorios para que las aplicaciones funcionen según lo previsto. En esos casos, se notificará mediante un cuadro de diálogo.

## **Configurar las aplicaciones**

- 1 Desde la **Pantalla de inicio**, toque suavemente .
- 2 Busque y toque suavemente **Ajustes** > **Aplicaciones** > **\$**.
- 3 Seleccione una opción de configuración, por ejemplo Permisos de aplic., y elija la aplicación que desea configurar.

### **Conceder permisos fundamentales**

- Para conceder un permiso, toque suavemente Continuar > INFO APLICACIÓN > Permisos.
- 2 Busque el permiso fundamental que necesita.
- 3 Arrastre el control deslizante correspondiente para ajustar los permisos.
- También puede administrar los permisos en **Ajustes** > **Aplicaciones**. Toque suavemente una aplicación y cambie los permisos según lo desee.

## Permitir o denegar actualizaciones automáticas de las aplicaciones

Si la función de actualización automática está habilitada, sus aplicaciones se actualizan sin que se le pregunte, y es posible que no note que se descargan grandes volúmenes de datos. Para evitar costos de transferencia potencialmente altos, puede deshabilitar las actualizaciones automáticas, o bien, habilitar las actualizaciones automáticas solo a través de su conexión de Wi-Fi. Debe deshabilitar la función de actualización automática tanto en la aplicación de Play Store™ como en la aplicación What's New (cuando esté disponible) para evitar la actualización automática de las aplicaciones.

Habilitar o deshabilitar las actualizaciones automáticas para todas las aplicaciones en Play Store

- 1 Desde la **Pantalla de inicio**, toque suavemente **(a)**; luego busque y toque **>**.
- 2 Toque suavemente  $\equiv$  y luego Ajustes > Actualizar automáticamente
- aplicaciones.
- 3 Seleccione la opción preferida.

# Habilitar o deshabilitar las actualizaciones automáticas para todas las aplicaciones en What's New

- 1 Desde la **Pantalla de inicio**, toque suavemente **()**; luego busque y toque **(**).
- 2 Toque suavemente ≡ y luego Ajustes > Actualizar automáticamente aplicaciones.
- 3 Seleccione la opción preferida.

## Vinculación de la aplicación

En el dispositivo, se puede establecer una aplicación predeterminada para que controle un vínculo web en particular. Esto significa que, si se configura el vínculo, no es necesario seleccionar una aplicación cada vez que lo abra. Puede cambiar la aplicación predeterminada siempre que lo desee.

## Administrar los vínculos de las aplicaciones desde el menú Ajustes

- 1 Desde la Pantalla de inicio, toque suavemente .
- 2 Busque y toque suavemente Ajustes > Aplicaciones.
- 3 Toque suavemente or y busque Vínculos de apertura.
- 4 Seleccione una aplicación y calibre los ajustes según lo desee.

## **Restablecer las aplicaciones**

Puedes restablecer una aplicación o borrar los datos de la misma si esta deja de responder o causa problemas en el dispositivo.

#### Restablecer las preferencias de aplicaciones

- 1 Desde la **Pantalla de inicio**, toque suavemente .
- 2 Busque y toque suavemente Ajustes > Aplicaciones.
- 3 Toque suavemente : > Restablecer preferencias y luego > Restablecer.
- El restablecimiento de las preferencias de aplicaciones no elimina los datos de las aplicaciones del dispositivo.

## Eliminar datos de aplicación

- 1 Desde la Pantalla de inicio, toque suavemente .
- 2 Busque y toque suavemente Ajustes > Aplicaciones.
- Seleccione una aplicación o servicio y toque suavemente Almacenamiento
   > BORRAR DATOS > Aceptar.
- Si se eliminan los datos de una aplicación, los datos de la aplicación seleccionada se borran permanentemente del dispositivo. La opción para eliminar los datos de las aplicaciones no está disponible en todas las aplicaciones o los servicios.

## Eliminar la caché de la aplicación

- 1 Desde la **Pantalla de inicio**, toque suavemente .
- 2 Busque y toque suavemente Ajustes > Aplicaciones.
- 3 Seleccione una aplicación o servicio y luego toque suavemente Almacenamiento > BORRAR MEMORIA CACHÉ.
- La opción para eliminar la caché de las aplicaciones no está disponible en todas las aplicaciones o los servicios.

#### Eliminar los ajustes predeterminados de la aplicación

- 1 Desde la **Pantalla de inicio**, toque suavemente .
- 2 Busque y toque suavemente Ajustes > Aplicaciones.
- 3 Seleccione una aplicación o servicio y luego toque suavemente Abrir por defecto > ELIMINAR VALORES PREDETERM.
- La opción para eliminar el ajuste predeterminado de las aplicaciones no está disponible en todas las aplicaciones o los servicios.

## Protector de pantalla

Configure un protector de pantalla interactivo en el que se muestran automáticamente colores, fotos o una presentación de diapositivas mientras su dispositivo está conectado o se está cargando, y la pantalla esté inactiva.

En un dispositivo con muchos usuarios, cada usuario puede tener configuraciones individuales del Protector de pantalla.

#### Habilitar o deshabilitar el protector de pantalla

- 1 Desde la **Pantalla de inicio**, toque suavemente .
- 2 Busque y toque suavemente Ajustes > Pantalla > Protector de pantalla.
- 3 Toque suavemente el control deslizante para habilitar o deshabilitar la función.

#### Seleccionar contenido para el protector de pantalla

- 1 Desde la **Pantalla de inicio**, toque suavemente .
- 2 Busque y toque suavemente Ajustes > Pantalla > Protector de pantalla.
- 3 Toque suavemente el control deslizante para habilitar la función.
- 4 Seleccione lo que quiere ver cuando el protector de pantalla esté activo.

### Iniciar el protector de pantalla manualmente

- 1 Desde la Pantalla de inicio, toque suavemente .
- 2 Busque y toque suavemente Ajustes > Pantalla > Protector de pantalla.
- 3 Toque suavemente el control deslizante para habilitar la función.
- 4 Para activar el protector de pantalla inmediatamente, toque suavemente : y luego Iniciar ahora.

# Ajustes del idioma

Puede seleccionar un idioma predeterminado para su dispositivo y cambiarlo de nuevo posteriormente. También puede cambiar el idioma escrito por ingreso de texto.

## Cambiar el idioma

- 1 Desde la **Pantalla de inicio**, toque suavemente .
- 2 Busque y toque suavemente Ajustes > Idiomas y entradas > Idiomas.
- Para cambiar el idioma, arrastre y suelte el idioma deseado en la parte superior de la lista. Si el idioma deseado no aparece en la lista, toque suavemente + para agregarlo.
- 4 Toque suavemente **Aceptar**.
- Si selecciona el idioma incorrecto y no puede leer los textos del menú, busque y toque suavemente o. Luego seleccione el texto al lado de wy seleccione la primera entrada en el menú que se abre. Luego puede seleccionar el idioma que desee.

# Fecha y hora

Puede modificar la fecha y la hora de su dispositivo.

## Ajustar la fecha manualmente

- 1 Desde la **Pantalla de inicio**, toque suavemente .
- 2 Busque y toque suavemente Ajustes > Fecha y hora.
- 3 Toque suavemente el control deslizante para desactivar la función **Fecha y** hora automáticas.
- 4 Toque suavemente Establecer fecha.
- 5 Pase rápidamente hacia la derecha o izquierda, o use las flechas para establecer la fecha deseada.
- 6 Toque Aceptar.

## Ajustar la hora manualmente

- 1 Desde la **Pantalla de inicio**, toque suavemente .
- 2 Busque y toque suavemente Ajustes > Fecha y hora.
- 3 Toque suavemente el control deslizante para desactivar la función **Fecha y** hora automáticas.
- 4 Toque suavemente Establecer la hora.
- 5 Seleccione los valores correspondientes para la hora y los minutos.
- 6 Toque suavemente **Aceptar**.

## Ajustar la zona horaria

- 1 Desde la **Pantalla de inicio**, toque suavemente .
- 2 Busque y toque suavemente Ajustes > Fecha y hora.
- 3 Toque suavemente el control deslizante para desactivar la función **Zona** horaria automática.
- 4 Toque suavemente **Zona horaria**.
- **5** Seleccione una opción.
# X-Reality™ para móviles

La tecnología X-Reality<sup>™</sup> para móviles de Sony mejora la calidad de visualización de los videos después de tomarlos, lo que le proporciona imágenes más claras, definidas y naturales. X-Reality<sup>™</sup> para móviles está activo de forma predeterminada, pero puede desactivarlo si desea reducir el consumo de la batería.

# Habilitar o deshabilitar X-Reality™ para móviles

- 1 Desde la Pantalla de inicio, toque suavemente .
- 2 Busque y toque suavemente Ajustes > Pantalla > Mejora de la imagen de video.
- 3 Toque suavemente el control deslizante para habilitar o deshabilitar.

# Gama y contraste de color

Los modos Profesional, Estándar y Súper vívido mejoran el brillo y la saturación del color de sus fotografías y videos, mientras los visualiza en su dispositivo.

# Aplicar un modo de mejora de imagen

- 1 Desde la **Pantalla de inicio**, toque suavemente .
- 2 Busque y toque suavemente Ajustes > Pantalla > Gama y contraste de colores.
- 3 Seleccione una opción.

# Mejorar la salida del sonido

Para mejorar el sonido de tu dispositivo, puedes activar de forma manual la configuración individual de sonido como el ecualizador y el sonido envolvente. También puedes activar el normalizador dinámico para minimizar las diferencias de volumen entre las distintas canciones o videos. También puedes mejorar la calidad de los archivos de música comprimidos hasta lograr una calidad de Audio de alta resolución cuando usas un auricular con cable.

# Mejorar automáticamente la salida del sonido

- 1 Desde la Pantalla de inicio, toque suavemente .
- 2 Busque y toque suavemente Ajustes > Sonido > Ajustes de audio.
- 3 Toque suavemente el control deslizante para habilitar la función ClearAudio +.

# Calibrar los ajustes del sonido manualmente

- 1 Desde la pantalla de inicio, toque suavemente .
- 2 Busque y toque suavemente Ajustes > Sonido > Ajustes de audio.
- 3 Si la función **ClearAudio+** está habilitada, toque suavemente el control deslizante para deshabilitarla.
- 4 Toque suavemente Efectos de sonido > Ecualizador.
- 5 Si desea ajustar el sonido manualmente, arrastre los botones de la banda de frecuencia hacia arriba o hacia abajo. Para elegir una organización predeterminada, toque suavemente ∨ para seleccionar una organización y luego toque suavemente **Aceptar** para confirmar.
- La configuración manual de los ajustes de salida del sonido no tiene efecto en las aplicaciones de comunicación de voz. Por ejemplo, no hay cambio en la calidad de sonido de la llamada de voz.

## Minimizar las diferencias de volumen con el normalizador dinámico

- 1 Desde la Pantalla de inicio, toque suavemente .
- 2 Busque y toque suavemente **Ajustes** > **Sonido** > **Ajustes de audio**.
- 3 Toque suavemente el control deslizante para deshabilitar la función DSEE HX, si está habilitada.
- 4 Toque suavemente el control deslizante para habilitar la función Normalizador dinámico.

## Mejorar la calidad de archivos de música comprimidos

- 1 Desde la Pantalla de inicio, toque suavemente .
- 2 Busque y toque suavemente **Ajustes** > **Sonido** > **Ajustes de audio**.
- 3 Toque suavemente el control deslizante para habilitar la función **DSEE HX**.
- Este ajuste solo está disponible para auriculares con cable que admiten Audio de alta resolución.

# Cancelación de ruido

El dispositivo admite audífonos con cancelación de ruido. Al usar audífonos con cancelación de ruido con su dispositivo, puede obtener una calidad de audio mucho más clara al escuchar, por ejemplo, música en un entorno ruidoso, como en un autobús, tren o avión. También puede usar esta función para crear un entorno silencioso para estudiar, trabajar o leer.

Para asegurar un rendimiento óptimo, se recomiendan los audífonos con cancelación de ruido de Sony.

# Usar un audífono con cancelación de ruido

- 1 Conecte el audífono con cancelación de ruido a su dispositivo.
- 2 Desde la Pantalla de inicio, busque y toque suavemente > Ajustes > Sonido > Ajustes de accesorios > Cancelación de ruido. Luego habilite la función Cancelación de ruido para tocar suavemente el control deslizante.
- 3 Toque suavemente **Tipo de audífono/auricular** y seleccione el tipo de audífono/auricular.
- 4 Si desea que Cancelación de ruido solo esté habilitada durante la reproducción de música o video o cuando la pantalla esté activa, toque suavemente el control deslizante de Modo de ahorro de energía para habilitar esta función.
- 5 Si desea que Cancelación de ruido esté habilitada mientras los audífonos se encuentren conectados, toque suavemente el control deslizante de Modo de ahorro de energía para deshabilitar esta función.
- Es posible que el audífono con cancelación de ruido no esté incluido con su dispositivo al momento de su compra.
- También puede habilitar la función **Cancelación de ruido** a través del panel de ajustes rápidos cuando el audífono de cancelación de ruido esté conectado a su dispositivo.

## Configurar los ajustes para el entorno ruidoso

- 1 Asegúrese de que un audífono con cancelación de ruido esté conectado a su dispositivo.
- 2 Desde la **Pantalla de inicio**, toque suavemente .
- Busque y toque suavemente Ajustes > Sonido > Ajustes de accesorios > Cancelación de ruido > Ambiente ruidoso.
- 4 Seleccione el tipo de ruido ambiente relevante y luego toque suavemente **Aceptar**.

# Cuentas de varios usuarios

El dispositivo admite cuentas de varios usuarios, de modo que distintos usuarios pueden conectarse al dispositivo y utilizarlo de forma independiente. Las cuentas

de varios usuarios son muy efectivas en las situaciones en que comparte un mismo dispositivo con otras personas o le presta su dispositivo a alguien para que lo use durante un tiempo. El usuario que configura el dispositivo por primera vez se convierte en el propietario del dispositivo. Únicamente el propietario puede administrar las cuentas de otros usuarios. Además de la cuenta de propietario, existen dos tipos diferentes de cuentas:

- Usuario habitual: este tipo de cuenta es el adecuado para alguien que utiliza el dispositivo con regularidad.
- Usuario invitado: puede activarse para las personas que únicamente desean utilizar su dispositivo de manera temporal.
- Algunas funciones solo están disponibles para el propietario. Por ejemplo, solo el propietario puede realizar descargas desde fuentes diferentes de Google Play<sup>™</sup>.

# Acerca de la cuenta de usuario habitual

Al agregar cuentas de usuario habitual, puede permitir que los distintos usuarios tengan pantallas de inicio, papeles tapices y ajustes generales diferentes. Además, cada uno obtiene acceso individual a las aplicaciones y al almacenamiento de memoria de archivos como música y fotos por separado. Puede agregar hasta siete cuentas diferentes de usuario habitual en su dispositivo.

# Agregar una cuenta de usuario regular

- 1 Asegúrese de conectarse como el propietario, es decir, el usuario que configuró el dispositivo por primera vez.
- 2 Desde la Pantalla de inicio, toque suavemente .
- 3 Busque y toque suavemente **Ajustes** > **Usuarios** > **Agregar usuario**.
- 4 Toque suavemente **Aceptar**. Se ha creado la cuenta nueva.
- 5 Toque **CONFIGURAR**. La pantalla se bloquea y un icono que representa al usuario recién agregado aparece en la esquina superior derecha.
- 6 Para desbloquear la pantalla, deslice hacia arriba.
- 7 Siga las instrucciones que aparecen en la pantalla para configurar la cuenta del usuario.
- También puede agregar una cuenta de usuario regular desde la barra de estado de cualquier pantalla. Solo arrastre la barra de estado hacia abajo y toque el icono de usuario; luego toque Agregar usuario.

## Eliminar una cuenta de usuario habitual del dispositivo

- 1 Asegúrese de conectarse como el propietario.
- 2 Desde la **Pantalla de inicio**, toque suavemente .
- 3 Busque y toque suavemente Ajustes > Usuarios.
- 4 Toque suavemente junto al nombre del usuario que desea eliminar y luego toque suavemente Eliminar usuario > Eliminar.

# Acerca de la cuenta de usuario invitado

Si una persona quiere utilizar su dispositivo simplemente de manera temporal, se puede activar una cuenta de invitado para ese usuario. En modo invitado, su dispositivo se inicia como un sistema recién instalado, únicamente con las aplicaciones preinstaladas. Cuando esta persona haya terminado de utilizar su dispositivo, se puede limpiar la sesión para que el próximo invitado pueda comenzar de cero. La cuenta de usuario invitado está preinstalada y no puede borrarse.

# Activar la cuenta de un usuario invitado

- 1 Asegúrese de conectarse como el propietario, es decir, el usuario que configuró el dispositivo por primera vez.
- Desde la Pantalla de inicio, toque suavemente .
- 3 Busque y toque suavemente Ajustes > Usuarios > Invitado.
- También puede agregar una cuenta de usuario invitado desde la barra de estado en cualquier pantalla. Solo arrastre la barra de estado hacia abajo y toque el icono de usuario; luego toque Agregar invitado.

### Borrar los datos de la sesión de invitado

- 1 Asegúrese de conectarse en la cuenta de invitado.
- Desde la Pantalla de inicio, toque suavemente .
- 3 Busque y toque suavemente Ajustes > Usuarios.
- 4 Busque y toque suavemente Eliminar invitado.
- 5 Toque suavemente **Eliminar**.
- También puede borrar la sesión de invitado desde la barra de estado o desde cualquier pantalla siempre y cuando esté conectado a la cuenta de invitado. Solo arrastre la barra de estado hacia abajo y toque el icono de usuario, luego toque Eliminar invitado.

# Alternar entre cuentas de varios usuarios

## Alternar entre varias cuentas de usuario

- 1 Para ver la lista de usuarios, arrastre la barra de estado hacia abajo y luego toque suavemente el icono del usuario en la esquina superior derecha de la pantalla.
- 2 Toque suavemente el icono que representa la cuenta de usuario a la que desea cambiar. Aparece la pantalla de bloqueo para dicha cuenta de usuario.
- Cuando cambie a la cuenta de usuario invitado, toque suavemente **Iniciar nuevamente** si desea eliminar la sesión anterior, o toque suavemente **Sí, continuar** para continuar con la sesión anterior.

# Ajustes para cuentas de varios usuarios

Existen tres tipos distintos de ajustes para los dispositivos con varios usuarios:

- Los ajustes que cualquiera de los usuarios puede cambiar, y que afectan a todos los usuarios. Entre los ejemplos se incluyen el idioma, Wi-Fi, el modo avión, NFC y Bluetooth<sup>®</sup>.
- Los ajustes que únicamente afectan a una cuenta de usuario individual. Entre los ejemplos se incluyen la sincronización automática de datos, el bloqueo de pantalla, varias cuentas agregadas y los papeles tapices.
- Los ajustes que únicamente son visibles para el propietario y afectan a todos los usuarios, por ejemplo, los ajustes de VPN.

# **Escribir un texto**

# Teclados en pantalla

Su dispositivo cuenta con varios proveedores de entrada de texto preinstalados.

El proveedor de texto predeterminado puede depender de los ajustes regionales o de idioma que use. Es posible que uno o más proveedores de entrada de texto no estén disponibles en su región.

# Teclado SwiftKey<sup>®</sup>

Puede ingresar texto con el teclado en pantalla al tocar suavemente cada letra individualmente o puede usar la función de flujo SwiftKey<sup>®</sup> y deslizar el dedo de letra a letra para formar palabras.

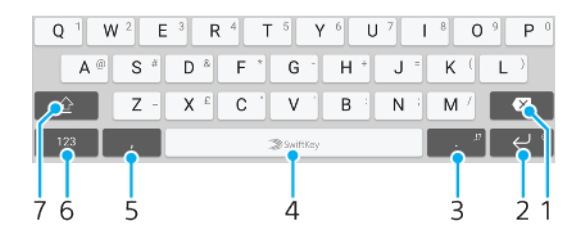

- 1 Eliminar
- 2 Toque suavemente para introducir un retorno de carro, o bien toque y mantenga oprimido para acceder a los emoticones.
- 3 Presione y mantenga oprimido para seleccionar diferentes símbolos de puntuación.
- 4 Ingresar un espacio.
- 5 Toque suavemente para introducir una coma.
- 6 Mostrar números y símbolos.
- 7 Cambiar entre minúsculas, mayúsculas y todo mayúsculas.
- Yara obtener más información sobre SwiftKey, vaya a https://swiftkey.com/.

# Descripción general del teclado de Google

Puede ingresar texto con el teclado en pantalla al tocar suavemente cada letra individualmente o deslizar el dedo de letra a letra para formar palabras.

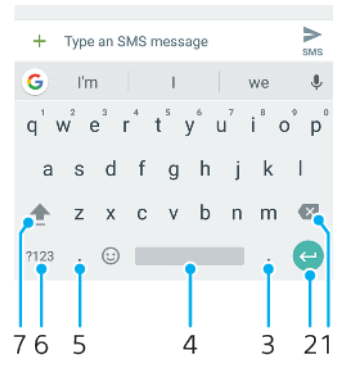

- 1 Toque suavemente para eliminar un carácter delante del cursor.
- 2 Toque suavemente para introducir un retorno de carro, acceder a los emoticones o buscar contenido. La funcionalidad puede depender del tipo de campo de texto.

- 3 Toque suavemente para introducir la puntuación.
- 4 Toque suavemente para insertar espacio.
- 5 Toque suavemente para introducir una coma.
- 6 Toque suavemente para mostrar números y símbolos.
- 7 Toque suavemente para alternar entre minúsculas, mayúsculas y todo mayúsculas.

### Mostrar el teclado en pantalla para ingresar texto

• Toque suavemente un campo de ingreso de texto.

#### Usar el teclado en pantalla en la orientación horizontal

- Cuando se muestre el teclado en pantalla, gire el dispositivo de lado.
- Es posible que necesite ajustar las configuraciones de algunas aplicaciones para permitir la orientación horizontal.

#### Cómo escribir texto carácter por carácter

- 1 Para escribir un carácter visible en el teclado, toque suavemente el carácter.
- 2 Para escribir la variante de un carácter, toque y mantenga presionado un carácter del teclado habitual para ver una lista de opciones disponibles y luego seleccione uno de la lista. Por ejemplo, para escribir "é", toque y mantenga oprimida la "e" hasta que aparezcan las opciones, luego, continúe oprimiendo el teclado, arrastre a y seleccione "é".

#### Ingresar un punto

Después de escribir una palabra, toque suavemente dos veces en la barra de espacio.

### Ingresar texto usando la función de escritura por gestos

- 1 Cuando aparezca el teclado en pantalla, deslice el dedo de letra a letra para escribir la palabra que desee.
- 2 Cuando haya terminado de escribir una palabra, levante el dedo. Se sugiere una palabra en función de las letras que haya escrito.
- 3 Si la palabra que desea escribir no aparece, toque suavemente para ver otras opciones y seleccionarlas según corresponda. Si la opción deseada no aparece, elimine toda la palabra y vuelva a escribirla o toque cada letra individualmente para ingresar la palabra.

# Editar texto

Puede seleccionar, cortar, copiar y pegar texto a medida que escribe. Puede acceder a las opciones de edición tocando suavemente dos veces sobre el texto introducido. Las opciones de edición estarán disponibles en una barra de aplicaciones.

# Barra de edición de texto

Después de seleccionar el texto al tocar suavemente dos veces una palabra, aparece una barra de edición de texto con varias herramientas disponibles:

- Cortar
- Copiar
- Pegar
- Compartir
- Seleccionar todo
- La opción **Pegar** solamente aparece cuando tiene texto guardado en el portapapeles.

## **Seleccionar texto**

- 1 Toque suavemente dos veces una palabra para resaltarla.
- 2 Puede arrastrar las pestañas a ambos lados de la palabra resaltada para seleccionar más texto.

### **Editar texto**

- 1 Toque suavemente dos veces una palabra para hacer que aparezca la barra de aplicaciones.
- 2 Seleccione el texto que desea editar y, luego, use la barra de aplicaciones para realizar los cambios que desea.

# Usar el ampliador

 Cuando escriba texto, toque y mantenga oprimido el campo de texto para ver el texto ampliado y para ubicar el cursor donde desee dentro del campo de texto.

# Llamadas

# **Realizar llamadas**

# Descripción general de realizar llamadas

Puede realizar una llamada marcando manualmente un número de teléfono o puede usar la función de marcación inteligente para encontrar números rápidamente en su lista de contactos o registros de llamadas. Para realizar una videoconferencia, puede usar la aplicación de video chat Duo™ para videoconferencia en su dispositivo.

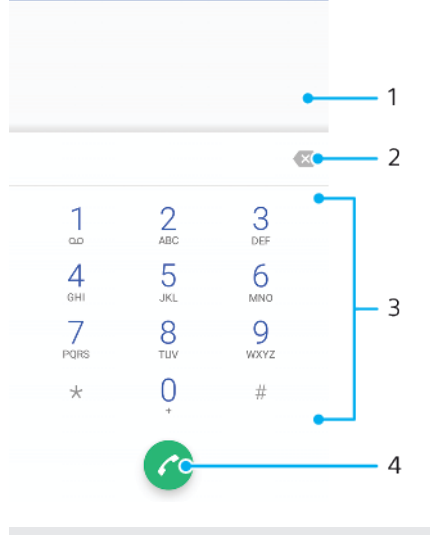

1 Volver al registro de llamadas

- 2 Eliminar
- 3 Teclado de marcado
- 4 Botón de llamada

## Abrir el teclado de marcado

- 1 Desde la Pantalla de inicio, toque suavemente .
- 2 Busque y toque suavemente 🧉.
- 3 Si el teclado de marcado no aparece, toque suavemente ().

# Marcar un número de teléfono

- 1 Desde la **Pantalla de inicio**, toque suavemente .
- 2 Busque y toque suavemente 🧉.
- 3 Si aparece el registro de llamadas, toque suavemente () para mostrar el teclado de marcado.
- 4 Escriba el número telefónico y toque suavemente c.
- 🁻 🛛 Si escribió un número por error, toque suavemente 🐼 para eliminarlo.

## Hacer una llamada mediante la marcación inteligente

- 1 Desde la **Pantalla de inicio**, toque suavemente .
- 2 Busque y toque suavemente 🧉.
- 3 Si aparece el registro de llamadas, toque suavemente () para mostrar el teclado de marcado.
- 4 Use el teclado de marcado para escribir las letras o números que correspondan al contacto al que desea llamar. A medida que escribe cada letra o número, aparece una lista de posibles coincidencias.
- 5 Toque suavemente el contacto al que desea llamar.

## Realizar una llamada internacional

- 1 Desde la **Pantalla de inicio**, toque suavemente .
- 2 Busque y toque suavemente 👍. Se mostrará el registro de llamadas.
- 3 Toque suavemente 💷 para mostrar el teclado de marcado.
- 4 Toque y mantenga oprimido el 0 hasta que aparezca un signo "+".
- 5 Escriba el código de país, el código de área (sin los ceros iniciales) y el número de teléfono. Luego toque suavemente **c**.

### Agregar un número de marcación directa a la pantalla de Inicio

- 1 Toque y mantenga oprimida una zona vacía de la **Pantalla de inicio** hasta que vibre el dispositivo y aparezca el menú de personalización.
- 2 En el menú de personalización, toque suavemente Atajos.
- 3 Desplácese por la lista de aplicaciones y seleccione Marcación directa.
- 4 Seleccione el contacto y el número que desea usar como número de marcación directa.

# Cómo mostrar u ocultar su número telefónico

Puede optar por mostrar u ocultar su número telefónico en los dispositivos de los destinatarios de las llamadas cuando los llama.

# Mostrar u ocultar su número telefónico en las llamadas salientes

- 1 Desde la Pantalla de inicio, toque suavemente .
- 2 Busque y toque suavemente Ajustes > Llamada > Configuración adicional > ID de emisor y elija una opción.
- Es posible que esta opción no sea provista por todos los operadores.

# **Recibir llamadas**

Si recibe una llamada entrante cuando el dispositivo esté en modo de descanso o la pantalla esté bloqueada, la aplicación del teléfono se abrirá en formato de pantalla completa. Si recibe una llamada entrante cuando la pantalla está activa, la llamada entrante se muestra como una notificación flotante, es decir, en una ventana minimizada que flota en la parte superior de la pantalla que esté abierta. Cuando aparece este tipo de notificación, podrá elegir si desea responder la llamada y abrir la pantalla de aplicaciones del teléfono, o bien rechazar la llamada y continuar en la pantalla actual.

# Responder una llamada cuando la pantalla no está activa

• Cuando ingrese una llamada, arrastre 🍘 hacia la derecha.

## Responder una llamada entrante cuando la pantalla está activa

- Cuando ingresa la llamada, en la notificación que aparece en la parte superior de la pantalla, toque suavemente **RESPONDER**.
- En lugar de responder la llamada, para acceder a la pantalla principal de aplicaciones del teléfono, toque suavemente la ventana de la notificación. De este modo, dispone de más opciones para administrar la llamada. Por ejemplo, puede decidir rechazar la llamada con un mensaje.

#### Rechazar una llamada cuando la pantalla no está activa

Cuando ingrese una llamada, arrastre 💩 hacia la izquierda.

#### Rechazar una llamada cuando la pantalla está activa

- Cuando ingresa la llamada, en la notificación que aparece en la parte superior de la pantalla, toque suavemente **RECHAZAR**.
- En lugar de rechazar la llamada, puede acceder a la pantalla principal de aplicaciones del teléfono al tocar suavemente la ventana de la notificación. De este modo, dispone de más

opciones para administrar la llamada. Por ejemplo, puede decidir rechazar la llamada con un mensaje.

# Silenciar el timbre de una llamada entrante

• Al recibir la llamada, oprima la tecla de volumen.

# Rechazar una llamada con un mensaje de texto

Puede rechazar una llamada con un mensaje de texto que se envía automáticamente a la persona que llama y se guarda en la conversación de mensajería que se mantiene con el contacto.

Puede elegir un mensaje de una lista de mensajes predefinidos disponibles en su dispositivo, o bien puede crear un mensaje nuevo. También puede crear sus propios mensajes personalizados editando los mensajes predefinidos.

# Rechazar una llamada con un mensaje de texto cuando la pantalla está inactiva

- 1 Cuando llega una llamada entrante, toque suavemente **OPCIONES DE RESPUESTA**.
- 2 Seleccione un mensaje predefinido o toque suavemente **Escribir nuevo mensaje**.

## Rechazar una llamada con un mensaje de texto cuando la pantalla está activa

- 1 Cuando llega una llamada entrante, toque suavemente la ventana de notificación donde aparece el número de teléfono o el contacto.
- 2 Toque suavemente **OPCIONES DE RESPUESTA**.
- 3 Seleccione un mensaje predefinido o toque suavemente **Escribir nuevo mensaje**.

#### Rechazar una segunda llamada con un mensaje de texto

- 1 Cuando escuche sonidos repetidos durante una llamada, toque suavemente **OPCIONES DE RESPUESTA**.
- Seleccione un mensaje predefinido o toque suavemente Escribir nuevo mensaje.

# Editar un mensaje de texto usado para rechazar una llamada

- 1 Desde la **Pantalla de inicio**, toque suavemente .
- 2 Busque y toque suavemente Ajustes > Llamada > Rechazar llamada con mensaje.
- 3 Toque suavemente el mensaje que desea editar y luego haga los cambios necesarios.
- 4 Toque suavemente **Aceptar**.

# Control de llamadas inteligente

Puede controlar llamadas entrantes sin tocar la pantalla al encender la función de control de llamadas inteligente. Una vez activada esta función, puede controlar llamadas de la siguiente manera:

- Contestar: acercar el dispositivo al oído.
- Rechazar: sacudir el dispositivo.
- Apagar el timbre: colocar el dispositivo hacia abajo.

# Activar el control de llamadas inteligente

- 1 Desde la **Pantalla de inicio**, toque suavemente .
- 2 Busque y toque suavemente **Ajustes** > **Llamada**.
- 3 Toque suavemente Llamada inteligente.
- 4 Toque suavemente el control deslizante debajo de Llamada inteligente.

# Llamadas en curso

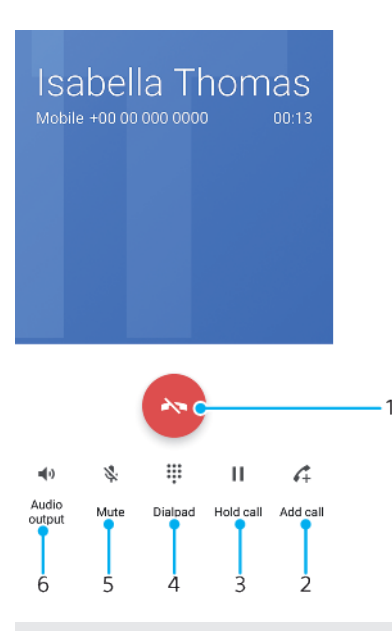

- 1 Finalizar una llamada
- 2 Realizar una segunda llamada
- 3 Poner la llamada actual en espera o recuperar una llamada en espera
- 4 Introducir dígitos DTMF durante una llamada
- 5 Silenciar el micrófono
- 6 Activar el altavoz

## Para cambiar el volumen durante una llamada

• Oprima la tecla de volumen hacia arriba o hacia abajo.

# Usar el registro de llamadas

En el registro de llamadas, puede ver las llamadas perdidas ∠, recibidas ∠ y marcadas **∧**.

### Abrir el registro de llamadas

- 1 Desde la Pantalla de inicio, toque suavemente .
- Busque y toque suavemente

#### Ver sus llamadas perdidas

- 1 Si ha perdido una llamada, 👗 aparecerá en la barra de estado. Arrastre la barra de estado hacia abajo.
- 2 Toque suavemente Llamada perdida.

#### Llamar a un número de su registro de llamadas

- Desde la Pantalla de inicio, toque suavemente .
- 2 Busque y toque suavemente 🍓. Se mostrará el registro de llamadas.
- Para llamar a un número directamente desde el registro de llamadas, toque suavemente junto al número. Para editar un número antes de llamar, toque y mantenga oprimido el número y luego toque suavemente Editar número antes de realizar llamada.

### Agregar un número del registro de llamadas a sus contactos

- 1 Desde la **Pantalla de inicio**, toque suavemente .
- 2 Busque y toque suavemente 🦽.
- 3 Toque suavemente uno de los números que se muestran en el registro de llamadas y luego toque suavemente Crear nuevo contacto o Agregar a un contacto.
- 4 Edite los detalles de contacto y toque suavemente **GUARDAR**.

# Ver las opciones del registro de llamadas

- 1 Desde la Pantalla de inicio, toque suavemente .
- 2 Busque y toque suavemente 🧉.
- 3 Toque suavemente :.
- Asimismo, puede acceder a los ajustes de llamada generales siguiendo los pasos arriba indicados.

# Desviar llamadas

Puede dirigir las llamadas a un destinatario diferente, por ejemplo, a otro número de teléfono o a otro dispositivo.

## **Desviar llamadas**

- 1 Desde la Pantalla de inicio, toque suavemente .
- 2 Busque y toque suavemente **Ajustes** > **Llamada**.
- 3 Toque suavemente **Desvío de llamada** > **Voz** y seleccione una opción.
- 4 Escriba el número al que desea desviar las llamadas y luego toque suavemente **Activar**.

## Desactivar el desvío de llamadas

- 1 Desde la **Pantalla de inicio**, toque suavemente .
- 2 Busque y toque suavemente Ajustes > Llamada > Desvío de llamada > Voz.
- 3 Seleccione una opción y luego toque suavemente **Desactivar**.

# **Restringir llamadas**

Puede bloquear todas o solo determinadas categorías de llamadas entrantes y salientes. Si recibió un código PIN2 de su proveedor de servicio, también puede usar una lista de Números de marcación fija (FDN) para restringir las llamadas salientes. Si dentro de su suscripción se incluye el servicio de mensajería de voz, puede enviar todas las llamadas entrantes de un contacto específico directamente a mensajería de voz. Si desea bloquear un número determinado, vaya a Google Play™ y descargue aplicaciones que sean compatibles con esta función.

No todos los operadores de red son compatibles con FDN. Comuníquese con su operador de red para verificar si la tarjeta SIM o el servicio de red es compatible con esta función.

# Bloquear llamadas y mensajes de un número específico

- 1 Desde la **Pantalla de inicio**, toque suavemente *(*a).
- 2 Busque y toque suavemente : > Ajustes > Bloquear números > Agregar un número.
- 3 Ingrese el número de teléfono del que desee bloquear llamadas y mensajes de texto, y luego toque suavemente **Bloquear**.

## Habilitar o deshabilitar la marcación fija

- 1 Desde la **Pantalla de inicio**, toque suavemente .
- 2 Busque y toque suavemente Ajustes > Llamada > Marcación fija.
- 3 Si desea habilitar la marcación fija, seleccione Activar marcación fija. Si desea deshabilitar la marcación fija, seleccione Desactivar marcación fija.
- 4 Escriba su PIN2 y toque suavemente Aceptar.

### Acceder a la lista de destinatarios de llamadas aceptadas

- 1 Desde la **Pantalla de inicio**, toque suavemente .
- 2 Busque y toque suavemente Ajustes > Llamada.
- 3 Toque suavemente Marcación fija > Marcación fija.

### Cambiar el PIN2 de la tarjeta SIM

- 1 Desde la **Pantalla de inicio**, toque suavemente **(a)**.
- 2 Busque y toque suavemente Ajustes > Llamada.
- 3 Toque suavemente Marcación fija > Cambiar PIN2.
- 4 Ingrese el PIN2 antiguo de la tarjeta SIM y toque suavemente Aceptar.
- 5 Escriba el nuevo PIN2 de la tarjeta SIM y toque suavemente Aceptar.
- 6 Confirme el nuevo PIN2 y toque suavemente **Aceptar**.

# Enviar llamadas entrantes de un contacto específico directamente a mensajería de voz

- 1 Desde la **Pantalla de inicio**, toque suavemente .
- 2 Busque y toque suavemente .
- 3 Seleccione el contacto que desea.
- 4 Toque suavemente ✓ > :.
- 5 Marque la casilla de verificación junto a Llamadas al buzón de voz.
- 6 Toque suavemente GUARDAR.

# Varias llamadas

Si activó el servicio de llamada en espera, puede manejar varias llamadas al mismo tiempo. Si este servicio está activo, se le notificará mediante un bip cuando reciba otra llamada.

Los datos móviles no estarán disponibles durante las llamadas. Las aplicaciones como correo electrónico, Internet y redes sociales funcionarán cuando esté conectado a una red Wi-Fi.

## Activar o desactivar la llamada en espera

- 1 Desde la **Pantalla de inicio**, toque suavemente .
- 2 Busque y toque suavemente Ajustes > Llamada > Configuración adicional.
- 3 Para activar o desactivar la llamada en espera, toque suavemente Llamada en espera.

#### Contestar una segunda llamada y poner la llamada en curso en espera

- 1 Cuando escuche varios sonidos durante una llamada, arrastre 🥜 hacia la derecha.
- 2 Toque suavemente **Retener llamada**.

# Rechazar una segunda llamada

Cuando escuche varios pitidos durante una llamada, arrastre la izquierda.

## Realizar una segunda llamada

- 1 Durante una llamada en curso, toque suavemente 4. Se mostrará el registro de llamadas.
- 2 Toque suavemente 🖷 para mostrar el teclado de marcado.
- 3 Escriba el número del destinatario y toque suavemente 🥜. La primera llamada queda en espera.

# Alternar entre varias llamadas

 Para alternar a otra llamada y poner la llamada actual en espera, toque suavemente En espera.

# Llamadas de conferencia

Con una llamada de conferencia o entre varias personas, puede mantener una conversación colectiva con dos o más personas.

Para obtener información sobre la cantidad de participantes que puede agregar a una llamada en conferencia, contacte a su operador de red.

# Realizar una videoconferencia

- 1 Durante una llamada en curso, toque suavemente 4. Aparece el registro de llamadas.
- 2 Para mostrar el teclado de marcado, toque suavemente 🏐.
- 3 Marque el número del segundo participante y toque suavemente ? El primer participante queda temporalmente en espera.
- 5 Para agregar más participantes a la llamada, repita los pasos pertinentes mencionados anteriormente.

# Tener una conversación privada con un participante de una videoconferencia

- 1 Durante una videoconferencia en curso, toque suavemente Administrar conferencia.
- 2 Toque suavemente el botón separado del participante con el que quiere tener una conversación privada.
- 3 Para terminar la conversación privada y regresar a la videoconferencia, toque suavemente <sup>↑</sup>.

# Desconectar un participante de una llamada de conferencia

- 1 Durante una llamada de conferencia en curso, toque **Administrar** conferencia.
- 2 Toque 💩 junto al participante que desea desconectar.

# Finalizar una videoconferencia

Durante la videoconferencia, toque suavemente S.

# Buzón de voz

Si la suscripción incluye un servicio de buzón de voz, las personas que llaman pueden dejar mensajes de voz cuando no pueda contestar las llamadas. El número del servicio de mensajería de voz habitualmente está guardado en su tarjeta SIM. De lo contrario, puede solicitarle el número a su proveedor de servicio e ingresarlo manualmente.

## Escribir su número del servicio del buzón de voz

- 1 Desde la **Pantalla de inicio**, toque suavemente .
- 2 Busque y toque suavemente Ajustes > Llamada > Buzón de voz > Ajustes de buzón de voz > Número del buzón de voz.
- 3 Escriba su número del servicio del correo de voz.
- 4 Toque suavemente **Aceptar**.

## Para llamar al servicio de correo de voz

- 1 Abre el teclado de marcado.
- 2 Mantén presionado 1 hasta que se marque el número del buzón de voz.
- La primera vez que llames al número de tu buzón de voz, es muy probable que el sistema de buzón de voz de tu operador de red te pida que configures el buzón. Por ejemplo, es probable que te pida que grabes un saludo y establezcas una contraseña.

# Llamadas de emergencia

El dispositivo admite los números de emergencia internacionales, por ejemplo 112 o 911. Normalmente puede usar estos números para realizar llamadas de emergencia en cualquier país, con o sin la tarjeta SIM insertada si se encuentra dentro del rango de una red.

### Realizar una llamada de emergencia

- 1 Abra el teclado de marcado.
- 2 Escriba el número de emergencia y toque suavemente 2.
- Puede realizar llamadas de emergencia incluso cuando no esté inserta la tarjeta SIM o cuando estén bloqueadas las llamadas salientes.

### Realizar una llamada de emergencia cuando la tarjeta SIM está bloqueada

- 1 Toque suavemente Emergencia.
- 2 Ingrese el número de emergencia y toque suavemente 🥝.

# Realizar una llamada de emergencia cuando la pantalla está bloqueada

- Si el tipo de pantalla de bloqueo activo es **Deslizar**, desplácese hacia la izquierda o hacia arriba y toque suavemente a; luego toque suavemente para mostrar el teclado de marcado. Ingrese el número de emergencia y toque suavemente .
- 2 Si la pantalla está bloqueada con un patrón, un PIN o una contraseña, desplácese hacia la izquierda o hacia arriba y toque suavemente INFORMACIÓN/LLAMADA DE EMERGENCIA. Ingrese el número de emergencia y toque suavemente ?

# **Contactos**

# Buscar y ver contactos

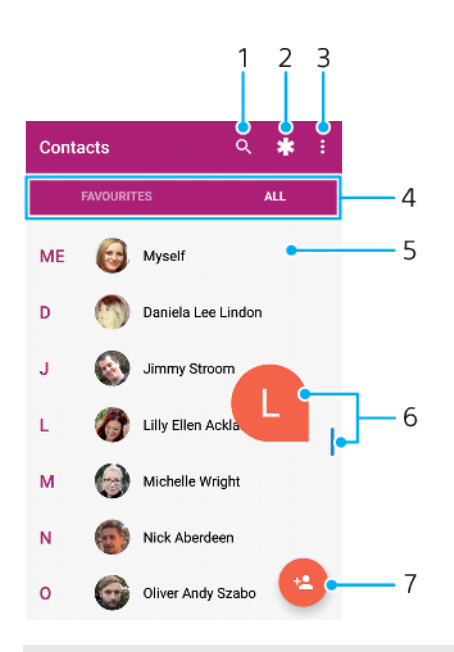

#### 1 Buscar contactos.

2 Editar y ver información de contacto médica y de emergencia

- 3 Ver más opciones
- 4 Pestañas Favoritos y Todos los contactos
- 5 Ver los detalles de contacto
- 6 Usar el control deslizante para llegar rápidamente a los contactos a partir de la letra seleccionada
- 7 Agregar un contacto

#### **Buscar un contacto**

- 1 Desde la **Pantalla de inicio**, toque suavemente 👜 y luego 🎩.
- 2 Toque suavemente Q e ingrese un número de teléfono, nombre u otra información de contacto en el campo Buscar contactos. La lista de resultados se filtra al ingresar cada carácter.

# Seleccionar los contactos que se van a mostrar en la aplicación Contactos

- 1 Desde la Pantalla de inicio, toque suavemente 🐵 y luego 🎩.
- 2 Presione : y luego toque suavemente Seleccionar grupos/cuentas.
- 3 En la lista que aparece, seleccione la opción deseada. Si ha sincronizado los contactos con una cuenta de sincronización, esa cuenta aparece en la lista.
- 4 Para expandir todavía más la lista de opciones, toque suavemente Grupos seleccionados, seleccione la lista desplegable correspondiente y active o desactive las casillas de verificación deseadas.
- 5 Cuando finalizó, toque suavemente **Aceptar**.

# Añadir y editar contactos

### Agregar un contacto

- 1 Desde la **Pantalla de inicio**, toque suavemente 🕮 y luego 🎩.
- Toque suavemente
- 3 Si sincronizó sus contactos con una o más cuentas y está agregando un contacto por primera vez, debe seleccionar la cuenta a la cual desea agregarlo. O bien, toque suavemente **Contacto del teléfono** si solo desea usar y guardar este contacto en el dispositivo.
- 4 Escriba o seleccione la información que desea para el contacto.
- 5 Al finalizar, toque suavemente **GUARDAR**.
- Cuando guarde un contacto en una cuenta específica, esa cuenta se mostrará como la cuenta predeterminada donde guardar la próxima vez que agregue un contacto. Si desea cambiar la cuenta en la que se guarda un contacto, debe crear el contacto nuevamente y guardarlo en la cuenta correcta.
- Si agrega un signo más y el código de país antes del número de teléfono de un contacto, no tiene que editar el número de nuevo cuando haga llamadas desde otros países.

### Editar un contacto

- 1 Desde la **Pantalla de inicio**, toque suavemente 🌐 y luego 🔔.
- 3 Edite la información deseada.
- 4 Al finalizar, toque suavemente **GUARDAR**.
- l Algunos servicios de sincronización no permiten editar la información de los contactos.

### Agregar una imagen a un contacto

- 1 Desde la **Pantalla de inicio**, toque suavemente 📾 y luego 🎩
- 2 Toque suavemente el contacto que desee editar y, a continuación, toque suavemente /.
- 3 Toque suavemente no y luego seleccione un método para agregar la imagen del contacto y realizar las ediciones que se deseen.
- 4 Cuando haya agregado la imagen, toque suavemente **GUARDAR**.
- También puede agregarle una imagen a un contacto directamente desde la aplicación Álbum. Si quiere agregar una imagen que está guardada en una cuenta en línea, debe descargarla primero.

### Personalizar el tono de llamada de un contacto

- 1 Desde la **Pantalla de inicio**, toque suavemente **(a)** y luego **()**.
- 2 Toque suavemente el contacto que desee editar y, a continuación, toque suavemente /.
- 3 Toque suavemente : > Establecer tono.
- 4 Seleccione una opción de la lista o toque suavemente + para seleccionar un archivo de música guardado en su dispositivo. Luego toque suavemente LISTO.
- 5 Toque suavemente GUARDAR.

#### Enviar todas las llamadas de un contacto al buzón de voz

- 1 Desde la **Pantalla de inicio**, toque suavemente 📾 y luego 🔔.
- 2 Toque suavemente el contacto que desee editar y, a continuación, toque suavemente /.
- 3 Toque suavemente : y luego marque la casilla de verificación Llamadas al buzón de voz.
- 4 Al finalizar, toque suavemente **GUARDAR**.

### Bloquear a número de teléfono

- 1 Desde la **Pantalla de inicio**, toque suavemente 👜 y luego 🎩.
- 2 Toque suavemente : y luego **Bloquear números**.
- 3 Toque suavemente Agregar un número y luego ingrese el número de teléfono del que desee bloquear llamadas y mensajes de texto.
- 4 Toque suavemente **BLOQUEAR**.

### **Eliminar contactos**

- 1 Desde la **Pantalla de inicio**, toque suavemente 🕮 y luego 🎩.
- 2 Toque y mantenga oprimido el contacto que desee eliminar.
- 3 Para eliminar varios o todos los contactos, marque las casillas de verificación junto a los contactos que desea eliminar.
- 4 Toque suavemente : y luego Eliminar contacto.
- 5 Toque suavemente ELIMINAR para confirmar.

# Editar información de contacto sobre usted

- 1 Desde la **Pantalla de inicio**, toque suavemente 📾 y luego 🚇
- 2 Toque suavemente YO y luego 🧨.
- 3 Ingrese la nueva información o realice los cambios que desee.
- 4 Al finalizar, toque suavemente **GUARDAR**.

### Crear un nuevo contacto a partir de un mensaje de texto

- 1 Desde la **Pantalla de inicio**, toque suavemente **(a)**; luego busque y toque **(b)**.
- 2 Toque suavemente el icono junto al número de teléfono y luego toque suavemente GUARDAR.
- 3 Seleccione un contacto existente o toque suavemente Crear contacto nuevo.
- 4 Edite la información de contacto y toque suavemente **GUARDAR**.

# Transferir contactos

Hay diferentes maneras de transferir contactos a su nuevo dispositivo. Puede sincronizar contactos de una cuenta en línea o importarlos directamente desde otro dispositivo.

# Transferir contactos con una cuenta en línea

Si sincroniza los contactos de su dispositivo anterior en su computadora con una cuenta en línea, por ejemplo, Google Sync<sup>™</sup> o Microsoft<sup>®</sup> Exchange ActiveSync<sup>®</sup>, puede transferir sus contactos a su dispositivo nuevo usando esa cuenta.

Sincronizar los contactos del dispositivo con una cuenta de sincronización

- 1 Desde la **Pantalla de inicio**, toque suavemente 📾 y luego 🚇.
- 2 Toque suavemente : y luego Administrar tus cuentas.
- 3 Seleccione la cuenta con la que desea sincronizar sus contactos y luego toque suavemente : > Sincronizar ahora.
- Debe estar conectado en la cuenta de sincronización relevante antes de que pueda sincronizar sus contactos.

# Otros métodos para transferir contactos

Existen otras maneras de transferir contactos desde su dispositivo anterior al nuevo. Por ejemplo, puede copiar los contactos a una tarjeta de memoria, usar la tecnología Bluetooth<sup>®</sup> o guardar los contactos en una tarjeta SIM. Para obtener información más específica sobre la transferencia de contactos desde su dispositivo anterior, consulte la Guía del usuario relevante.

### Importar contactos de una tarjeta de memoria

- 1 Desde la **Pantalla de inicio**, toque suavemente 📾 y luego 🔔.
- 2 Presione : y luego toque suavemente Importar/exportar > Importar desde la tarjeta SD o el almacenamiento interno (archivo .vcf).
- 3 Seleccione en qué lugar desea almacenar sus contactos.
- 4 Toque suavemente Tarjeta SD.
- 5 Seleccione los archivos que desee importar al tocarlos suavemente.

Cómo importar contactos usando la tecnología Bluetooth®

- Asegúrese de que la función Bluetooth<sup>®</sup> esté activada y el dispositivo esté configurado como visible.
- 2 Cuando se le notifique de un archivo entrante a su dispositivo, arrastre la barra de estado hacia abajo y toque suavemente la notificación para aceptar la transferencia de archivos.
- 3 Toque suavemente **Aceptar** para empezar la transferencia de archivos.
- 4 Arrastre la barra de estado hacia abajo. Cuando se complete la transferencia, puntee la notificación.
- 5 Puntee el archivo recibido y seleccione dónde desea guardar sus contactos.

#### Importar contactos desde una tarjeta SIM

- Al transferir contactos hacia y desde una tarjeta SIM, algunos contactos pueden duplicarse en el destino. Para obtener información sobre cómo resolver esto, consulte *Evitar entradas múltiples en la aplicación de Contactos* en la página 93.
- 1 Desde la **Pantalla de inicio**, toque suavemente 📾 y luego 🎩.
- 2 Toque suavemente : y luego Importar/exportar > Importar de la tarjeta SIM.
- 3 Seleccione en qué lugar desea almacenar sus contactos.
- 4 Seleccione los contactos a importar. Para importar un contacto, busque y toque suavemente el contacto. Para importar todos los contactos, toque suavemente : y luego toque suavemente Importar todos.

# Agregar información de contacto médica y de emergencia

Puede agregar y editar información de emergencia en la aplicación Contactos. Puede ingresar detalles médicos, como alergias y medicamentos que está tomando, además de información sobre familiares y amigos para comunicarse en caso de emergencia. Después de la configuración, se puede acceder a la información de emergencia desde la pantalla de bloqueo de seguridad. Esto significa que incluso si la pantalla está bloqueada, por ejemplo, con un PIN, un patrón o una contraseña, el personal de emergencia puede de todos modos recuperar su información de emergencia.

|           | F                                      | 2               |     |
|-----------|----------------------------------------|-----------------|-----|
| ÷         | INFO                                   | CONTACTS        | 3   |
| θ         | Name<br>Lucy ingalls                   |                 | •   |
| ŧ         | Address<br>3688 Woodland Aver<br>10004 | nue New York NY |     |
| ٠         | Blood type                             |                 | - 4 |
| $\oslash$ | Allergies<br>Tetracycline              |                 |     |
|           | Medications<br>Waran                   |                 |     |
| Ψ         | Organ donor<br>Yes                     |                 | •   |

- 1 Vuelva a la pantalla principal Contactos
- 2 Ver más opciones
- 3 Pestaña de información médica y personal, y de contactos de emergencia
- 4 Información médica y personal

# Ingresar su información médica

- 1 Desde la **Pantalla de inicio**, toque suavemente 📾 y luego 🎩
- Toque suavemente \*.
- 3 Edite la información deseada.

#### Agregar un nuevo contacto de emergencia

- 1 Desde la **Pantalla de inicio**, toque suavemente 👜 y luego 🚇.
- 2 Toque suavemente **\*** y luego **CONTACTOS** > **Agregar contacto**.
- 3 Toque suavemente el contacto que desea usar como contacto de emergencia.
- El contacto de emergencia debe tener al menos un número de teléfono al cual el personal de emergencia pueda llamar. Si el dispositivo está bloqueado con un bloqueo de pantalla de seguridad, el personal de emergencia solo puede ver el número de teléfono del contacto de emergencia, aun cuando haya más información en la aplicación Contactos.

# Favoritos

Los contactos que marque como favoritos aparecen debajo de la pestaña de favoritos en la aplicación Contactos junto con sus contactos llamados con más frecuencia o los "contactos destacados". Esto le permite obtener un acceso más rápido a estos contactos.

#### Marcar o desmarcar un contacto como favorito

- 1 En la **Pantalla de inicio**, toque suavemente 👜 y luego toque suavemente 🎩
- 2 Toque suavemente el contacto que desea agregar a sus favoritos o retirar de allí.
- 3 Toque suavemente ★.

#### Ver sus contactos favoritos

- 1 Desde la **Pantalla de inicio**, toque suavemente 👜 y luego 🎩.
- 2 Toque suavemente **Favoritos**.

# Enviar información de contacto

# Enviar su tarjeta de negocios

- 1 Desde la Pantalla de inicio, toque suavemente 🕮 y luego 🚇.
- 2 Toque suavemente YO.
- 3 Toque suavemente : y luego **Compartir**.
- 4 Seleccione un método de transferencia disponible y siga las instrucciones en pantalla.

# **Enviar un contacto**

- 1 Desde la **Pantalla de inicio**, toque suavemente 👜 y luego 🚇.
- 2 Toque suavemente el contacto cuyos detalles que desea enviar.
- 3 Toque suavemente : y luego Compartir.
- 4 Seleccione un método de transferencia disponible y siga las instrucciones en pantalla.

# Enviar varios contactos de una vez

- 1 Desde la **Pantalla de inicio**, toque suavemente 🕮 y luego 🎩.
- 2 Toque y mantenga oprimido un contacto y luego active o desactive las marcas de verificación junto a los contactos que desea compartir.
- 3 Toque suavemente : y luego **Compartir**.
- 4 Seleccione un método de transferencia disponible y siga las instrucciones en pantalla.

# **Enviar todos los contactos**

- 1 Desde la **Pantalla de inicio**, toque suavemente 👜 y luego 🎩.
- 2 Presione : y luego toque suavemente Importar/exportar > Compartir todos los contactos para comenzar a exportar todos sus contactos.
- 3 Arrastre la barra de estado hacia abajo. Cuando se complete la exportación, toque suavemente la notificación.
- 4 Seleccione un método de transferencia disponible y siga las instrucciones en pantalla.

# Evitar entradas múltiples en la aplicación de Contactos

Si sincroniza sus contactos con una nueva cuenta o importa la información de contacto de otras maneras, puede terminar teniendo entradas duplicadas en la aplicación de Contactos. Si eso sucede, puede vincular dichos duplicados para crear una entrada única. Si vincula entradas por error, puede separarlas nuevamente.

# **Enlazar contactos**

- 1 Desde la **Pantalla de inicio**, toque suavemente 🕮 y luego 🎩.
- 2 Toque suavemente y mantenga oprimido el contacto que desee asociar a otro.
- 3 Marque la casilla de verificación junto al contacto que desea vincular.
- 4 Toque suavemente : y luego **Vincular**. La información del primer contacto se incorpora al segundo contacto y, en la lista de contactos, los contactos vinculados se muestran como uno solo.
- 5 Toque suavemente **Vincular** para confirmar.

## Separar contactos vinculados

- 1 Desde la **Pantalla de inicio**, toque suavemente 👜 y luego 🎩.
- 2 Toque suavemente el contacto vinculado que desee editar y, a continuación, toque suavemente ?.
- 3 Toque suavemente : y luego **Desvincular**.
- 4 Toque suavemente **Desvincular** para confirmar.

# **Respaldar contactos**

Puede usar el almacenamiento interno, una memoria interna o una tarjeta SIM para respaldar contactos. Consulte *Transferir contactos* en la página 90 para obtener más información sobre cómo restaurar contactos a su dispositivo.

### Exportar todos los contactos a una tarjeta de memoria

- 1 Desde la **Pantalla de inicio**, toque suavemente 🕮 y luego 🎩.
- 2 Presione : y luego toque suavemente Importar/exportar > Exportar a la tarjeta SD o al almacenamiento interno (archivo .vcf).
- 3 Toque suavemente  $\equiv$  > Tarjeta SD.
- 4 Toque suavemente **GUARDAR**.

#### Exportar contactos a una tarjeta SIM

- Cuando exporta contactos a la tarjeta SIM, es posible que no se exporte toda la información. Esto se debe a las limitaciones de memoria que tienen las tarjetas SIM.
- 1 Desde la **Pantalla de inicio**, toque suavemente 🕮 y luego 🎩.
- 2 Toque suavemente : > Importar/exportar.
- 3 Toque suavemente Exportar a tarjeta SIM.
- 4 Toque suavemente **Aceptar**.

### Exportar todos los contactos al almacenamiento interno

- 1 Desde la **Pantalla de inicio**, toque suavemente 📾 y luego 🔔.
- 2 Presione : y luego toque suavemente Importar/exportar > Exportar a la tarjeta SD o al almacenamiento interno (archivo .vcf).
- 3 Toque suavemente : > Mostrar almacenamiento interno.
- 4 Toque suavemente ≡ y luego toque suavemente el número de modelo del dispositivo junto a □.
- 5 Seleccione una carpeta de destino o simplemente toque suavemente **GUARDAR**.

# Mensajería y chat

# Leer y enviar mensajes

La aplicación de Mensajería muestra sus mensajes como conversaciones, lo que significa que todos los mensajes para y de una persona en particular están agrupados.

La cantidad de caracteres que puede enviar en un solo mensaje depende del operador y del idioma que usa. El tamaño máximo de un mensaje multimedia, que incluye el tamaño de los archivos de medios agregados, también depende del operador. Para obtener más información, llame a su operador de red.

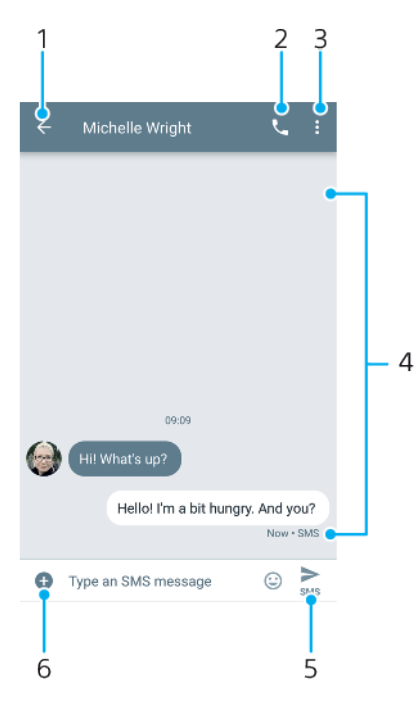

- 1 Volver a la lista de conversaciones
- 2 Llamar al emisor del mensaje
- 3 Ver más opciones
- 4 Mensajes enviados y recibidos
- 5 Enviar un mensaje completo
- 6 Agregue datos adjuntos

#### Crear y enviar un mensaje

- 1 Desde la **Pantalla de inicio**, toque suavemente ; luego busque y toque .
- Toque suavemente •.
- 3 Ingrese el nombre o número de teléfono del destinatario y luego selecciónelo en las sugerencias que aparecen. Si el destinatario no aparece listado como contacto, ingrese el número del destinatario de forma manual.
- 4 Si desea enviar un mensaje a un grupo, repita el procedimiento descrito arriba para agregar más destinatarios.
- 5 Después de agregar el o los destinatarios, toque suavemente > y escriba el texto del mensaje.
- 6 Si desea agregar datos adjuntos, toque suavemente + y seleccione la opción de adjunto relevante.
- 7 Toque suavemente > para enviar el mensaje.
- Si cierra un mensaje antes de enviarlo, se guardará como borrador. La conversación se etiquetará con la palabra Borrador.

### Leer un mensaje recibido

- 1 Desde la **Pantalla de inicio**, toque suavemente **(a)**; luego busque y toque **(a)**.
- 2 Toque suavemente la conversación deseada.
- 3 Si todavía no se descargó el mensaje, tóquelo suavemente.
- Todos los mensajes recibidos se guardan de forma predeterminada en la memoria del dispositivo.

### Responder un mensaje

- 1 Desde la Pantalla de inicio, toque suavemente 🕮; luego busque y toque 🥥.
- 2 Toque suavemente la conversación que contiene el mensaje.
- 3 Escriba su respuesta y toque suavemente >.

### Reenviar un mensaje

- 1 Desde la **Pantalla de inicio**, toque suavemente **(a)**; luego busque y toque **(a)**.
- 2 Toque suavemente la conversación que contiene el mensaje que le interesa.
- 3 Toque y mantenga oprimido el mensaje que desea y luego toque suavemente ➡.
- 4 Seleccione un contacto reciente en la lista o toque suavemente MENSAJE NUEVO e ingrese el nombre o número de teléfono del destinatario y luego selecciónelo en las sugerencias que aparecen. Si el destinatario no aparece listado como contacto, ingrese el número del destinatario de forma manual.
- 5 Edite el mensaje, si es necesario, y toque suavemente ►.

# Guardar un archivo incluido en un mensaje recibido

- 1 Desde la **Pantalla de inicio**, toque suavemente ; luego busque y toque .
- 2 Si todavía no se descargó el mensaje, tóquelo suavemente.
- 3 Toque y mantenga presionado el archivo que desea guardar; luego seleccione la opción deseada.

# Organizar sus mensajes

## Eliminar un mensaje

- 1 Desde la **Pantalla de inicio**, toque suavemente ; luego busque y toque .
- 2 Toque suavemente la conversación que contiene el mensaje que desea eliminar.
- 3 Toque y mantenga oprimido el mensaje que desea eliminar y luego toque suavemente **=** > **ELIMINAR**.

## **Eliminar conversaciones**

- 1 Desde la **Pantalla de inicio**, toque suavemente ; luego busque y toque .
- 2 Toque y mantenga oprimida la conversación que desee eliminar.
- 3 Si desea eliminar conversaciones adicionales, tóquelas suavemente.
- 4 Toque suavemente **=** > **ELIMINAR**.

#### **Buscar mensajes**

- 1 Desde la **Pantalla de inicio**, toque suavemente **(a)**; luego busque y toque **(a)**.
- 2 Toque suavemente Q.
- 3 Escriba las palabras clave de búsqueda. Los resultados de la búsqueda aparecerán en una lista.

# Llamar desde mensajería

## Llamar al remitente de un mensaje

- 1 Desde la **Pantalla de inicio**, toque suavemente ; luego busque y toque .
- 2 Toque suavemente una conversación y luego .

### Guardar el número de un remitente como contacto

- 1 Desde la **Pantalla de inicio**, toque suavemente **(a)**; luego busque y toque **(a)**.
- 2 Toque suavemente el icono junto al número de teléfono y luego toque suavemente AGREGAR CONTACTO.
- 3 Seleccione un contacto existente o toque suavemente Crear nuevo contacto.
- 4 Edite la información de contacto y toque suavemente GUARDAR.

# Ajustes de mensajería

### Cambiar los ajustes de notificación de mensajes

- 1 Desde la Pantalla de inicio, toque suavemente 
  ; luego busque y toque 
  .
- 2 Toque suavemente : y luego Ajustes.
- 3 Para configurar un sonido de notificación, toque suavemente Sonido de notificación, luego seleccione una opción o toque + y seleccione un archivo de música que esté guardado en su dispositivo.
- 4 Para confirmar, toque suavemente LISTO.
- 5 Para calibrar ajustes de notificación adicionales, toque suavemente los controles deslizantes.

### Activar o desactivar los informes de entrega de mensajes salientes

- 1 Desde la **Pantalla de inicio**, toque suavemente ; luego busque y toque .
- 2 Toque suavemente : y luego Ajustes > Avanzado.
- 3 Toque suavemente el control deslizante de **Recibir informes de entrega de SMS** para habilitar o deshabilitar la función.
- Cuando se activan los informes de entrega, se muestra una marca de verificación en los mensajes que se entregaron correctamente.

# Video chat

Puede usar la aplicación de video chat de Google Duo™ del dispositivo para chatear con amigos que también usen la aplicación en dispositivos Android™ e iOS.

Vaya a *https://support.google.com/duo/* para obtener información más detallada sobre cómo usar esta aplicación.

La función de videoconferencia funciona únicamente en dispositivos con cámara delantera.

## Usar la aplicación Duo™

- 1 Desde la **Pantalla de inicio**, toque suavemente .
- 2 Busque y toque suavemente **Google** > **Duo**.

# **Email**

# Configuración de email

Use la aplicación de email en el dispositivo para enviar y recibir mensajes de email a través de su cuenta de email. Puede tener una o varias cuentas de email al mismo tiempo, incluso las cuentas corporativas de Microsoft Exchange ActiveSync.

# Configurar una cuenta de email

- 1 Desde la Pantalla de inicio, toque suavemente .
- 2 Busque y toque suavemente correo.
- 3 Siga las instrucciones que aparecen en la pantalla para completar la configuración.
- Para algunos servicios de correo electrónico, puede necesitar contactar a su proveedor de servicio de correo electrónico para obtener información sobre ajustes detallados para la cuenta de correo electrónico.

# Agregar una cuenta de email adicional

- 1 Desde la Pantalla de inicio, toque suavemente .
- 2 Busque y toque suavemente correo.
- 3 Toque suavemente  $\equiv$  y luego **Ajustes** > **Agregar cuenta**.
- 4 Siga las instrucciones en pantalla. Si los ajustes de la cuenta de email no se pueden descargar automáticamente, complete la configuración manualmente.
- 5 Al finalizar, toque suavemente **SIGUIENTE**.

# Enviar y recibir mensajes de correo

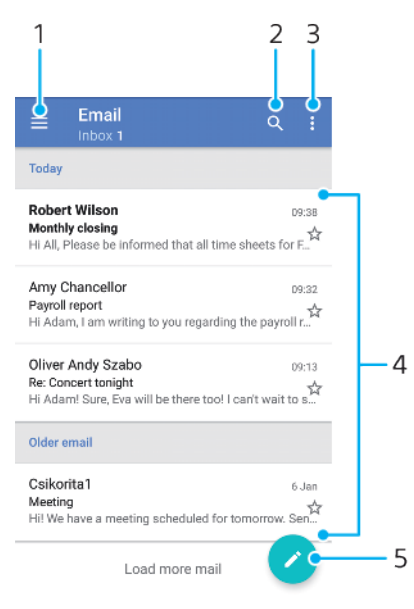

- 1 Acceder a los ajustes, ver una lista de todas las cuentas de email y las carpetas
- 2 Buscar mensajes de correo
- 3 Acceda a otras opciones.
- 4 Lista de mensajes de correo
- 5 Escribir un mensaje de correo

### Cómo descargar nuevos mensajes de correo electrónico

- Cuando la bandeja de entrada está abierta, deslícese hacia abajo en la lista de mensajes.
- Antes de intentar descargar mensajes de correo electrónico nuevos, asegúrese de que cuenta con una conexión de datos en funcionamiento. Para obtener más información acerca de cómo asegurar con éxito las conexiones de datos, consulte *Ajustes de Internet y MMS* en la página 54.

## Leer los mensajes de correo

- 1 Desde la **Pantalla de inicio**, toque suavemente .
- 2 Busque y toque suavemente correo.
- 3 Si usa varias cuentas de email, toque suavemente ≡; luego toque suavemente ▼ y seleccione la cuenta que desea verificar. Si desea revisar todas sus cuentas de email de una sola vez, toque suavemente ≡, luego toque suavemente ▼ y seleccione Bandeja combinada.
- 4 En la bandeja de entrada de su email, desplácese hacia arriba o hacia abajo y toque suavemente el mensaje que desee leer.

## Crear y enviar un mensaje de correo

- 1 Desde la **Pantalla de inicio**, toque suavemente : luego busque y toque **correo**.
- Si usa varias cuentas de email, toque suavemente ≡; luego toque suavemente ▼ y seleccione la cuenta desde la que desea enviar el email.
- 3 Toque suavemente *(*), luego escriba el nombre o la dirección de email del destinatario y seleccione uno o más destinatarios de la lista desplegable.
- 4 Escriba el asunto y el texto del mensaje y luego toque suavemente >.

### Responder un mensaje de correo electrónico

- 1 En el buzón de entrada de correo electrónico, busque y toque suavemente el mensaje que desee responder y, a continuación, toque suavemente **RESPONDER** o **RESPONDER A TODOS**.
- 2 Escriba su respuesta y toque suavemente >.

#### Reenviar un mensaje de correo

- 1 En la bandeja de entrada de su email, busque y toque suavemente el mensaje que desee reenviar y, a continuación, toque suavemente **REENVIAR**.
- 2 Escriba el nombre o la dirección de email del destinatario y luego seleccione uno o más destinatarios de la lista desplegable.
- 3 Escriba el texto de su mensaje y toque suavemente >.

## Guardar o visualizar datos adjuntos de un mensaje de correo

- 1 Busque y toque suavemente el mensaje de correo que contiene el adjunto que desea ver. Los mensajes de email con datos adjuntos se indican con *∅*.
- 2 Una vez que el mensaje de correo electrónico se abre, busque el adjunto del cuerpo del mensaje y luego toque suavemente GUARDAR o VISTA junto a este.

### Guardar la dirección de email de un remitente en los contactos

- 1 Busque y toque suavemente un mensaje en la bandeja de entrada de su email.
- 2 Toque el nombre del remitente, toque suavemente **Agregar a contactos** y luego toque **Aceptar**.
- 3 Seleccione un contacto existente o toque suavemente Crear contacto nuevo.
- 4 Edite la información de contacto si lo desea y toque suavemente **GUARDAR**.

# Organizar sus mensajes de email

## Ordenar los mensajes de correo

- 1 Desde la **Pantalla de inicio**, toque suavemente .
- 2 Busque y toque suavemente **correo**.
- 3 Si usa varias cuentas de email, toque suavemente ≡; luego toque suavemente ▼ y seleccione la cuenta cuya bandeja de entrada desea ordenar. Si desea ordenar mensajes de email en todas sus cuentas de email al mismo tiempo, toque suavemente ≡; luego toque suavemente ▼ y seleccione Bandeja combinada.
- 4 Toque suavemente : y luego Ordenar.
- 5 Seleccione una opción para ordenar.

### **Buscar emails**

- 1 Desde la **Pantalla de inicio**, toque suavemente **(b)**; luego busque y toque **correo**.
- 2 Si usa varias cuentas de email, toque suavemente ≡; luego toque suavemente ▼ y seleccione la cuenta que desea buscar. Si desea buscar en todas sus cuentas de email al mismo tiempo, toque suavemente ≡; luego toque suavemente ▼ y seleccione Bandeja combinada.
- 3 Toque suavemente Q.
- 4 Escriba el texto de búsqueda.
- 5 Aparece el resultado de la búsqueda en una lista ordenada por fecha. Toque suavemente el mensaje de correo que desee abrir.

### Ver todas las carpetas para una cuenta de email

- 1 Desde la **Pantalla de inicio**, toque suavemente :; luego busque y toque **correo**.
- 2 Toque suavemente  $\equiv$ ; luego toque suavemente  $\checkmark$  y seleccione la cuenta que desea revisar.
- 3 Debajo de la cuenta que desea revisar, seleccione **Todas las carpetas**.

#### Eliminar mensajes de email

- 1 Toque y mantenga oprimido el mensaje que desea eliminar hasta que el dispositivo vibre.
- 2 Marque las casillas de los mensajes que desea eliminar.
- 3 Toque suavemente
- \* También puede pasar rápidamente un mensaje hacia la derecha para eliminarlo.

## Mover un mensaje de correo a otra carpeta

- 1 En la bandeja de entrada de correo electrónico, pase rápidamente hacia la izquierda el mensaje que desea mover.
- 2 Toque suavemente **Mover**, luego seleccione una carpeta.

# Ajustes de la cuenta de email

# Eliminar una cuenta de email de su dispositivo

- 1 Desde la **Pantalla de inicio**, toque suavemente .
- 2 Busque y toque suavemente **correo**.
- 3 Toque suavemente  $\equiv$  y luego **Ajustes**.
- 4 Seleccione la cuenta que desea eliminar.
- 5 Toque suavemente **Eliminar cuenta** > **Aceptar**.

# Cambiar la frecuencia de revisión de la bandeja de entrada

- 1 Desde la Pantalla de inicio, toque suavemente .
- 2 Busque y toque suavemente **correo**.
- 3 Toque suavemente  $\equiv$  y luego **Ajustes**.
- 4 Seleccione la cuenta deseada.
- 5 Toque suavemente Frecuencia de revisión > Frecuencia de verificación y seleccione una opción.

# Gmail™

Si tiene una cuenta de Google™, puede utilizar la aplicación Gmail™ para leer y escribir mensajes de correo.

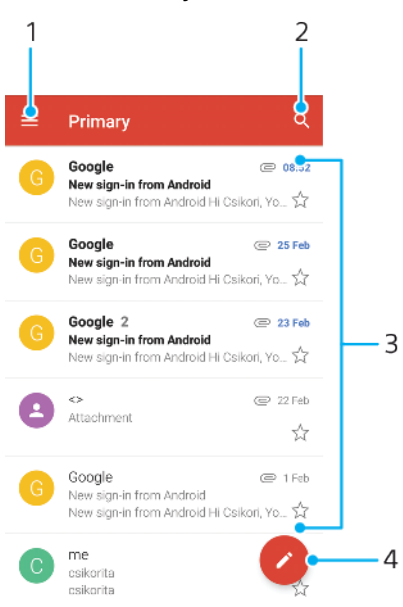

- 1 Ver una lista de todas las cuentas de Gmail y carpetas
- 2 Buscar mensajes de correo
- 3 Lista de mensajes de correo
- 4 Escribir un mensaje de correo

# Obtener más información sobre Gmail™

• Cuando la aplicación Gmail está abierta, toque suavemente ≡. Luego busque y toque **Ayuda y comentarios**.

# **Música**

# Transferir música a su dispositivo

Hay dos formas diferentes de transferir música desde una computadora a su dispositivo:

- Conecte el dispositivo a una computadora mediante un cable USB Type-C.
   Seleccione Transferir archivos en su dispositivo y luego copie y pegue, o arrastre y suelte los archivos con la computadora. Consulte Administrar archivos con una computadora en la página 47.
- También puede usar el software Xperia<sup>™</sup> Companion para transferir archivos multimedia entre su computadora y su dispositivo. Obtener información y descargar Xperia<sup>™</sup> Companion para Windows o Mac en *http:// support.sonymobile.com/global-en/xperia-companion/*.
- Es posible que la aplicación Música no admita todos los formatos de archivo de música. Para obtener más información sobre los formatos de archivo compatibles y el uso de archivos multimedia (audio, imagen y video), descargue el libro blanco para su dispositivo en *http://www.sonymobile.com/support/*.

# Escuchar música

Use la aplicación Música para escuchar su música y libros de audio favoritos.

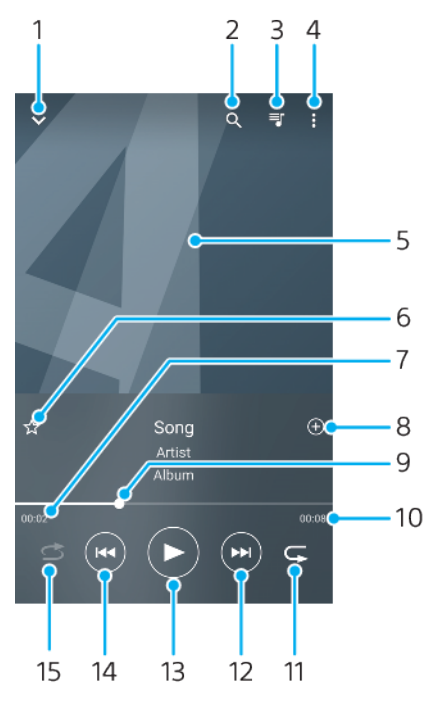

- 1 Minimizar el reproductor de pantalla completa
- 2 Buscar todas las canciones guardadas en el dispositivo
- 3 Verificar la cola de reproducción actual
- 4 Ver las opciones del menú.
- 5 Carátula (si está disponible).
- 6 Agregar o quitar una canción como favorita
- 7 Tiempo transcurrido de la canción actual
- 8 Agregar canciones a una lista de reproducción
- 9 Indicador de progreso: arrastre el indicador o deslícese suavemente por la línea para adelantar o retroceder.

Ésta es una versión de Internet de esta publicación. © Imprimir sólo para uso privado.

- 10 Duración total de la canción actual
- 11 Repetir todas las canciones de la cola de reproducción actual
- 12 Tocar suavemente para ir a la canción siguiente de la cola de reproducción; tocar y mantener oprimido para adelantar dentro de la canción actual
- 13 Reproducir o pausar una canción
- 14 Tocar suavemente para ir a la canción anterior de la cola de reproducción; tocar y mantener oprimido para regresar dentro de la canción actual
- 15 Reproducir canciones aleatoriamente en la cola de reproducción actual

# Pantalla de inicio de Música

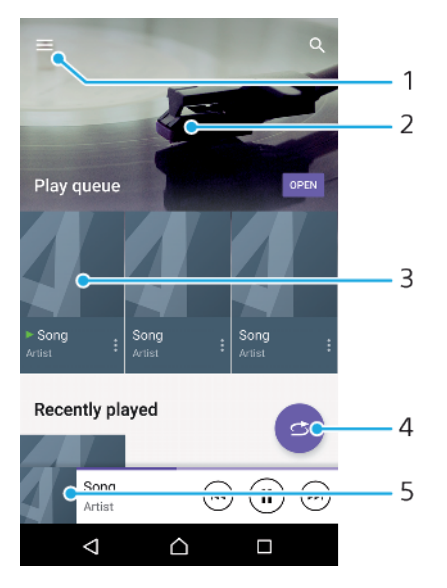

- 1 Toque suavemente  $\equiv$  en la esquina superior izquierda para abrir el menú de Música
- 2 Desplácese hacia arriba o hacia abajo para ver el contenido
- 3 Reproduzca una canción con la aplicación Música
- 4 Reproduzca todas las canciones en el modo de orden aleatorio
- 5 Regrese a la pantalla de inicio de la aplicación Música

#### Reproducir una canción con la aplicación Música

- 1 Desde la **Pantalla de inicio**, toque suavemente ; luego busque y toque .
- 2 Toque suavemente  $\equiv$ .
- 3 Seleccione una categoría de música.
- 4 Toque suavemente una canción para reproducirla.
- Es posible que no pueda reproducir elementos protegidos por derechos de autor. Asegúrese de contar con los derechos necesarios para el contenido que desea usar.

## Para encontrar información en línea sobre las canciones

- Mientras se reproduce una canción en la aplicación Música, toca la carátula y, a continuación, toca Más acerca de esto.
- Los recursos en línea relacionados con la canción pueden ser videos de YouTube™, letras de la canción e información del artista en Wikipedia.

### Editar la información de música y descargar la carátula

- 1 En la aplicación Música, toque suavemente la carátula y, luego, toque suavemente **Editar información**.
- Edite la información como desee.
- 3 Para establecer o descargar la carátula, toque suavemente r y luego seleccione una opción.
- 4 Al finalizar, toque suavemente **GUARDAR**.
- También puede establecer la carátula para que se descargue automáticamente en el menú de Música, debajo de Ajustes.

#### Ajustar el volumen del audio

• Presione la tecla de volumen hacia arriba o hacia abajo.

# Minimizar la aplicación Música

Cuando se esté reproduciendo una canción, toque suavemente 
 <u>para ir a la</u>

 Pantalla de inicio. La aplicación Música comienza a reproducirse en
 segundo plano.

### Abrir la aplicación Música cuando se está reproduciendo en segundo plano

- Mientras la canción se está reproduciendo en segundo plano, arrastre la barra de estado hacia abajo y toque suavemente la aplicación Música.
- O bien, desde la pantalla Pantalla de inicio, toque suavemente, y luego busque y toque suavemente

# Menú de Música

El menú de Música brinda una descripción general de todas las canciones en el dispositivo. Aquí se pueden administrar los álbumes y las listas de reproducción.

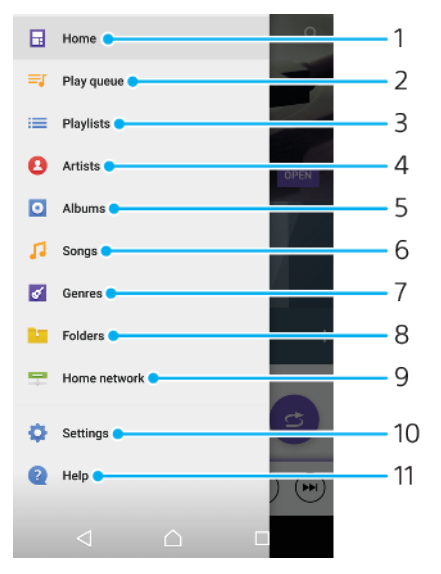

- 1 Regresar al menú de la pantalla de inicio de música
- 2 Verificar la cola de reproducción actual
- 3 Explorar todas las listas de reproducción
- 4 Explorar todos los artistas
- 5 Explorar todos los álbumes
- 6 Explorar todas las canciones
- 7 Explorar todos los géneros
- 8 Examinar todas las carpetas

Ésta es una versión de Internet de esta publicación. © Imprimir sólo para uso privado.

- 9 Reproducir un archivo de música compartido en otro dispositivo
- 10 Abrir el menú de configuración de la aplicación Música
- 11 Abrir el menú de soporte de la aplicación Música

#### Abrir el menú de Música

- 1 Desde la **Pantalla de inicio**, toque suavemente :; luego busque y toque .
- 2 Toque suavemente  $\equiv$ .

### Regresar a la pantalla de inicio de Música

 Cuando el menú de Música esté abierto, toque suavemente Inicio o simplemente toque la pantalla a la derecha del menú.

### Eliminar una canción

- 1 Desde el menú de Música, navegue hasta llegar a la canción que desea eliminar.
- 2 Toque y mantenga oprimido el título de la canción y después toque suavemente Eliminar de almacenamiento en la lista que aparece.
- 3 Toque suavemente **ELIMINAR** para confirmar.
- No puede eliminar una canción que está reproduciendo actualmente.

# Listas de reproducción

En la pantalla de inicio de Música, puede crear sus propias listas de reproducción con la música guardada en su dispositivo.

# Crear sus propias listas de reproducción

- 1 Desde la pantalla de inicio Música, toque y mantenga oprimido el nombre de la canción o del álbum que desea agregar a su lista de reproducción.
- En el menú que se abre, toque suavemente Agregar a lista de reproducción
   > Crear nueva lista.
- 3 Escriba un nombre para la lista de reproducción y toque suavemente Aceptar.
- También puede abrir el menú de la pantalla de inicio de Música, tocar suavemente Listas y luego tocar + para crear una nueva lista de reproducción.

## Reproducir sus propias listas de reproducción

- 1 Abra el menú de Música y, a continuación, toque suavemente Listas.
- 2 En Listas, seleccione la lista de reproducción que desea abrir.
- 3 Si desea reproducir todas las canciones, toque suavemente cualquier canción o **Aleatorio**.

### Para agregar canciones a una lista de reproducción

- 1 Desde la pantalla de inicio de Música, busca la canción o álbum que quieres agregar a tu lista de reproducción.
- 2 Toca y mantén presionado el título de la canción o del álbum y luego toca Agregar a lista de reproducción.
- 3 Toca el nombre de la lista de reproducción a la que deseas agregar el álbum o la canción. El álbum o la canción se agregan a la lista de reproducción.

# Eliminar una canción de una lista de reproducción

- 1 En una lista de reproducción, toque y mantenga oprimido el título de la canción que desea eliminar.
- 2 Toque suavemente Eliminar de la lista de reproducción.

### Eliminar una lista de reproducción

- 1 Abra el menú de Música y, a continuación, toque suavemente Listas.
- 2 Toque y mantenga oprimida la lista de reproducción que desee eliminar.
- 3 Toque suavemente **Eliminar de almacenamiento**.
- 4 Toque suavemente **ELIMINAR** para confirmar.
- No puede eliminar listas de reproducción inteligentes.

# Compartir música

### Cómo compartir una canción

- 1 Desde la pantalla de inicio de Música, navegue hasta la canción o el álbum que desea compartir.
- 2 Toque y mantenga oprimido el título de la canción y, a continuación, toque suavemente Compartir.
- 3 Seleccione una aplicación de la lista y siga las instrucciones de la pantalla.
- 👻 También puede compartir álbumes y listas de reproducción de esta forma.

# Mejorar el sonido

# Mejorar la calidad del sonido con el ecualizador

- Abra el menú de Música y, a continuación, toque suavemente Ajustes > Ajustes de audio > Efectos de sonido > Ecualizador.
- 2 Si desea ajustar el sonido manualmente, arrastre los botones de la banda de frecuencia hacia arriba o hacia abajo. Para elegir una organización predeterminada, toque suavemente ∨ para seleccionar una organización y luego toque suavemente Aceptar para confirmar.

# Activar la función de sonido circundante

- Abra el menú de Música y, a continuación, toque suavemente Ajustes > Ajustes de audio > Efectos de sonido > Sonido envolvente (VPT).
- 2 Pase rápidamente hacia la derecha o izquierda para seleccionar una configuración y luego toque suavemente **Aceptar** para confirmar.

# Cámara

# Conocer su cámara

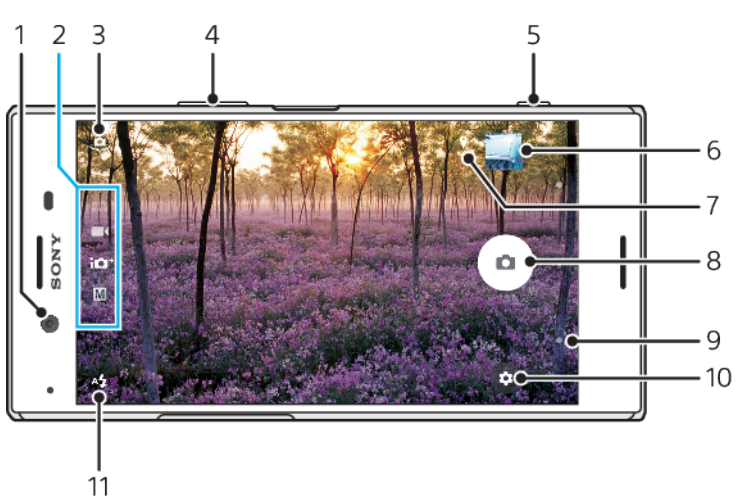

- 1 Lente de la cámara delantera
- 2 Seleccionar el modo de captura
- 3 Alternar entre la cámara delantera y principal
- 4 Acercar o alejar
- 5 Use la tecla de la cámara para activar la cámara, tomar fotografías y grabar videos
- 6 Toque suavemente la miniatura para ver, compartir o editar las fotografías y videos
- 7 Guardar su ubicación
- 8 Use el obturador para tomar fotografías o grabar videos
- 9 Volver o salir de la cámara
- 10 Ajustes de modo de captura
- 11 Ajustes Flash

# Consejos básicos de la cámara

- Asegúrese de que la lente esté limpia. Una huella digital o un poco de suciedad pueden afectar la calidad de la fotografía.
- Use el disparador automático cuando necesite más tiempo para prepararse o para evitar tomar fotografías borrosas.
- Revise el estado de la memoria del dispositivo con frecuencia. Las fotografías y videos en alta resolución consumen más memoria.
- Obtenga más información acerca de Tomar excelentes fotografías con su cámara Xperia™ o Fotografía de la cámara Xperia™.

# Iniciar la cámara

 Oprima completamente la tecla de la cámara, deslice desde la pantalla de bloqueo o toque suavemente i desde la pantalla de aplicación.

# Modos de captura

Su cámara está equipada con cuatro modos de captura. Dos son para tomar fotografías; el modo Auto superior y el modo Manual.

Auto superior optimiza los ajustes automáticamente para varios escenarios diferentes. El modo Manual es útil cuando desea un control más creativo.

Los ajustes disponibles dependen del modo de captura seleccionado.

### Seleccionar un modo de captura

 Al usar la cámara, deslice la pantalla para seleccionar los modos de las aplicaciones de fotografías, video o cámara.

# Descripción general de modos de captura

## M Manual

Tome fotografías y calibre manualmente los ajustes de la cámara

# **iD**<sup>+</sup> Auto superior

Tome fotografías con ajustes optimizados automáticamente

#### Video

Grabe videos

# Aplicaciones cámara

Usar aplicaciones de fotografía y video

# Alternar entre la cámara principal y la cámara frontal

• Al usar la cámara, toque suavemente . para alternar entre la cámara principal y la frontal.

### Usar el zoom

- Al usar la cámara, junte o expanda los dedos en la pantalla de la cámara o use la tecla de volumen para acercar o alejar.
- Si acerca tres o más veces, esto puede afectar la calidad de la imagen. En cambio, tome una fotografía sin zoom y luego recórtela.

### Tomar una fotografía

 Al usar la cámara, presione la tecla de la cámara o toque suavemente el obturador para tomar una fotografía.

#### Grabar un video

- 1 Al usar la cámara, deslice la pantalla para seleccionar
- 2 Presione la tecla de la cámara o toque suavemente el obturador para iniciar o detener la grabación.

# Iniciar la cámara y tomar una fotografía al mismo tiempo

- Al usar la cámara, toque suavemente 1 Al usar la cámara, toque suavemente 1 Inicio rápido > Iniciar y capturar.
- 2 Cierre el menú de ajustes y salga de la cámara. El ajuste se guarda para todos los modos de captura.
- 3 Presione y mantenga oprimida la tecla de la cámara para lanzar la cámara y tomar una fotografía.
- Esta función también se puede usar para videos.
#### Tomar una fotografía tocando suavemente la pantalla

- Al usar la cámara, toque suavemente 1 Al usar la cámara, toque suavemente 1 Al us
- 2 Cierre el menú de ajustes. El ajuste se guarda para todos los modos de captura.
- 3 Toque suavemente cualquier lugar de la pantalla para tomar una fotografía o grabar un video.
- Esta función también se puede usar para videos.

#### Tomar una fotografía mientras se graba un video

• Al grabar un video, toque suavemente . La fotografía se toma tan pronto como libera el obturador.

#### **Disparador automático**

Use el Temporizador automático para tener más tiempo para prepararse para una fotografía. También le ayuda a mantener el dispositivo fijo y evitar fotografías borrosas.

#### Usar el disparador automático con la cámara principal

- Al usar la cámara principal, seleccione un modo de captura de fotografía y toque suavemente .
- 2 Toque suavemente Temporizador automático y seleccione el tiempo de demora.
- 3 Cierre el menú de ajustes. El ajuste de Temporizador automático se guarda.
- 4 Presione la tecla de la cámara o toque suavemente el obturador para tomar una fotografía. Una serie de sonidos marca la cuenta regresiva hasta que se toma la fotografía.
- l Al usar la cámara frontal, se establece el Temporizador automático al presionar 🙆.

# Obturador

El obturador se usa de manera diferente en función del modo de captura y las funciones activadas.

### Descripción general del obturador

- Tome una fotografía
- Grabe un video/Reanude la grabación
- Ponga en pausa un video
- Detenga la grabación de un video
- Súper cámara lenta
- El Temporizador automático está activado
- 👃 La Captura táctil está activada
- 🖧 Captura táctil y Temporizador automático están activados

#### Calibrar los ajustes de la cámara

- 1 Al usar la cámara, toque suavemente 🏟.
- 2 Seleccione un ajuste o presione **Más**.
- 3 Cuando está seleccionada la opción **Más**, deslice la lista para ver los ajustes disponibles.

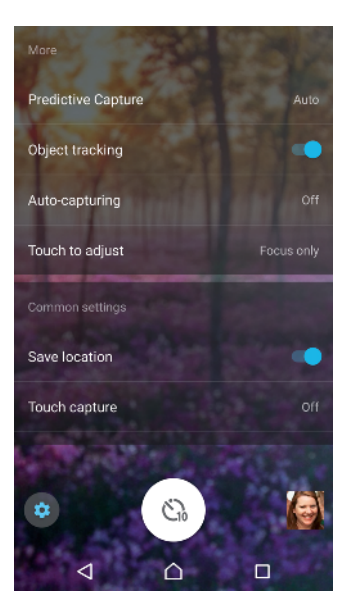

Los ajustes disponibles dependen del modo de captura seleccionado.

#### Ver, compartir o editar fotografías y videos

- 1 Al usar la cámara, toque suavemente una miniatura para abrir una fotografía o un vídeo.
- 2 Pase rápidamente hacia la izquierda o la derecha para ver sus fotografías y videos.
- 3 Toque suavemente la pantalla para editar una fotografía o un video.
- Sus fotografías y videos se almacenan en la aplicación Álbum. Consulte Ver fotografías y videos en la página 123 para más opciones.

# Condiciones de exposición, color y luz

Una buena exposición para sus fotografías requiere la cantidad correcta de luz. La cámara detecta y se ajusta automáticamente a las condiciones de luz ambiente.

Se requieren diferentes exposiciones, por ejemplo, cuando toma fotografías de rostros, objetos en movimiento o de poca luz.

## Optimizar las condiciones de luz

- Busque la luz con dirección y color que da forma y profundidad a una escena. Este tipo de luz sucede antes del amanecer y del anochecer. La luz natural que proviene de una ventana también es buena.
- Para obtener fotografías de calidad con poca luz, debe mantener la cámara fija.
   Puede colocar la cámara sobre una superficie sólida y usar el disparador automático.
- Incluso si las condiciones de luz son deficientes, intente tomar fotografías con y sin flash. Muchas veces la calidad es mejor sin flash.

#### Usar el flash

- 1 Al usar la cámara, toque suavemente el icono del flash que aparece en la pantalla; por ejemplo, 44.
- 2 Si se lo requiere, cambie el ajuste de flash.
- 3 Presione la tecla de la cámara o toque suavemente el obturador para tomar una fotografía o grabar un video.
- Los ajustes disponibles dependen del modo de captura seleccionado.
- Cuando el fondo es más brillante que el objeto, use Flash de relleno para quitar las marcas oscuras no deseadas.

# Valor de exposición, brillo y color

Su cámara ajusta automáticamente el valor de color, brillo y exposición al detectar las condiciones de luz y estimar la temperatura del color de la luz ambiente. Las cámaras digitales solo pueden estimar la temperatura del color, por lo tanto es posible que deba ajustar la configuración para corregirla.

Si experimenta fotografías de color amarillento en entornos interiores o fotografías borrosas cuando usa el flash, intente ajustar el color en el modo Auto superior.

Para obtener una mejor exposición en entornos de baja luz, cambie el brillo cuando usa los modos Auto superior y Video o cambie el valor de exposición cuando usa el modo Manual.

#### Ajustar el color y el brillo

- 1 Al usar la cámara, toque suavemente 🏚.
- 2 Toque suavemente **Color y brillo**.
- 3 Arrastre los controles deslizantes para ajustar el color y el brillo.
- 4 Presione la tecla de la cámara o toque suavemente el obturador para tomar una fotografía o grabar un video.
- 5 Toque suavemente 
  spara restablecer y cerrar el ajuste de color.
- Este ajuste solo está disponible en los modos Auto superior y Video.

#### Ajustar el valor de exposición

- 1 Al usar la cámara, toque suavemente III.
- 2 Toque suavemente **EV** y arrastre el control deslizante para ajustar el valor de exposición.
- 3 Cierre el menú de ajustes. El ajuste se guarda.
- 4 Presione la tecla de la cámara o toque suavemente el obturador para tomar una fotografía.
- Este ajuste solo está disponible en el modo Manual.

## Velocidad del obturador

La velocidad del obturador hace referencia a cuánto tiempo se abre el obturador y el sensor de la cámara queda expuesto a la luz.

Una velocidad rápida ayuda a congelar el movimiento, mientras que una menor velocidad puede crear un efecto denominado "desenfoque en movimiento", en el que los objetos en movimiento aparecen borrosos en la línea de movimiento.

La velocidad del obturador se ajusta automáticamente en los modos Auto superior y Video.

#### Ajustar la velocidad del obturador

- 1 Al usar la cámara, toque suavemente III.
- 2 Toque suavemente **SS** y arrastre el control deslizante para ajustar la velocidad del obturador.
- 3 Cierre el menú de ajustes. El ajuste se guarda.
- 4 Presione la tecla de la cámara o toque suavemente el obturador para tomar la fotografía.
- Este ajuste solo está disponible en el modo Manual para la cámara principal.

# ISO

ISO determina qué tan sensible es su cámara a la luz. Un número ISO bajo significa menor sensibilidad y un número ISO alto significa mayor sensibilidad. La mayor sensibilidad puede añadir borrosidad a sus fotografías.

Elija un valor ISO más alto al tomar fotografías de objetos en movimiento o cuando toma fotografías con poca luz sin flash.

Si hay demasiada luz, use el ajuste ISO más bajo para lograr una mejor calidad de imagen.

ISO se ajusta automáticamente en los modos Auto superior y Video.

### Ajustar el valor ISO

- 1 Al usar la cámara, toque suavemente 🏟.
- 2 Toque suavemente **ISO** y seleccione un valor ISO.
- 3 Cierre el menú de ajustes.
- 4 Presione la tecla de la cámara o toque suavemente el obturador para tomar una fotografía.
- Este ajuste solo está disponible en el modo Manual para la cámara principal.

# Luz de fondo fuerte (HDR)

En los modos Auto superior y Video, la luz de fondo fuerte se ajusta automáticamente y se indica con <a>[7]</a>. Pude ajustar la luz de fondo fuerte en forma manual en el modo Manual.

#### Ajustar con una luz de fondo fuerte

- 1 Al usar la cámara, toque suavemente 🏚.
- 2 Toque suavemente **HDR** y toque suavemente el control deslizante para habilitar.
- 3 Cierre el menú de ajustes. El ajuste se guarda.
- 4 Presione la tecla de la cámara o toque suavemente el obturador para tomar una fotografía.
- Este ajuste solo está disponible en el modo Manual.

# Balance de blancos

En los modos Auto superior y Video, los ajustes de balance de blancos son automáticos. Puede ajustar el balance de blancos manualmente en el modo Manual.

#### Ajustar el balance de blancos

- 1 Al usar la cámara, toque suavemente III.
- 2 Toque suavemente **WB** y seleccione una de las condiciones de luz predefinidas; por ejemplo, **a**.
- 3 Cierre el menú de ajustes. El ajuste se guarda.
- 4 Presione la tecla de la cámara o toque suavemente el obturador para tomar una fotografía.
- Este ajuste solo está disponible en el modo Manual.

# Ajustes de balance de blancos

#### Automático

Configure el balance de color automáticamente.

## A Nublado

Configure el balance de color en los días nublados.

#### ℁ Luz diurna

Ajuste el balance de color en condiciones exterior de sol.

#### **※ Fluorescente**

Configure el balance de color en condiciones de iluminación fluorescente.

#### ☆ Incandescente

Ajuste el balance de color para condiciones de iluminación cálida, como cuando se encuentra bajo la luz de los focos.

# Optimizar la exposición

La medición de exposición mide la cantidad de luz que impacta sobre un objeto, para optimizar la exposición.

La medición de exposición se ajusta automáticamente en los modos Auto superior y Video. Puede ajustar manualmente la exposición en el modo Manual; por ejemplo, para cambiar la exposición para una parte específica de la fotografía.

#### Ajustar la exposición con la medición

- 1 Al usar la cámara, toque suavemente 💩
- 2 Toque suavemente **Más** > **Medición**.
- 3 Seleccione una opción de exposición y cierre el menú de ajustes. El ajuste se guarda.
- 4 Presione la tecla de la cámara o toque suavemente el obturador para tomar una fotografía.
- Este ajuste solo está disponible en el modo Manual.

# Ajustes de medición

#### Rostro

Mide la cantidad de luz sobre la cara y calibra la exposición para que la cara no se vea ni muy oscura ni muy brillosa.

#### Multi

Divide la imagen en diferentes partes y mide cada parte para optimizar la exposición.

#### Centro

Determina el centro de la imagen y establece la exposición de acuerdo al brillo del objeto.

#### Punto

Ajusta la exposición para un área muy reducida del objeto.

#### Tocar

Le permite tocar la pantalla para determinar el objeto o área donde se debe optimizar la exposición.

# Ajustar el enfoque adecuado

La cámara ajusta automáticamente el enfoque y detecta los rostros en todos los modos de captura. También puede detectar y rastrear un objeto en movimiento. Un marco amarillo indica que el rostro o el objeto en movimiento está enfocado.

Una manera de cambiar el área de enfoque es mover la cámara con la tecla de la cámara presionada hasta la mitad. Cuando la imagen se enfoca, el marco circular se pone de color azul. Esta técnica se puede usar, por ejemplo, para cambiar el enfoque a una persona que se encuentra en el lateral de una fotografía grupal.

También puede tocar suavemente la pantalla para ajustar el enfoque en un área específica o para ajustar una distancia de enfoque determinada. Estas opciones solo están disponibles en la cámara principal y dependen del modo de captura seleccionado.

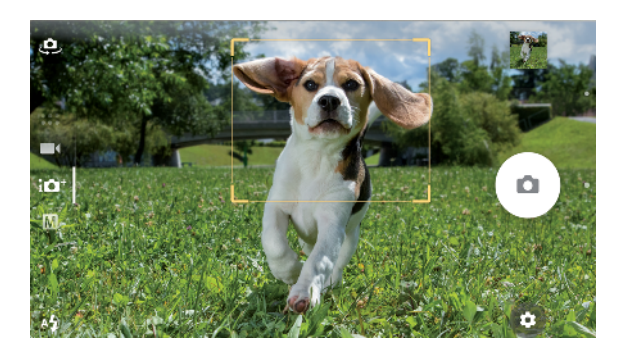

# Seleccionar el área de enfoque

Al usar la cámara principal en el modo Auto superior, puede tocar suavemente la pantalla para establecer el enfoque en una área específica. Esta función se denomina Toque para ajustar.

Puede elegir cambiar Enfoque solamente o cambiar Enfoque y brillo. El ajuste predeterminado es Enfoque solamente.

#### Cambiar el área de enfoque

- Si desea cambiar el área de enfoque y el brillo al mismo tiempo, toque suavemente x y luego toque suavemente Más > Toque para ajustar > Enfoque y brillo.
- 2 Toque suavemente un área de la pantalla.
- Este ajuste solo está disponible en el modo Auto superior para la cámara principal.

#### Ajustar la distancia de enfoque

- 1 Toque suavemente III
- 2 Toque suavemente **Enfoque**.
- 3 Toque suavemente el control deslizante para ajustar la distancia de enfoque.
- 4 Cierre el menú de ajustes. El ajuste se guarda.
- 5 Presione la tecla de la cámara o toque suavemente el obturador para tomar una fotografía.
- Este ajuste solo está disponible en el modo Manual para la cámara principal.

# Personas, selfies y rostros sonrientes

Los rostros en el enfoque están indicados con un marco de color. Toque suavemente cualquier marco para seleccionar un rostro para enfocar.

Use el Captador de sonrisas para tomar automáticamente una fotografía cuando una persona sonríe. Si está grabando un video, se toma una fotografía cada vez que se detecta una sonrisa.

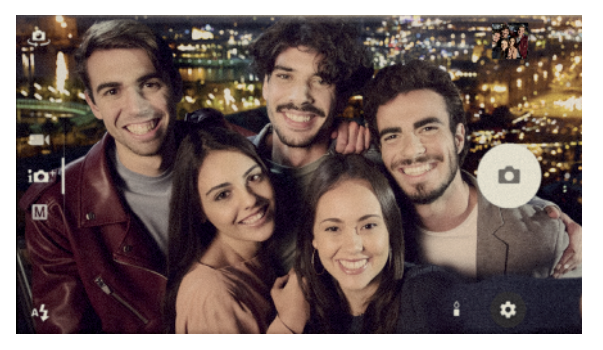

# Tomar fotografías y videos de personas

- Considere la orientación de la cámara. Use el retrato para fotografías de primer plano, para completar el cuadro. Use la vista horizontal para acercar fotografías de grupos, o para capturar un objeto del fondo.
- Coloque la cámara sobre una superficie sólida y use el disparador automático @ para evitar fotografías borrosas.

#### Focalizarse en otro rostro

• Antes de tomar una fotografía o grabar un video, toque suavemente uno de los marcos blancos para seleccionar un rostro en el que focalizarse.

#### Tomar una fotografía mientras alguien sonríe

- 1 Al usar la cámara, toque suavemente 🏚
- 2 Toque suavemente Captura automática o Captura automática (video) > Captador de sonrisas.
- 3 Cierre el menú de ajustes. El ajuste se guarda para el modo de captura seleccionado.
- 4 Cuando se detecta una sonrisa, la cámara toma automáticamente una fotografía.

#### Tomar una selfie

- 1 Al usar la cámara, seleccione una fotografía o modo de captura de video para su selfie.
- 2 Toque suavemente 🤹 para activar la cámara frontal.
- 3 Toque suavemente @ si desea usar el disparador automático.
- 4 Presione la tecla de la cámara o toque suavemente el obturador para tomar una selfie.
- 👻 Active el Efecto de piel suave para suavizar los tonos de piel al tomar selfies.

#### Activar el disparador automático con la palma de la mano

- 1 Cuando usa la cámara, toque suavemente 🤐 para activar la cámara frontal.
- 2 Toque suavemente 🏚.
- 3 Toque suavemente Captura automática > Disparador manual y cierre el menú de ajustes. El ajuste se guarda.
- 4 Gire la palma con los dedos apuntando directamente hacia la cámara.
- 5 Cuando la cámara detecta su mano, se inicia el disparador y se toma una selfie.

# Objetos en movimiento

Al tomar fotografías y grabar videos de objetos en movimiento, el tiempo es importante para obtener buenos resultados.

Captura predictiva toma automáticamente fotografías el instante en que un objeto ingresa al marco de la cámara, antes de que presione un botón. Seguimiento de objeto puede rastrear un objeto en movimiento en forma automática.

Al grabar videos, puede usar SteadyShot™ para compensar los movimientos de la cámara y estabilizar el marco.

# Capturar objetos en movimiento

- Trate de no seguir al objeto. En cambio, busque una posición en la que el objeto tenga que pasar por delante suyo.
- Considere cambiar la exposición a un velocidad de obturador más rápida o un valor de ISO mayor para congelar el movimiento.

#### Predecir una fotografía

- 1 Al usar la cámara principal, toque suavemente 🏚.
- 2 Toque suavemente Más > Captura predictiva > Automático.
- 3 Cierre el menú de ajustes. El ajuste se guarda.
- 4 Presione la tecla de la cámara o toque suavemente el obturador para tomar una fotografía.
- 5 Toque suavemente la miniatura para ver el resultado. Se guardan entre dos y cuatro fotografías en total, en función del movimiento del objeto.
- 6 Toque suavemente SELECCIONAR LA MEJOR OPCIÓN para guardar una o más fotografías.
- Esta opción solo está disponible en el modo Auto superior para la cámara principal.

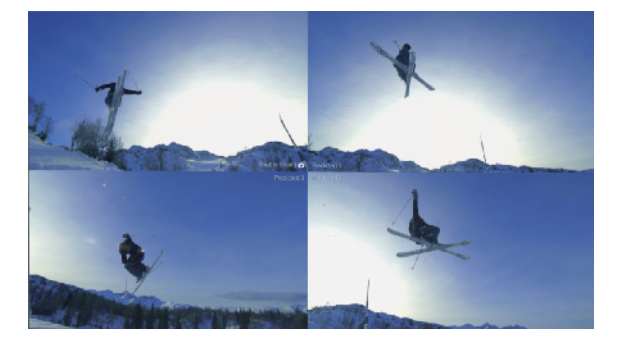

#### Seguir un objeto

- 1 Al usar la cámara, toque suavemente 🏟.
- 2 Toque suavemente Más y toque suavemente el control deslizante de Seguimiento de objeto para habilitar.
- 3 Cierre el menú de ajustes. El ajuste se guarda.
- 4 Seleccione un objeto a seguir tocando suavemente el visor.
- 5 Presione la tecla de la cámara o toque suavemente el obturador para tomar una fotografía o grabar un video.

#### Grabar un video fijo

- 1 Al usar la cámara, deslice la pantalla para seleccionar
- 2 Toque suavemente 🏚.
- 3 Toque suavemente Más > SteadyShot™.
- 4 Seleccione **Inteligente activo** para compensar todo el movimiento de la cámara o **Estándar** para compensar solamente el movimiento de la cámara de alta frecuencia.
- 5 Cierre el menú de ajustes. El ajuste se guarda.
- 6 Presione la tecla de la cámara y toque suavemente el obturador para grabar un video.

### Videos en cámara lenta

Las buenas condiciones de iluminación son fundamentales cuando graba videos en cámara lenta.

Use las funciones de cámara lenta para agregar poderosos efectos a sus videos. Puede grabar en Cámara lenta o Súper cámara lenta.

Los ajustes de Cámara lenta y Súper cámara lenta solo están disponibles cuando está habilitada la opción de cámara lenta.

Los videos en Súper cámara lenta tienen un límite de tiempo de reproducción de cinco segundos. Existen dos maneras de grabar videos Súper cámara lenta. Puede grabar videos cortos separados en Súper cámara lenta, o bien, secuencias cortas incorporadas dentro de un video grabado a velocidad normal.

El efecto de Cámara lenta se agrega después de grabar un video a velocidad normal.

#### Grabar un video en súper cámara lenta

- 1 Al usar la cámara, deslice la pantalla para seleccionar **ES**.
- 2 Toque suavemente o para habilitar la opción de cámara lenta.
- 3 Toque suavemente 🏟.
- 4 Seleccione Modo Cámara lenta > Súper cámara lenta (una cap.).
- 5 Cierre el menú de ajustes.
- 6 Presione la tecla de la cámara o toque suavemente el obturador para grabar
- un video en súper cámara lenta. La grabación se detiene automáticamente. 7 Toque suavemente 🕿 para salir.

#### Grabar una secuencia de movimiento en súper cámara lenta en un video

- 1 Al usar la cámara, deslice la pantalla para seleccionar **ES**(.
- 2 Toque suavemente 💿 para habilitar la opción de cámara lenta.
- 3 Toque suavemente .
- 4 Seleccione Modo Cámara lenta > Súper cámara lenta.
- 5 Cierre el menú de ajustes.
- 6 Presione la tecla de la cámara y toque suavemente el obturador para grabar un video.
- 7 Toque suavemente ... una o varias veces para grabar secuencias de tiempo limitado en súper cámara lenta. La grabación continúa.
- 8 Toque suavemente 💿 para detener la grabación.
- 9 Toque suavemente 🛽 para salir.

#### Agregar un efecto de cámara lenta después de grabar un video

- 1 Al usar la cámara, deslice la pantalla para seleccionar
- 2 Toque suavemente @ para habilitar la opción de cámara lenta.
- 3 Toque suavemente .
- 4 Seleccione Modo Cámara lenta > Cámara lenta.
- 5 Cierre el menú de ajustes.
- 6 Presione la tecla de la cámara y toque suavemente el obturador para grabar un video.
- 7 Toque suavemente 🖸 para detener la grabación.
- 8 Arrastre los círculos azules hasta donde desea que aparezca el efecto de cámara lenta.
- 9 Toque suavemente opara guardar los videos.
- 10 Toque suavemente 🛽 para salir.

# Usar las aplicaciones de la cámara

El uso de las aplicaciones de la cámara puede impulsar la creatividad y modificar sus fotografías y videos, además de compartirlas con amigos. Puede crear escenas virtuales, fotografías panorámicas y mucho más.

Lea acerca de las aplicaciones de la cámara en la *Página de aplicaciones de fotografías y videos*.

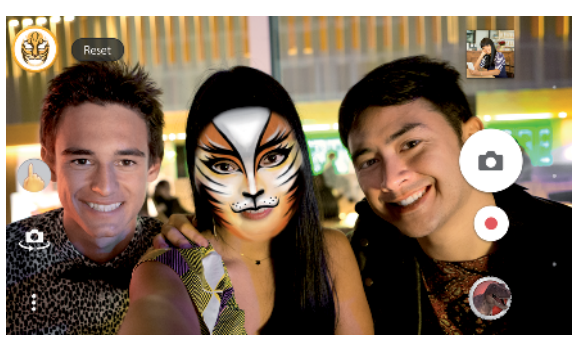

## **Realidad aumentada**

Efecto AR es la aplicación de realidad aumentada que permite que aplique mundos fantásticos a sus fotografías o videos. Puede agregar emoticones, títeres de papel, dinosaurios y mucho más.

#### Tomar una fotografía o grabar un video con un efecto AR

- 1 Al usar la cámara, deslice la pantalla para seleccionar
- 2 Toque suavemente 👁 y seleccione una escena.
- 3 Presione la tecla de la cámara o toque suavemente el obturador para tomar una fotografía o grabar un video.

# Panorámica

Use la aplicación Panorámica para tomar fotografías de ángulo amplio y panorámicas.

#### Tomar una fotografía panorámica

- 1 Al usar la cámara, deslice la pantalla para seleccionar
- 2 Toque suavemente 🖨.
- 3 Presione la tecla de la cámara o toque suavemente el obturador.
- 4 Mueva la cámara despacio y con firmeza en la dirección de movimiento que se indica en la pantalla.

## Efecto creativo

Con la aplicación Efecto creativo, puede ajustar previamente los efectos y filtros de color antes de tomar una fotografía o grabar un video.

#### Tomar una fotografía o grabar un video con un efecto creativo

- 1 Al usar la cámara, deslice la pantalla para seleccionar
- Toque suavemente .
- 3 Deslice para explorar los filtros o toque suavemente un filtro para obtener una vista previa del efecto.
- 4 Toque suavemente e para aplicar el filtro y regresar a la pantalla de la cámara.
- 5 Presione la tecla de la cámara o toque suavemente el obturador para tomar una fotografía o grabar un video.
- 6 Toque suavemente 🗟 para alternar los filtros.

## Fotografía con sonido

Grabe un sonido de fondo y tome una fotografía al mismo tiempo con la aplicación Foto con sonido.

#### Grabar un sonido de fondo con una fotografía

- 1 Al usar la cámara, deslice la pantalla para seleccionar
- 2 Toque suavemente 🥥.
- 3 Presione la tecla de la cámara o toque suavemente el obturador para comenzar a grabar y tomar una fotografía. La grabación se detiene automáticamente.

## Video de 4 K

Con el Video de 4K puede grabar videos con una resolución cuatro veces superior al Full HD.

# Resolución y memoria

La cantidad de fotografías y videos que puede almacenar depende de la resolución o el valor de MP (megapíxel) utilizado y de la duración de los videos.

Las fotografías y los videos en alta resolución consumen más memoria; por lo tanto, tenga presente que una menor resolución puede ser más apta para el uso diario.

Compruebe el estado de la memoria de vez en cuando. Cuando la memoria está llena, puede transferir fotografías y videos a otro dispositivo de almacenamiento para liberar la memoria. Consulte *Administrar archivos con una computadora* en la página 47.

Elija si desea almacenar fotografías y videos en el almacenamiento interno de su dispositivo o en una tarjeta SD con la opción Almacenar datos en el menú de ajustes de la cámara.

#### Cambiar la resolución

- 1 Al usar la cámara, toque suavemente 🏚.
- 2 Toque suavemente Resolución o Resolución de video.
- 3 Seleccione la resolución y cierre el menú de ajustes. El ajuste se guarda.
- Al usar la cámara principal, se puede establecer la resolución en forma separada para cada uno de los modos de captura. Las opciones de resolución de la cámara frontal son las mismas en todos los modos de captura.

# Resoluciones de fotografía

Cámara principal:

#### 19MP

**5056×3792 (4:3)**. resolución de 19 megapíxeles con una relación de aspecto de 4:3. Adecuado para fotografías que desea ver en pantallas que no son anchas o para imprimir con alta resolución.

#### 17MP

**5504×3096 (16:9)**. resolución de 17 megapíxeles con una relación de aspecto de 16:9. Adecuado para fotografías que desea ver en pantallas anchas.

#### 12MP

**4000×3000 (4:3)**. resolución de 12 megapíxeles con una relación de aspecto de 4:3. Adecuado para fotografías que desea ver en pantallas que no son anchas o para imprimir con alta resolución.

#### 12MP

**4608×2592 (16:9)**. resolución de 12 megapíxeles con una relación de aspecto de 16:9. Adecuado para fotografías que desea ver en pantallas anchas.

Cámara delantera:

#### 13MP

**4160×3120 (4:3)**. resolución de 13 megapíxeles con una relación de aspecto de 4:3. Adecuado para fotografías que desea ver en pantallas que no son anchas o para imprimir con alta resolución.

#### 10MP

**4192×2358 (16:9)**. resolución de 10 megapíxeles con una relación de aspecto de 16:9. Adecuado para fotografías que desea ver en pantallas anchas.

## Resoluciones de video

HD hace referencia a Alta Definición, mientras que FPS hace referencia a Cuadros por segundo. Un mayor nivel de FPS ofrece un video más nítido, con el costo de un archivo de mayor tamaño. La relación de aspecto es la relación que existe entre el ancho y la altura, donde la altura es el primer número.

Cámara principal:

### Full HD (30 fps)

1920×1080 (16:9). Formato Full HD con 30 FPS y una relación de aspecto de 16:9.

## Full HD (60 fps)

1920×1080 (16:9). Formato Full HD con 60 FPS y una relación de aspecto de 16:9.

HD

1280×720 (16:9). Formato HD con una relación de aspecto de 16:9.

### VGA

**640×480 (4:3)**. Formato VGA (Video Graphics Array) con una relación de aspecto de 4:3.

### Mensaje multimedia

Grabe videos que se puedan enviar en mensajes multimedia. El tiempo de grabación de este formato de video es limitado para que los archivos de video se puedan incluir en los mensajes multimedia.

Cámara delantera:

### Full HD

1920×1080 (16:9). Formato Full HD con una relación de aspecto de 16:9.

#### HD

1280×720 (16:9). Formato HD con una relación de aspecto de 16:9.

#### VGA

**640×480 (4:3)**. Formato VGA (Video Graphics Array) con una relación de aspecto de 4:3.

#### Mensaje multimedia

Grabe videos que se puedan enviar en mensajes multimedia. El tiempo de grabación de este formato de video es limitado para que los archivos de video se puedan incluir en los mensajes multimedia.

# Diagnosticar la cámara

Si su cámara no funciona correctamente, puede ejecutar una prueba de diagnóstico para identificar su hay un problema con la cámara principal, la cámara frontal, el flash o la tecla de la cámara.

| ← Help                                                   | Q     | : |
|----------------------------------------------------------|-------|---|
| To use the zoom function                                 |       |   |
| To take a photo when recording a                         | video |   |
| To take blur-free pictures in low lig                    | ght   |   |
| Related tests<br>Identify potential problems with your d | evice |   |
| Front camera                                             |       |   |
| 🐓 Flash                                                  |       |   |
| Camera button                                            |       |   |
|                                                          |       |   |

#### Ejecutar una prueba de diagnóstico de su cámara

- 1 Asegúrese de estar conectado a Internet. Al usar la cámara, toque suavemente 🏟.
- 2 Toque suavemente Más.
- 3 Toque suavemente Ayuda y seleccione Cámara, Cámara frontalFlash o Botón de la cámara.
- 4 Siga las instrucciones que aparecen en la pantalla.

# Ajustes adicionales de la cámara

## Geoetiquetado

Puede guardar fotografías y videos con la ubicación cuando se los toma. Esto se conoce como geoetiquetado. La opción para geoetiquetar sus fotografías y videos requiere una red inalámbrica y que la función GPS esté habilitada.

#### **Encender geoetiquetado**

- 1 Al usar la cámara, toque suavemente 🏟.
- 2 Toque suavemente Más y toque suavemente el control deslizante de Guardar ubicación para habilitar. El ajuste se guarda.

#### Iconos de estado de geoetiquetado

Cuando el geoetiquetado está activado, dos íconos diferentes muestran el estado y la posibilidad para geoetiquetar:

#### 9

Se guarda la posición geográfica.

#### رە

La posición geográfica no se encuentra.

#### Líneas de cuadrícula

Con Líneas de cuadrícula, puede aplicar la "Regla de los tercios" y colocar objetos importantes entre las líneas de la cuadrícula o sus intersecciones. No coloque el objeto siempre en el centro de la imagen; así conseguirá que sus fotografías se vean más interesantes.

#### Activar o desactivar las líneas de cuadrícula

- 1 Al usar la cámara, toque suavemente 🏚.
- 2 Toque suavemente **Más** y toque suavemente el control deslizante **Líneas de cuadrícula** para habilitar o deshabilitar. El ajuste se guarda.

## Vista previa de fotografías

Puede elegir realizar una vista previa de las fotografías justo después de tomarlas.

#### Activar o desactivar la vista previa

- 1 Al usar la cámara, toque suavemente 🏟.
- 2 Toque suavemente Más > Vista previa automática y seleccione una opción. El ajuste se guarda.

#### Ajustes de vista previa

#### Activado

Después de tomar una fotografía, aparece una vista previa en el ángulo inferior derecho de la pantalla durante tres segundos antes de guardarla.

#### Solo cámara delantera

Después de tomar una fotografía con la cámara frontal, aparece una vista previa en el ángulo inferior derecho de la pantalla durante tres segundos antes de guardarla.

#### Desactivado

No aparecen vistas previas. La fotografía se guarda directamente.

#### Diferentes maneras de usar la tecla de volumen

Puede cambiar la manera en que usa la tecla de volumen.

#### Cambiar cómo se usa la tecla de volumen

- 1 Al usar la cámara, toque suavemente 🏚
- 2 Toque suavemente Más > Use la tecla Volumen como y seleccione una opción. El ajuste se guarda.

#### Ajustes de la tecla de volumen

#### Acercar

Usar la tecla de volumen para acercar o alejar.

#### Volumen

La tecla de volumen se desactiva para la cámara.

#### Obturador

Use la tecla de volumen como obturador para fotografías y videos.

#### Sonido

Cuando está activo el Sonido, la cámara emite un sonido cuando toma una fotografía o cuando inicia o detiene la grabación de un video. Además, cuando usa el disparador automático, emitirá una serie de sonidos para marcar la cuenta regresiva.

## Activar o desactivar el sonido

- 1 Al usar la cámara, toque suavemente 🏚.
- 2 Toque suavemente **Más** y toque suavemente el control deslizante **Sonido** para habilitar o deshabilitar. El ajuste se guarda.

# Fotografías y videos en Álbum

# Ver fotografías y videos

Use la aplicación Álbum para ver fotografías y reproducir videos que haya tomado con la cámara o que haya guardado en el dispositivo. Todas las fotografías y los videos se muestran en una cuadrícula en orden cronológico.

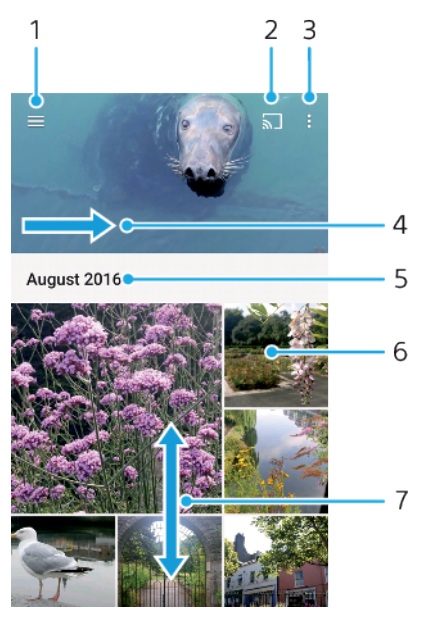

- 1 Toque suavemente  $\equiv$  para abrir el menú de la pantalla de inicio de Álbum.
- 2 Inicie Cast para compartir archivos multimedia con otro dispositivo
- 3 Seleccionar elementos
- 4 Arrastre la pantalla para abrir el menú de la pantalla de inicio de Álbum
- 5 Vea la fecha de los elementos en el grupo
- 6 Toque suavemente una fotografía o video para verlo.
- 7 Desplácese hacia arriba o hacia abajo para ver el contenido.

#### Ver fotografías y videos

- 1 Desde la **Pantalla de inicio**, toque suavemente .
- 2 Busque y toque suavemente **Álbum**.
- 3 Toque suavemente la fotografía o el video que desea ver. Si se le solicita, toque suavemente .
- 4 Pase rápidamente hacia la izquierda para ver el video o la fotografía siguiente. Pase rápidamente hacia la derecha para ver el video o la fotografía anterior.
- Es posible que la aplicación Álbum no admita todos los formatos de archivo de música. Para obtener más información sobre los formatos de archivo compatibles y el uso de archivos multimedia (audio, imagen y video), descargue el libro blanco para su dispositivo en *www.sonymobile.com/support/*.
- Para establecer la pantalla para que gire automáticamente cuando la gira hacia los lados, toque suavemente Rota el contenido de la pantalla en Ajustes > Pantalla > Cuando se rota el dispositivo.

#### Cómo cambiar el tamaño de las miniaturas

• Cuando visualiza miniaturas de fotografías y videos en Álbum, expanda dos dedos para acercarla o junte dos dedos para alejarla.

#### Hacer zoom a una fotografía

 Cuando vea la fotografía, separe dos dedos para acercarla o junte dos dedos para alejarla.

#### Ver una presentación de diapositivas de sus fotografías

- Cuando vea una fotografía, toque suavemente la pantalla para mostrar las barras de herramientas; luego toque : > Presentación de diapositivas para iniciar la reproducción de todas las fotografías del álbum.
- 2 Toque suavemente una fotografía para finalizar la presentación de diapositivas.

#### **Reproducir un video**

- 1 En el álbum busque y toque el video que desee reproducir.
- 2 Toque ().
- 3 Si los controles de reproducción no aparecen, toque suavemente la pantalla para verlos. Para ocultar los controles, toque nuevamente la pantalla.

#### Poner en pausa un video

- Cuando esté reproduciendo un video, toque suavemente la pantalla para mostrar los controles.
- 2 Toque suavemente (II).

#### Adelantar y retroceder un video

- 1 Cuando esté reproduciendo un video, toque suavemente la pantalla para mostrar los controles.
- 2 Arrastre el marcador de la barra de progreso hacia la izquierda para retroceder o hacia la derecha para adelantar.

#### Ajustar el volumen de un video

Presione la tecla de volumen hacia arriba o hacia abajo.

# Menú de la pantalla de inicio de Álbum

En el menú de la pantalla de inicio de la aplicación Álbum, puede navegar por sus álbumes de fotografías, como las fotografías y los videos tomados con efectos especiales, así como también el contenido que compartió en línea por medio de servicios como Picasa™ y Facebook. Una vez que inicia sesión en estas plataformas, puede administrar contenido y ver las imágenes en línea. Desde la aplicación Álbum, también puede agregar geoetiquetas a las fotografías, realizar tareas básicas de edición y usar métodos, como la tecnología inalámbrica Bluetooth® e email, para compartir el contenido.

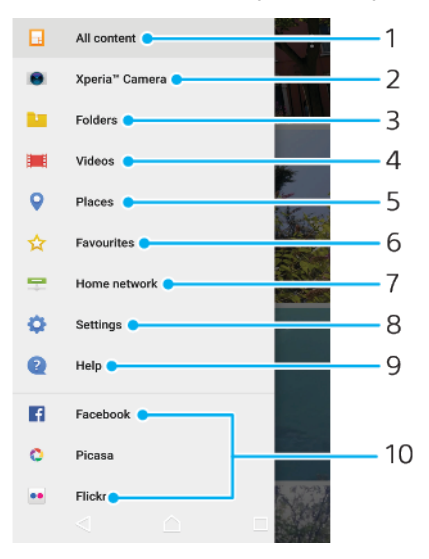

- 1 Regrese al menú de la pantalla de inicio de la aplicación Álbum para ver todo el contenido.
- 2 Vea todas las fotografías y los videos tomados con la cámara de su dispositivo.
- 3 Vea todas las fotografías y videos guardados en carpetas diferentes de su dispositivo.
- 4 Vea todos los videos guardados en su dispositivo.
- 5 Vea sus fotografías en un mapa o en modo globo.
- 6 Vea sus fotografías y videos favoritos.
- 7 Vea sus fotografías y videos en otros dispositivos de la misma red.
- 8 Abra el menú de configuración de la aplicación Álbum.
- 9 Abra el soporte técnico en línea.
- 10 Vea fotografías desde los servicios en línea.

#### Ver fotografías desde los servicios en línea en Álbum

- 1 Desde la **Pantalla de inicio**, toque suavemente .
- 2 Busque y toque suavemente **Álbum**; luego toque suavemente  $\equiv$ .
- 3 Toque suavemente el servicio en línea que desea; luego, siga las instrucciones en pantalla para comenzar. Se muestran todos los álbumes en línea disponibles que ha cargado al servicio.
- 4 Toque suavemente cualquier álbum para ver su contenido, después, toque una fotografía en el álbum.
- 5 Pase rápidamente hacia la izquierda para ver el video o la fotografía siguiente. Pase rápidamente hacia la derecha para ver el video o la fotografía anterior.

# Compartir y administrar fotografías y videos

Puede compartir las fotografías y los videos que ha guardado en su dispositivo. También puede administrarlos de distintas formas. Por ejemplo, puede trabajar con fotografías en lotes, eliminar fotografías y enlazarlas a los contactos. Si tiene una gran cantidad de fotografías almacenadas en su dispositivo, le recomendamos transferirlas regularmente a una computadora o un dispositivo de almacenamiento externo para evitar cualquier pérdida impredecible de datos. Además, al hacerlo, podrá liberar más espacio en su dispositivo. Consulte *Administrar archivos con una computadora* en la página 47.

Es posible que no pueda copiar, enviar ni transferir elementos con protección de derechos de autor. Asimismo, es posible que algunos elementos no se envíen si el tamaño del archivo es demasiado grande.

#### Compartir sus fotografías o videos

- 1 En un álbum, busque y toque suavemente la fotografía o el video que desea compartir.
- 2 Toque suavemente la pantalla para mostrar las barras de herramientas y luego toque suavemente <.</p>
- 3 Toque suavemente la aplicación que desea usar para compartir la fotografía y luego siga los pasos para enviarla.

#### Usar una fotografía como imagen de contacto

- 1 Cuando vea la fotografía, toque suavemente la pantalla para mostrar las barras de herramientas y, después, toque suavemente : > Usar como > Foto de contacto.
- 2 Seleccione un contacto y edite la fotografía como desee.
- 3 Toque suavemente **GUARDAR**.

#### Usar una fotografía como papel tapiz

- Cuando vea la fotografía, toque suavemente la pantalla para mostrar las barras de herramientas y, después, toque suavemente : > Usar como > Papel tapiz.
- 2 Siga las instrucciones de la pantalla.

#### Rotar una fotografía

- 1 Cuando esté visualizando una fotografía, toque suavemente la pantalla para mostrar las barras de herramientas y luego toque suavemente :.
- 2 Toque suavemente Rotar y luego seleccione una opción. La fotografía se guarda en la nueva orientación.

#### Eliminar fotos o videos

- 1 Cuando esté visualizando una fotografía, toque suavemente la pantalla para mostrar las barras de herramientas y luego toque suavemente **i**.
- 2 Toque suavemente **ELIMINAR**.

#### Trabajar con grupos de fotografías o videos en Álbum

- 1 Cuando visualice las miniaturas de fotos y videos en Álbum, toque y mantenga oprimido un elemento hasta que se resalte.
- 2 Toque suavemente los elementos con los que desee trabajar para seleccionarlos. Si desea seleccionar todos los elementos, toque suavemente : y, a continuación, toque suavemente Seleccionar todo.
- 3 Use las herramientas de la barra de herramientas para trabajar con los elementos seleccionados.

# Editar fotografías con la aplicación Editor de fotografías

Puede editar y aplicar efectos a las fotografías originales que haya tomado con su cámara. Por ejemplo, puede cambiar los efectos de luz. Después de guardar la fotografía editada, la versión original sin cambiar de la fotografía permanece en su dispositivo.

#### Cómo editar una fotografía

 Cuando visualice una fotografía, toque la pantalla para mostrar la barra de herramientas, después, toque suavemente

#### Recortar una fotografía

- 1 Cuando esté visualizando una fotografía, toque suavemente la pantalla para mostrar las barras de herramientas y luego toque suavemente *v*.
- 2 Cuando se le solicite, seleccione Editor de fotografía.
- 3 Toque suavemente 🔄 > **Recortar**.
- 4 Toque suavemente **Cortar** para seleccionar una opción.
- 5 Para configurar el marco del recorte, toque y mantenga presionado el borde del marco del recorte. Cuando desaparezcan los círculos en los bordes, arrástrelos hacia adentro o hacia afuera para modificar el tamaño del marco.
- 6 Para modificar todos los lados del marco de recorte al mismo tiempo, toque y mantenga presionada una de las cuatro esquinas. Cuando desaparezcan los círculos en los bordes, arrastre la esquina que corresponda.
- 7 Para mover el marco del recorte a otra área de la fotografía, toque y mantenga oprimida la parte interior del marco y, luego, arrástrela a la posición deseada.
- 8 Toque suavemente
- 9 Para guardar una copia de la foto recortada, toque suavemente **GUARDAR**.

#### Aplicar efectos especiales a una fotografía

- 1 Cuando esté visualizando una fotografía, toque suavemente la pantalla para mostrar las barras de herramientas y luego toque suavemente *∠*.
- 2 Cuando se le solicite, seleccione Editor de fotografía.
- 3 Toque suavemente 🗞, o 🔊, y luego seleccione una opción.
- 4 Edite la fotografía como desee y luego toque suavemente GUARDAR.

#### Agregar una geoetiqueta a una fotografía

- 1 Cuando esté visualizando una fotografía, toque suavemente la pantalla para mostrar las barras de herramientas y luego toque suavemente 🖄.
- 2 Cuando se le solicite, seleccione **Editor de fotografía**.
- 3 Toque suavemente 🔲 y luego seleccione una opción.
- 4 Para guardar una copia de la foto editada, toque suavemente **GUARDAR**.

#### Configurar los ajustes de luz de una foto

- 1 Cuando esté visualizando una fotografía, toque suavemente la pantalla para mostrar las barras de herramientas y luego toque suavemente 🖄.
- 2 Cuando se le solicite, seleccione **Editor de fotografía**.
- 3 Toque suavemente 🔊 y luego seleccione una opción y edite según lo desee.
- 4 Para guardar una copia de la foto editada, toque suavemente **GUARDAR**.

#### Configurar el nivel de saturación de los colores de una foto

- 1 Cuando esté visualizando una fotografía, toque suavemente la pantalla para mostrar las barras de herramientas y luego toque suavemente *Z*.
- 2 Cuando se le solicite, seleccione Editor de fotografía.
- 3 Toque suavemente 🗞 y luego seleccione una opción.
- 4 Para guardar una copia de la foto editada, toque suavemente **GUARDAR**.

# Cómo editar videos con la aplicación de edición de videos

Puede editar los videos que grabó con su cámara. Por ejemplo, se puede recortar un video hasta obtener la longitud deseada o ajustarle la velocidad. Después de guardar el video editado, la versión original sin cambios del video permanece en su dispositivo.

#### **Recortar un video**

- 1 En el álbum busque y toque el video que desee editar.
- 2 Toque suavemente la pantalla para mostrar las barras de herramientas y luego toque suavemente .
- 3 Si se le solicita, seleccione **Editor de video** y luego toque suavemente **Recortar**.
- 4 Para mover el marco de recorte a otra parte de la línea de tiempo, toque y mantenga oprimido el borde del marco de recorte, arrástrelo a la posición que desee y luego toque suavemente **Aplicar**.
- 5 Para guardar una copia del video recortado, toque suavemente **GUARDAR**.

#### Ajustar la velocidad de un video

- 1 En el álbum busque y toque suavemente el video que desee reproducir.
- 2 Toque suavemente la pantalla para mostrar las barras de herramientas y luego toque suavemente .
- 3 Si se le solicita, seleccione **Editor de video** y luego toque suavemente **Velocidad**.
- 4 Seleccione una opción, luego toque y mantenga oprimido el borde de la línea de tiempo, arrástrelo a la posición deseada y toque suavemente Aplicar.
- 5 Para guardar una copia del video editado, toque suavemente **GUARDAR**.

#### Capturar una fotografía de un video

- 1 En el álbum busque y toque el video que desee reproducir.
- 2 Toque suavemente la pantalla para mostrar las barras de herramientas y luego toque suavemente 🗃.
- 3 Si se le solicita, seleccione **Editor de video** y luego toque suavemente **Captura de fotografía**.
- 4 Con la ayuda de las flechas o arrastrando el marcador de la barra de progreso, seleccione el marco preferido que desea capturar y luego toque suavemente Guardar.

## Cómo ocultar fotografías y videos

Puede ocultar cualquier fotografía o video de la pantalla de inicio Álbum. Una vez que las fotografías y videos estén ocultos en la pantalla de inicio del Álbum, solo pueden visualizarse en la carpeta Ocultos.

#### Ocultar fotografías o videos

- 1 En un álbum, busque y toque la fotografía o el video que desea ocultar.
- 2 Toque suavemente la pantalla para mostrar las barras de herramientas y luego toque suavemente :
- 3 Toque suavemente **Ocultar** > **Aceptar**.

#### Ver fotografías y videos ocultos

- 1 En Álbum, toque suavemente  $\equiv$  y luego toque **Ocultos**.
- 2 Toque suavemente una fotografía o video para verlo.
- 3 Pase rápidamente hacia la izquierda para ver el video o la fotografía siguiente. Pase rápidamente hacia la derecha para ver el video o la fotografía anterior.

#### Mostrar fotos o videos

- 1 En Álbum, toque suavemente  $\equiv$  y luego toque **Ocultos**.
- 2 Toque suavemente la fotografía o el video que desea mostrar.
- 3 Toque suavemente la pantalla para mostrar las barras de herramientas y luego toque suavemente :.
- 4 Toque suavemente No ocultar.

# Ver sus fotografías en un mapa

Agregar información de ubicación a las fotografías también se conoce como geoetiquetado. Puede ver y etiquetar sus fotografías en un mapa y mostrar a amigos y familia dónde estaba cuando tomó la fotografía específica. Consulte *Geoetiquetado* en la página 121 para más información.

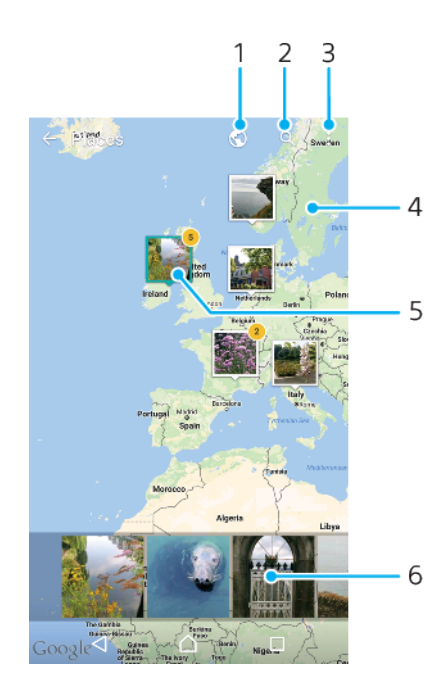

- 1 Toque suavemente para ver fotografías geoetiquetadas en vista de Globo
- 2 Buscar una ubicación en el mapa
- 3 Toque suavemente para ver opciones del menú
- 4 Toque suavemente dos veces o junte los dedos para acercar, o bien, arrastre para desplazarse por el mapa
- 5 Un grupo de fotografías o con la misma geoetiqueta
- 6 Toque suavemente una miniatura para ver en pantalla completa

#### Agregar o editar la geoetiqueta de una fotografía

- 1 Cuando visualice una fotografía, toque suavemente la pantalla para mostrar la barra de herramientas.
- 2 Toque suavemente : y luego toque Agregar geoetiqueta o Editar geoetiqueta para abrir la pantalla del mapa.
- 3 Toque suavemente el mapa para establecer la ubicación para la fotografía.
- 4 Para restablecer la ubicación de la fotografía, toque suavemente la nueva ubicación en el mapa.
- 5 Al finalizar, toque suavemente **Aceptar**.
- Si encendió la detección de ubicación y activó el geoetiquetado en la cámara, puede etiquetar sus fotografías directamente para ver los mapas más adelante.

#### Ver fotografías geoetiquetadas en un mapa

- 1 Desde la **Pantalla de inicio**, toque suavemente .
- 2 Busque y toque suavemente **Álbum**.
- 3 Toque suavemente  $\equiv$  y luego **Lugares**.
- 4 Toque suavemente la fotografía que quiere ver en un mapa.
- Si tomó varias fotografías en el mismo lugar, solo una de ellas aparece en el mapa. La cantidad total de fotografías aparece en la esquina superior derecha, por ejemplo, presenta ver todas las fotografías del grupo, toque suavemente la fotografía de la cubierta y después toque suavemente una de las miniaturas en la parte inferior de la pantalla.

#### Ver fotografías geoetiquetadas en un globo

- 1 Desde la Pantalla de inicio, toque suavemente .
- 2 Busque y toque suavemente **Álbum**.
- 3 Toque suavemente  $\equiv$  y luego toque **Lugares** >
- 4 Toque suavemente la foto que quiere ver en un globo.

### Cómo cambiar la geoetiqueta de una foto

- 1 Cuando vea una foto en el mapa en Álbum, toque y mantenga presionada la foto hasta que su marco se vuelva azul y, a continuación, puntee la ubicación del mapa deseada.
- 2 Toque suavemente **Aceptar**.

#### Cambiar la vista de mapa

• Al visualizar el mapa en Álbum, toque suavemente :; luego alterne entre **Visualización clásica** y **Visualización de satélite**.

# **Videos**

# La aplicación Video & TV SideView

Use la aplicación Video & TV SideView para reproducir películas y otros contenidos de video que haya guardado o descargado en su dispositivo. Usted puede usar la aplicación como control remoto con todas las funciones con un dispositivo doméstico compatible. También puede reproducir películas que estén almacenadas en otros dispositivos conectados a la misma red o guardados en la nube.

Es posible que algunos archivos de video no se puedan reproducir en la aplicación Video & TV SideView.

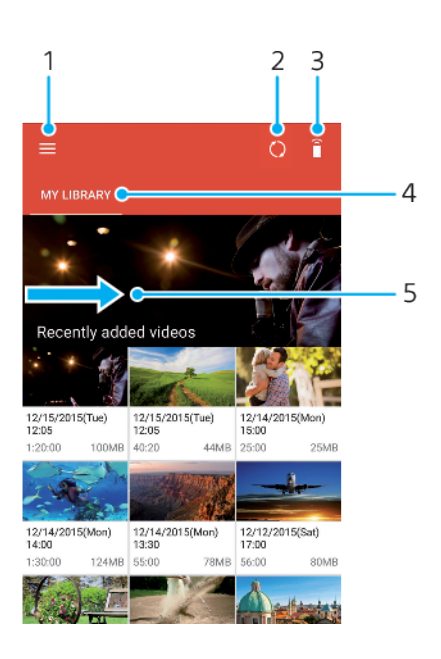

- 1 Toque suavemente  $\equiv$  para abrir el menú de la pantalla de inicio de Video & TV SideView
- 2 Actualice el contenido
- 3 Use el dispositivo como control remoto cuando está asociado con un dispositivo compatible
- 4 Vea su biblioteca de videos
- 5 Arrastre la pantalla para abrir el menú, examinar el contenido y calibrar los ajustes

#### Usar el dispositivo como un control remoto

Puede usar el dispositivo como control remoto para otro dispositivo de la red local compatible. Ambos dispositivos deben estar conectados a la misma red antes que pueda asociarlos.

- 2 Toque suavemente ≡ para abrir el menú de la pantalla de inicio y luego toque suavemente Agregar dispositivo.
- 3 Seleccione un dispositivo doméstico de la lista.
- 4 Introduzca el número de registro que aparece en el dispositivo doméstico y siga las instrucciones para terminar la asociación.
- 5 Cuando la asociación está completa, aparece a Ahora podrá usar su dispositivo como control remoto con todas las funciones para el dispositivo doméstico.

#### **Cambiar los ajustes**

- 1 Desde la **Pantalla de inicio**, toque suavemente **(a)**; luego busque y toque **Video & TV Sideview**.
- 2 Toque suavemente ≡ para abrir el menú de la pantalla de inicio y luego toque suavemente Ajustes.
- 3 Configure los ajustes según lo desee.

#### **Reproducir un video**

- 1 Desde la **Pantalla de inicio**, toque suavemente **(b)**; luego busque y toque **Video & TV Sideview**.
- 2 Busque y toque suavemente el video que desea reproducir. Si el video no se muestra en la pantalla, toque suavemente ≡ para abrir la pantalla de inicio; luego busque y toque suavemente el video que desea reproducir.
- 3 Para mostrar u ocultar los controles, toque suavemente la pantalla de nuevo.
- 4 Para poner en pausa la reproducción, toque suavemente (i). Para reanudar la reproducción, toque suavemente ⊙.
- 5 Para retroceder, arrastre el marcador de la barra de progreso hacia la izquierda. Para adelantar, arrastre el marcador de la barra de progreso hacia la derecha.

#### Cambiar los ajustes de sonido durante la reproducción de un video

- 1 Durante la reproducción de un video, toque suavemente la pantalla para mostrar los controles.
- 2 Toque suavemente : > Ajustes de audio y luego cambie los ajustes según lo desee.

#### **Compartir un video**

- 1 Cuando esté reproduciendo un video, toque suavemente la pantalla para mostrar los controles.
- 2 Toque suavemente : y luego **Compartir**.
- 3 Toque suavemente la aplicación que desea usar para compartir el video seleccionado y luego siga los pasos correspondientes para enviarlo.

# Transferir contenido de video al dispositivo

Antes de empezar a usar la aplicación Video & TV SideView, es una buena idea transferir películas, programas de TV y otro contenido de video al dispositivo desde otros dispositivos, como una computadora. Hay diferentes maneras de transferir su contenido:

- Solamente para Windows<sup>®</sup>: Conecte su dispositivo a una computadora con un cable USB Type-C<sup>™</sup>. Arrastre y coloque los archivos de video directamente usando la aplicación de administrador de archivos en la computadora. Consulte Administrar archivos con una computadora en la página 47.
- Si tiene una PC o una computadora Apple <sup>®</sup> Mac<sup>®</sup>, puede usar Xperia<sup>™</sup> Companion para organizar contenido y transferir archivos de video a su dispositivo.

# Administrar contenido de video

#### Visualizar información de la película

- 1 Desde la **Pantalla de inicio**, toque suavemente **(a)**; luego busque y toque **Video & TV Sideview**.
- 2 Toque suavemente ≡ para abrir el menú de la pantalla de inicio y luego toque suavemente **Dispositivo móvil**.
- 3 Navegue por las diferentes categorías y busque el archivo de video que le interesa.
- 4 Toque suavemente la miniatura del video.

#### Eliminar un video

- 1 Desde la **Pantalla de inicio**, toque suavemente **(a)**; luego busque y toque **Video & TV Sideview**.
- 2 Toque suavemente ≡ para abrir el menú de la pantalla de inicio y luego toque suavemente **Dispositivo móvil**.
- 3 Navegue por las diferentes categorías y busque el archivo de video que le interesa.
- 4 Toque suavemente la miniatura del video y luego toque (a).
- 5 Vuelva a tocar suavemente **Eliminar** para confirmar.

# **Movie Creator**

Xperia<sup>™</sup> Movie Creator crea de forma automática videos cortos con fotografías y videos existentes. La aplicación determina de forma automática la línea de tiempo para crear la película. Por ejemplo, puede tomar una selección de fotos y videos de una salida del sábado por la tarde o de un período aleatorio de una semana, un mes o incluso un año y crear una película para usted. Cuando esta película de momentos destacados esté lista, recibirá una notificación. Entonces, podrá editarla según sus preferencias. Por ejemplo, podrá editar el título, eliminar escenas, cambiar la música o añadir más fotos y videos. Usted puede crear películas destacadas seleccionando fotografías y videos en forma manual. Si inicia sesión en una cuenta de Facebook, puede crear películas destacadas desde sus eventos de Facebook, con fotografías del evento, nombres de amigos y mucho más.

#### **Abrir Movie Creator**

- 1 Desde la **Pantalla de inicio**, toque suavemente .
- 2 Busque y toque suavemente **Movie Creator**.

#### Activar o desactivar las notificaciones de Movie Creator

- 1 Desde la Pantalla de inicio, toque suavemente .
- 2 Busque y toque suavemente Movie Creator.
- 3 Toque suavemente :, luego toque **Ajustes** y toque el control deslizante de **Notificaciones** para activar o desactivar las notificaciones.

#### Activar o desactivar la creación automática de películas destacadas

- 1 Desde la Pantalla de inicio, toque suavemente .
- 2 Busque y toque suavemente **Movie Creator**.
- 3 Toque suavemente :, luego toque Ajustes y toque el control deslizante de Creación automática para activar o desactivar la función.

#### Crear una película destacada de forma manual

- 1 Desde la Pantalla de inicio, toque suavemente .
- 2 Busque y toque suavemente **Movie Creator**.
- 3 Toque suavemente : > Crear nueva.
- 4 Seleccione las fotografías o los videos que le interesan tocándolos suavemente.
- 5 Toque suavemente CREAR. Si desea editar una película destacada, toque suavemente Ver historia y, a continuación, use las herramientas de la barra de herramientas para editarla.

#### Crear una película destacada desde los eventos de Facebook

- 1 Desde la **Pantalla de inicio**, toque suavemente .
- 2 Busque y toque suavemente **Movie Creator**.
- **3** Toque suavemente : > **Ajustes**.
- 4 Toque suavemente el control deslizante junto a Vincular con Facebook.
  - Movie Creator ahora está vinculado con su cuenta de Facebook si ya inició sesión en Facebook.
  - Si no está conectado en Facebook, siga las instrucciones en pantalla.
- 5 Toque suavemente ⊲ y luego desplácese hacia abajo para explorar sus eventos de Facebook.
- 6 Elija un evento para crear una película destacada y toque suavemente **CREAR**.

# Conectividad

# Reflejar la pantalla de su dispositivo en una TV de forma inalámbrica

Puede usar la función de duplicación de pantalla para mostrar la pantalla de su dispositivo en una televisión u otra pantalla grande sin usar una conexión con cable. La tecnología Wi-Fi Direct<sup>®</sup> crea una conexión inalámbrica entre los dos dispositivos, de manera que usted puede relajarse y disfrutar sus fotografías favoritas desde la comodidad de su sillón. También puede usar esta función para escuchar música desde el dispositivo mediante el altavoz del televisor.

Al usar la opción duplicación de pantalla, es posible que a veces la calidad de la imagen se vea afectada de manera negativa en caso de que haya interferencia de otras redes Wi-Fi.

Duplicar la pantalla del dispositivo en una pantalla de televisión

- 1 **Televisión**: Siga las instrucciones de la guía del usuario de su televisor para activar la función de duplicación de pantalla.
- 2 Su dispositivo: Desde la Pantalla de inicio, toque suavemente .
- 3 Busque y toque suavemente Ajustes > Conexión de dispositivo > Duplicación de pantalla.
- 4 Toque suavemente Iniciar.
- 5 Toque suavemente **Aceptar** y seleccione un dispositivo.
- Su televisor debe ser compatible con la duplicación de pantalla basada en Wi-Fi CERTIFIED Miracast<sup>™</sup> para que funcione esta funcionalidad. Si el televisor no admite esta opción, es posible que deba adquirir un adaptador de pantalla inalámbrico por separado. Además, cuando use la duplicación de pantalla, no cubra el área de la antena de Wi-Fi de su dispositivo.

#### Detener la duplicación de pantalla entre dispositivos

- 1 Desde la Pantalla de inicio, toque suavemente .
- 2 Busque y toque suavemente Ajustes > Conexión de dispositivo > Duplicación de pantalla.
- 3 Toque suavemente **Desconectar** y luego **Aceptar**.

# Compartir contenido con otros dispositivos DLNA Certified™

Puede ver o reproducir contenido de medios almacenado en el dispositivo o en otros dispositivos, como un TV o una computadora. Estos dispositivos deben estar vinculados a la misma red inalámbrica y pueden ser TV o altavoces Sony o productos DLNA Certified<sup>™</sup>, es decir, certificados por la Digital Living Network Alliance. También puede ver o reproducir contenido de otros dispositivos DLNA Certified<sup>™</sup> en el dispositivo.

Después de configurar las opciones para compartir contenido de medios entre dispositivos, puede, por ejemplo, escuchar los archivos de música almacenados en la computadora doméstica desde el dispositivo o ver fotografías tomadas con la cámara del dispositivo en el TV de pantalla grande.

# Reproducir archivos desde dispositivos DLNA Certified<sup>™</sup> en su dispositivo

Cuando reproduce archivos desde otro dispositivo DLNA Certified<sup>™</sup> en su dispositivo, este otro dispositivo funciona como servidor. En otras palabras, comparte contenido mediante una red. El dispositivo servidor debe tener la función para compartir contenido habilitada y otorgar permiso de acceso a su dispositivo. También debe estar conectado a la misma red Wi-Fi que su dispositivo.

# Usar su dispositivo para reproducir una pista de música almacenada en otro dispositivo

- 1 Asegúrese de que el dispositivo con el que desea compartir archivos esté conectado a la misma red Wi-Fi que su dispositivo.
- 2 Desde la **Pantalla de inicio**, toque suavemente ; luego busque y toque **(**).
- 3 Toque suavemente  $\equiv$  y luego **Red local**.
- 4 Seleccione un dispositivo de la lista de dispositivos conectados.
- 5 Busque las carpetas del dispositivo conectado y seleccione la pista que desea reproducir. Una vez seleccionada, la pista comienza a reproducirse automáticamente.

#### Reproducir un video compartido en su dispositivo

- 1 Asegúrese de que los dispositivos con los que desea compartir archivos estén conectados a la misma red Wi-Fi que su dispositivo.
- 2 Desde la Pantalla de inicio, toque suavemente 
  ; luego busque y toque 
  o 
  o
- 3 Toque suavemente  $\equiv$  y luego **Red local**.
- 4 Seleccione un dispositivo de la lista de dispositivos conectados.
- 5 Busque las carpetas del dispositivo conectado y seleccione el video que desea reproducir.

#### Ver una fotografía compartida en el dispositivo

- 1 Asegúrese de que los dispositivos con los que desea compartir archivos estén conectados a la misma red Wi-Fi que su dispositivo.
- 2 Desde la Pantalla de inicio, toque suavemente 
  ; luego busque y toque 
  .
- 3 Toque suavemente  $\equiv$  y luego toque **Red local**.
- 4 Seleccione un dispositivo de la lista de dispositivos conectados.
- 5 Busque en las carpetas del dispositivo conectado y seleccione una fotografía para verla.

### Reproducir archivos desde su dispositivo en dispositivos DLNA Certified™

Antes de visualizar o reproducir archivos de medio desde su dispositivo en otros dispositivos DLNA Certified<sup>™</sup>, debe configurar la opción de compartir archivos en su dispositivo. Los dispositivos con los que comparte contenido se llaman dispositivos cliente. Por ejemplo, un TV, una computadora o tablet pueden actuar como dispositivos cliente. Su dispositivo funciona como un servidor de medios cuando hace que el contenido esté disponible para dispositivos cliente. Cuando configure la opción de compartir archivos en su dispositivo, también debe dar permiso de acceso a los dispositivos cliente. Después de eso, dichos dispositivos aparecerán como dispositivos registrados. Los dispositivos que están esperando el permiso de acceso aparecen la lista como dispositivos pendientes.

#### Configurar la opción de compartir archivos con otros dispositivos DLNA Certified™

- 1 Conecte su dispositivo a una red Wi-Fi.
- 2 Desde la Pantalla de inicio, toque suavemente . A continuación, busque y toque suavemente Ajustes > Conexión de dispositivo > Servidor de medios.
- 3 Toque suavemente el control deslizante junto a **Compartir medios**.
- 4 Use la computadora u otro dispositivo del cliente DLNA™ en la misma red Wi-Fi que su dispositivo.
- 5 Se muestra una notificación en la barra de estado del dispositivo. Abra la notificación y establezca los permisos de acceso para cada dispositivo del cliente que intenta conectarse al dispositivo.
- Los pasos para acceder a los medios del dispositivo con un cliente DLNA<sup>™</sup> difieren según los dispositivos del cliente. Consulte la guía del usuario de su dispositivo cliente para

obtener más información. Si un cliente de la red no puede acceder al dispositivo, compruebe que su red Wi-Fi funcione.

También puede acceder al menú Servidor de medios en algunas aplicaciones, como Música o Álbum, si arrastra el borde izquierdo de la pantalla de inicio de la aplicación hacia la derecha y, a continuación, toca suavemente Ajustes > Servidor de medios.

Detener el uso compartido de archivos con otros dispositivos de red doméstica

- 1 Desde la Pantalla de inicio, toque suavemente .
- 2 Busque y toque suavemente Ajustes > Conexión de dispositivo > Servidor de medios.
- 3 Toque suavemente el control deslizante de **Compartir medios**.

#### Establecer permisos de acceso en un dispositivo pendiente

- 1 Desde la **Pantalla de inicio**, toque suavemente .
- 2 Busque y toque suavemente Ajustes > Conexión de dispositivo > Servidor de medios.
- 3 Seleccione un dispositivo de la lista **Dispositivos pendientes**.
- 4 Seleccione un nivel de permiso de acceso.

#### Cambiar el nombre de un dispositivo registrado

- 1 Desde la **Pantalla de inicio**, toque suavemente .
- 2 Busque y toque suavemente Ajustes > Conexión de dispositivo > Servidor de medios.
- 3 Seleccione el dispositivo de la lista Dispositivos registrados y luego seleccione Cambiar nombre.
- 4 Ingrese un nuevo nombre para el dispositivo y luego toque suavemente **Aceptar**.

#### Cambiar el nivel de acceso de un dispositivo registrado

- 1 Desde la Pantalla de inicio, toque suavemente .
- 2 Busque y toque suavemente Ajustes > Conexión de dispositivo > Servidor de medios.
- 3 Seleccione un dispositivo de la lista **Dispositivos registrados**.
- 4 Toque suavemente **Cambiar nivel de acceso** y seleccione una opción.

#### Obtener ayuda sobre cómo compartir contenido con otros dispositivos DLNA Certified™

- 1 Desde la **Pantalla de inicio**, toque suavemente .
- 2 Busque y toque suavemente Ajustes > Conexión de dispositivo > Servidor de medios.
- 3 Toque suavemente : y luego **Ayuda**.

#### Visualización de archivos en otro dispositivo mediante Cast

Al usar la tecnología DLNA<sup>™</sup>, puede enviar el contenido de medios de su dispositivo a otro dispositivo conectado a la misma red Wi-Fi. El dispositivo receptor debe tener la capacidad de funcionar como dispositivo de reproducción de medios digitales (DMR), lo que significa que puede reproducir el contenido recibido desde su dispositivo. Un dispositivo DMR puede ser, por ejemplo, un TV compatible con DLNA<sup>™</sup> o una PC con Windows<sup>®</sup> 7 o superior.

- Los pasos para reproducir archivos compartidos pueden variar según el dispositivo del cliente. Consulte la guía del usuario del dispositivo DMR para obtener más información.
- El contenido protegido con Administración de derechos digitales (DRM) no se puede reproducir en un dispositivo de reproducción de medios digitales con tecnología DLNA™.

#### Mostrar fotografías o videos en un dispositivo cliente mediante Cast

- 1 Asegúrese de haber configurado correctamente el dispositivo cliente DMR o DLNA™ y de que esté conectado a la misma red Wi-Fi que el dispositivo.
- Desde la Pantalla de inicio, toque suavemente .
- 3 Busque y toque suavemente **Álbum**.
- 4 Busque y abra las fotografías o videos que desea ver.
- 5 Toque suavemente la pantalla para mostrar la barra de herramientas, después toque S y seleccione el dispositivo con el cual desee compartir su contenido.
- 6 Para dejar de compartir la fotografía o el video con un dispositivo cliente, toque suavemente y luego seleccione **Detener la transmisión**.
- También puede ver los dispositivos Google Cast que se muestran en la lista al tocar suavemente <a>].</a>

Reproducir una pista de música en un dispositivo del cliente con Cast

- 1 Asegúrese de haber configurado correctamente el dispositivo cliente DMR o DLNA<sup>™</sup> y de que esté conectado a la misma red Wi-Fi que el dispositivo.
- Desde la **Pantalla de inicio**, toque suavemente (); luego busque y toque ().
   Seleccione una categoría de música y busque la pista que desea compartir.
- A continuación, toque suavemente la pista.
- 4 Toque suavemente y seleccione el dispositivo cliente con el cual desea compartir contenidos. La pista comienza a reproducirse en el dispositivo seleccionado.
- 5 Para desconectarse del dispositivo del cliente, toque suavemente y luego seleccione Detener la transmisión.
- También puede ver los dispositivos Google Cast que se muestran en la lista al tocar suavemente .

# Conectar su dispositivo a accesorios USB

Puede usar el adaptador de host USB Type-C<sup>™</sup> para conectar el dispositivo a accesorios USB, como dispositivos de almacenamiento masivo USB, controles de juegos, teclados USB y mouse USB. Si el accesorio USB dispone de un conector USB Type-C, no se necesita un adaptador de host USB Type-C.

Los adaptadores de host USB Type-C se venden por separado. Sony no garantiza que su dispositivo admita todos los accesorios USB.

Este dispositivo tiene un puerto USB Type-C sin tapa. Si expone el dispositivo al agua, asegúrese de que el puerto se haya secado completamente antes de conectar un cable USB Type-C.

## Conectar el dispositivo a un controlador inalámbrico DUALSHOCK™ 4

Con un controlador inalámbrico DUALSHOCK™ 4 puede disfrutar juegos almacenados en su dispositivo Xperia o una consola de juegos mediante Remote Play.

#### Conectar un mando inalámbrico DUALSHOCK™4 a su dispositivo

- 1 Desde la Pantalla de inicio, toque suavemente .
- 2 Busque y toque suavemente Ajustes > Conexión de dispositivo > DUALSHOCK™4.
- 3 Toque Asociar controlador y siga las instrucciones que aparecen en la pantalla para completar la conexión.

# NFC

Puede usar la tecnología Near Field Communication (NFC) para compartir datos con otros dispositivos, como videos, fotografías, direcciones de páginas web, archivos de música o contactos. También puede usar NFC para escanear etiquetas que brindan más información sobre un producto o servicio, así como etiquetas que activan ciertas funciones en su dispositivo.

NFC es una tecnología inalámbrica con un alcance máximo de un centímetro, por lo que los dispositivos que comparten datos deben estar cerca el uno del otro. Antes de poder usar NFC, debe encender la función NFC, y la pantalla de su dispositivo debe estar activa y desbloqueada.

El área de detección NFC está ubicada en la parte trasera del dispositivo. Sostenga su dispositivo cerca del otro dispositivo o de un lector de NFC de manera que las áreas de detección de NFC se toquen.

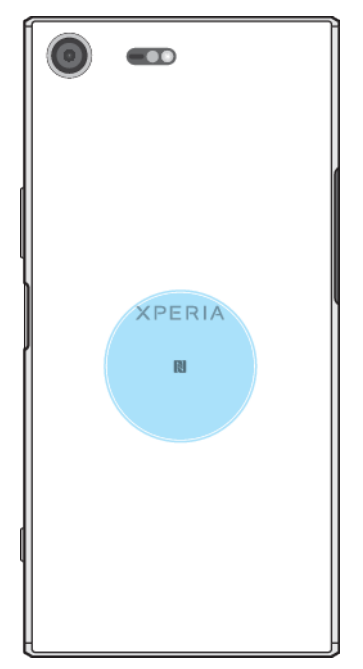

INFC puede no estar disponible en todos los países o regiones. Al usar ciertas aplicaciones, algunas funciones NFC pueden activarse incluso cuando el dispositivo está apagado. Tenga en cuenta que no todos los dispositivos admiten esta característica.

#### Activar o desactivar la función NFC

- 1 Desde la **Pantalla de inicio**, toque suavemente **.**
- 2 Busque y toque suavemente Ajustes > Más.
- 3 Toque suavemente el control deslizante de NFC.

#### Compartir un contacto con otro dispositivo mediante NFC

- 1 Asegúrese de que los dos dispositivos tengan encendida la función NFC y que las dos pantallas estén activas y desbloqueadas.
- 2 Para ver los contactos, vaya a su Pantalla de inicio, toque suavemente , y luego toque suavemente .
- 3 Toque suavemente el contacto que desea compartir.
- 4 Sostenga su dispositivo y el dispositivo de recepción cerca uno del otro de manera que las áreas de detección de NFC de cada dispositivo se toquen entre sí. Cuando el dispositivo se conecta, aparecerá una miniatura del contacto.
- 5 Toque suavemente la miniatura para iniciar la transferencia.
- 6 Cuando finaliza la transferencia, la información de contacto se guarda en el dispositivo de recepción y se muestra en pantalla.

#### Compartir un archivo de música con otro dispositivo usando NFC

- 1 Asegúrese de que su dispositivo y el dispositivo de recepción tengan la función NFC activada y que ambas pantallas están activas y desbloqueadas.
- 2 Para abrir la aplicación Música, toque suavemente 
  y, a continuación, busque y toque suavemente 
  .
- 3 Seleccione una categoría de música y busque la pista que desea compartir.
- 4 Toque suavemente la pista para reproducirla. Luego puede tocar suavemente in para pausar la pista. La transferencia funciona ya sea que se reproduzca o la pista esté en pausa.
- 5 Asegúrese de que la pista se muestre en pantalla completa.
- 6 Sostenga su dispositivo y el dispositivo de recepción cerca uno del otro de manera que las áreas de detección de NFC de cada dispositivo se toquen entre sí. Cuando se conecte el dispositivo, aparece una miniatura de la pista.
- 7 Toque suavemente la miniatura para iniciar la transferencia.
- 8 Cuando finaliza la transferencia, el archivo de música se guarda en el dispositivo de recepción.
- 9 Para mostrar el archivo de música, toque suavemente dos veces la barra de estado para abrir el panel de notificaciones y luego toque suavemente Transferencia completada.

#### Compartir una fotografía o un video con otro dispositivo mediante NFC

- 1 Asegúrese de que los dos dispositivos tengan encendida la función NFC y que las dos pantallas estén activas y desbloqueadas.
- 2 Para ver las fotografías y los videos de su dispositivo, vaya a la **Pantalla de** inicio, toque suavemente ; después, busque y toque suavemente **Álbum**.
- 3 Toque suavemente la fotografía o el video que desea compartir.
- 4 Sostenga su dispositivo y el dispositivo de recepción cerca uno del otro de manera que las áreas de detección de NFC de cada dispositivo se toquen entre sí. Cuando los dispositivos se conectan, aparece una miniatura de la fotografía o video.
- 5 Toque suavemente la miniatura para iniciar la transferencia.
- 6 Cuando finaliza la transferencia, la fotografía o video se guarda en el dispositivo de recepción.

#### Compartir una dirección web con otro dispositivo mediante NFC

- 1 Asegúrese de que los dos dispositivos tengan encendida la función NFC y que las dos pantallas estén activas y desbloqueadas.
- Desde la Pantalla de inicio, toque suavemente .
- 3 Para abrir el explorador web, busque y toque suavemente 💿 .
- 4 Cargue la página web que desea compartir.
- 5 Sostenga su dispositivo y el dispositivo de recepción cerca uno del otro de manera que las áreas de detección de NFC de cada dispositivo se toquen entre sí. Cuando se conecte el dispositivo, aparece una miniatura de la página web.
- 6 Toque suavemente la miniatura para iniciar la transferencia.
- 7 Cuando finaliza la transferencia, la página web se muestra en la pantalla del dispositivo de recepción.

#### **Escanear etiquetas NFC**

Su dispositivo puede escanear diferentes tipos de etiquetas NFC para recibir información adicional, como una dirección web. Por ejemplo, puede escanear etiquetas integradas a un póster o cartel publicitario o detrás de un producto en una tienda.

#### **Escanear una etiqueta NFC**

- 1 Asegúrese de que su dispositivo tenga encendida la función NFC y que la pantalla esté activa y desbloqueada.
- 2 Ubique su dispositivo encima de la etiqueta para que el área de detección NFC del dispositivo la toque. Su dispositivo escanea la etiqueta y muestra el contenido reunido. Toque suavemente el contenido de la etiqueta para abrirlo.

## Conectar a un dispositivo compatible con NFC

Puede conectar el dispositivo a otros dispositivos compatibles con NFC producidos por Sony, como auriculares o audífonos. Cuando establezca este tipo de conexión, consulte la Guía del usuario del dispositivo compatible para obtener más información.

Es posible que tenga que activar Wi-Fi o Bluetooth<sup>®</sup> en ambos dispositivos para que funcione la conexión.

# Tecnología inalámbrica Bluetooth®

Use la función Bluetooth<sup>®</sup> para enviar archivos a otros dispositivos Bluetooth<sup>®</sup> compatibles o para conectarse a accesorios manos libres. Las conexiones Bluetooth<sup>®</sup> funcionan mejor dentro de un rango de 10 metros (33 pies), sin objetos sólidos en el medio. En algunos casos, debe asociar manualmente el dispositivo con otros dispositivos Bluetooth<sup>®</sup>.

- La interoperabilidad y compatibilidad entre dispositivos Bluetooth<sup>®</sup> puede variar.
- Si usa un dispositivo con varios usuarios, cada usuario puede cambiar los ajustes de Bluetooth<sup>®</sup>, y los cambios afectan a todos los usuarios.

#### Activar o desactivar la función Bluetooth<sup>®</sup>

- 1 Desde la **Pantalla de inicio**, toque suavemente .
- 2 Busque y toque suavemente Ajustes > Bluetooth.
- 3 Toque suavemente el control deslizante de **Bluetooth** para activar o desactivar la función.

## Asignar un nombre a su dispositivo

Puede ponerle un nombre a su dispositivo. Este nombre aparecerá en otros dispositivos luego de activar la función Bluetooth<sup>®</sup> y configurar su dispositivo como visible.

#### Darle un nombre a su dispositivo

- <sup>1</sup> Asegúrese de que la función Bluetooth<sup>®</sup> esté activada.
- 2 Desde la Pantalla de inicio, toque suavemente .
- 3 Busque y toque suavemente **Ajustes** > **Bluetooth**.
- **4** Toque suavemente : > **Cambiar nombre de dispositivo**.
- 5 Ingrese un nombre para el dispositivo.
- 6 Toque suavemente CAMBIAR NOMBRE.

## Asociación con otro dispositivo Bluetooth®

Al asociar su dispositivo con otro dispositivo, puede, por ejemplo, conectar su dispositivo a audífonos Bluetooth<sup>®</sup> o a un kit para vehículo Bluetooth<sup>®</sup>y usar otros dispositivos para compartir música.

Una vez que asocia su dispositivo con otro dispositivo Bluetooth<sup>®</sup>, su dispositivo recuerda esta asociación. Al asociar su dispositivo con un dispositivo Bluetooth<sup>®</sup> por primera vez, es posible que necesite ingresar un código de seguridad. Su dispositivo intentará automáticamente con el código de seguridad genérico 0000.

Si no funciona, consulte la guía del usuario para su dispositivo Bluetooth<sup>®</sup> para obtener el código de seguridad del dispositivo. No necesita volver a ingresar el código de seguridad la próxima vez que se conecte a un dispositivo Bluetooth<sup>®</sup> asociado previamente.

- Algunos dispositivos Bluetooth<sup>®</sup>, por ejemplo, la mayoría de los audífonos Bluetooth<sup>®</sup>, exigen que los asocie y conecte con el otro dispositivo.
- Puede asociar su dispositivo con varios dispositivos Bluetooth<sup>®</sup>, pero usted sólo puede conectarse a un perfil Bluetooth<sup>®</sup> a la vez.

#### Asociar su dispositivo con otro dispositivo Bluetooth®

- Asegúrese de que el dispositivo con el que desea hacer la asociación tenga la función Bluetooth<sup>®</sup> activada y sea visible para otros dispositivos Bluetooth<sup>®</sup>.
- 2 Desde la Pantalla de inicio de su dispositivo, toque suavemente .
- 3 Busque y toque suavemente Ajustes > Bluetooth.
- 4 Toque suavemente el control deslizante de Bluetooth para activar la función. Aparecerá una lista de dispositivos Bluetooth<sup>®</sup> disponibles.
- <sup>5</sup> Toque suavemente el dispositivo Bluetooth<sup>®</sup> que desea asociar.
- 6 Si es necesario, ingrese un código de seguridad o confirme el mismo código de seguridad en ambos dispositivos.

#### Conectar su dispositivo a otro dispositivo Bluetooth®

- 1 Desde la **Pantalla de inicio**, toque suavemente .
- 2 Busque y toque suavemente **Ajustes** > **Bluetooth**.
- <sup>3</sup> Toque suavemente el dispositivo Bluetooth<sup>®</sup> que desea conectar.

#### Desasociar un dispositivo Bluetooth®

- 1 Desde la **Pantalla de inicio**, toque suavemente .
- 2 Busque y toque suavemente Ajustes > Bluetooth.
- 3 Debajo de Dispositivos sincronizados, toque suavemente de junto al nombre del dispositivo que desea desasociar.
- 4 Toque suavemente OLVIDAR.

## Enviar y recibir elementos mediante la tecnología Bluetooth<sup>®</sup>

Use la tecnología Bluetooth<sup>®</sup> para compartir elementos con otros dispositivos Bluetooth<sup>®</sup> compatibles, como teléfonos o computadoras. Puede enviar y recibir los siguientes tipos de elementos:

- Fotografías y videos
- Música y otros archivos de audio
- Páginas Web

#### **Enviar elementos con Bluetooth**<sup>®</sup>

- Asegúrese de que la función Bluetooth<sup>®</sup> esté activada en el dispositivo de recepción, y de que el dispositivo sea visible para otros dispositivos Bluetooth.
- 2 Abra la aplicación en el dispositivo de envío que contenga el elemento que desee enviar. Desplácese hasta el elemento.
- 3 De acuerdo con la aplicación y el elemento que desea enviar, es posible que deba, por ejemplo, tocar y mantener oprimido el elemento, abrir el elemento y oprimir <.</p>
- 4 Seleccione Bluetooth.
- 5 Active Bluetooth<sup>®</sup>, si se le solicita.
- 6 Toque suavemente el nombre del dispositivo de recepción.
- 7 En el dispositivo de recepción, acepte la conexión si se le solicita.
- 8 En el dispositivo de envío, confirme la transferencia al dispositivo de recepción, si se le solicita.
- 9 Acepte el elemento de entrada en el dispositivo de recepción.

#### **Recibir elementos con Bluetooth**<sup>®</sup>

- <sup>1</sup> Asegúrese de que esté activa la función Bluetooth<sup>®</sup> y sea visible para otros dispositivos Bluetooth<sup>®</sup>.
- 2 El dispositivo de envío empieza ahora enviando datos a su dispositivo.
- 3 Si se le solicita, ingrese el mismo código de seguridad en ambos dispositivos o confirme el código de seguridad sugerido.
- 4 Cuando se le notifique de un archivo entrante a su dispositivo, arrastre la barra de estado hacia abajo y toque suavemente la notificación para aceptar la transferencia de archivos.
- 5 Toque suavemente **Aceptar** para empezar la transferencia de archivos.
- 6 Para ver el progreso de la transferencia, arrastre la barra de estado hacia abajo.
- 7 Para abrir un elemento recibido, arrastre la barra de estado hacia abajo y toque suavemente la notificación relevante.

#### Ver archivos que recibió con Bluetooth®

- 1 Desde la Pantalla de inicio, toque suavemente .
- 2 Busque y toque suavemente **Ajustes** > **Bluetooth**.
- 3 Presione : y seleccione **Mostrar archivos recibidos**.

# Aplicaciones y funciones inteligentes que le permiten ahorrar tiempo

# **Google Search y Now**

Use la aplicación Google para buscar en Internet. También puede habilitar una fuente para recibir actualizaciones periódicas; por ejemplo, puede recibir información sobre el tráfico antes de viajar al trabajo, buscar restaurantes populares en su zona, ver la clasificación de su equipo favorito y mucho más. Puede acceder a la aplicación tocando suavemente © en la lista de aplicaciones o bien puede reservar un panel de su pantalla de inicio para un acceso rápido y una fácil lectura.

#### Habilitar o deshabilitar su fuente

- 1 Desde la **Pantalla de inicio**, toque suavemente .
- 2 Busque y toque suavemente **Ajustes** > **Google** > **Buscar** > **Su fuente**.
- 3 Toque suavemente el control deslizante para habilitar o deshabilitar la fuente.

#### Reservar un panel de la pantalla de inicio para Google Search y Now

- 1 Toque y mantenga oprimida un área vacía de la pantalla de inicio hasta que el dispositivo vibre.
- 2 Toque suavemente 
  y luego toque suavemente el control deslizante de Fuente de Google.
- 3 Ahora puede desplazarse hasta el panel de la izquierda de la pantalla de inicio para acceder a la interfaz de Google Search y Now.
- Si reserva el panel de la izquierda para Google Search y Now, el panel de la pantalla de inicio principal no puede cambiarse y no se pueden agregar paneles adicionales a la izquierda. Solo se puede reservar el panel de la izquierda.

# Usar la aplicación News Suite

News Suite es una aplicación de noticias «dos en uno» que cuenta con un diseño de dos pestañas: alterne entre la pestaña Noticias (donde puede encontrar todos los temas más recientes) y la pestaña Mis vínculos (donde puede leer las noticias que son más relevantes según sus intereses).

La aplicación News Suite no se encuentra disponible para todos los mercados.

#### Abrir la aplicación News Suite

- 1 Desde la Pantalla de inicio, toque suavemente .
- 2 Busque y toque suavemente .

# Usar el dispositivo como una billetera

Puede usar su dispositivo para realizar cualquier pago sin siquiera tocar su billetera real, así como para administrar desde un único lugar todos los servicios de pago. Al realizar un pago, recuerde activar la función NFC antes de acercar el dispositivo a un lector de tarjetas. Para obtener más información acerca de NFC, consulte *NFC* en la página 139.

Es posible que los servicios de pago móvil no estén disponibles en todas las regiones.
### Administrar servicios de pago

- 1 Desde la **Pantalla de inicio**, toque suavemente .
- 2 Busque y toque suavemente Ajustes > Más > Tocar y pagar. Aparecerá un listado de servicios de pago.
- 3 Administre los servicios de pago como desee, por ejemplo, puede cambiar su servicio de pago predeterminado.

# Lifelog

Lifelog es una aplicación de seguimiento de salud y actividad física. Puede registrar automáticamente sus actividades diarias, las calorías quemadas, sus patrones de sueño y otras actividades. También puede establecer metas personales y seguir su progreso.

### Crear una cuenta de Lifelog

- 1 Desde la **Pantalla de inicio**, toque suavemente 📾 > 💌.
- 2 Siga las instrucciones en su dispositivo para configurar una cuenta o iniciar sesión con su cuenta actual de Google™ o de Sony Entertainment Network™.
- También puede crear una cuenta de Google con la guía de configuración cuando inicia su dispositivo por primera vez, o bien, conectarse a Internet más tarde y crear una cuenta en www.google.com/accounts.

### Seguir su progreso

- 1 Desde la **Pantalla de inicio**, toque suavemente 👜 > 💌.
- 2 Toque suavemente  $\equiv$  > **Comprensión**. Ahora puede ver un resumen de su progreso.

### Ajustar sus desafíos

- 1 Desde la **Pantalla de inicio**, toque suavemente 📾 > 💌.
- 2 Toque suavemente  $\equiv$  > **Desafíos**.
- 3 La primera vez que establezca un desafío, toque suavemente SIGUIENTE > LISTO. Elija una actividad disponible que desee completar y toque suavemente Iniciar desafío.

#### Crear y llevar un registro de sus Life Bookmarks

- 1 Desde la **Pantalla de inicio**, toque suavemente 📾 > 💌.
- 2 Toque suavemente : > Crear Life Bookmark. Escriba una nota y toque suavemente CREAR. Para editar o eliminar la nota, toque suavemente :, elija una opción y siga las instrucciones de su dispositivo.
- 3 Para llevar un registro de sus Life Bookmarks, toque suavemente ≡ > Life Bookmarks. También puede editar y eliminar sus marcadores al tocar suavemente : junto al marcador.

### Ver dónde ha estado

- 1 Desde la **Pantalla de inicio**, toque suavemente 📾 > 💌.
- 2 Para ver los lugares en los que estuvo, toque suavemente  $\equiv$  > Ubicaciones.
- 3 Para ver el lugar en el que estuvo por fecha, toque suavemente 🖬 y toque la fecha que desea revisar.

También puede ser los lugares en los que estuvo al tocar suavemente 💌 > 🖗.

### Crear o editar su perfil de Lifelog

- 1 Desde la **Pantalla de inicio**, toque suavemente 👜 > 💌.
- 2 Toque suavemente  $\equiv$  > **Perfil**.
- 3 Elija el perfil de datos que desea editar, ingrese sus detalles personales y siga las instrucciones en su dispositivo.

### **Reorganizar el panel**

- 1 Desde la **Pantalla de inicio**, toque suavemente 😄 > 💌.
- 2 Toque suavemente  $\equiv$  > Administrar tablero.
- **3** Para reorganizar el panel, toque suavemente y arrastre el icono hasta la nueva posición y toque suavemente **GUARDAR**.

### Habilitar o deshabilitar la detección de sueño

- 1 Desde la **Pantalla de inicio**, toque suavemente 📾 > 💌.
- 2 Toque suavemente  $\equiv$  > **Ajustes**. Para habilitar o deshabilitar la función, toque suavemente el control deslizante junto a **Detección de sueño**.

### Llevar un registro de sus actividades

- 1 Desde la **Pantalla de inicio**, toque suavemente 📾 > 💌.
- 2 Toque suavemente el icono de la actividad para la que desea llevar un registro y luego toque suavemente .
- 3 Ingrese el valor deseado y toque suavemente AJUSTAR.

# Xperia<sup>™</sup> Actions

Use Xperia<sup>™</sup> Actions para personalizar notificaciones para diferentes circunstancias. Puede seleccionar y programar modos de notificación separados para la noche, días específicos, horas o ubicaciones, y cuando viaja al exterior. Por ejemplo, puede configurar su dispositivo para que pase automáticamente al modo Avión o No molestar durante los horarios en los que no desea recibir notificaciones. También puede establecer qué aplicaciones usan datos en roaming, o bien, que el modo STAMINA se active automáticamente cuando viaja al exterior.

### Activar las acciones de Buenas noches

- 1 Desde la **Pantalla de inicio**, toque suavemente **(a) > Ajustes > Assistant**.
- 2 Toque suavemente el intervalo de tiempo a editar. Seleccione los valores deseados para los días y el intervalo de tiempo.
- 3 Toque suavemente Good night > y marque las casillas de verificación según lo requiera.
- 👻 También puede agregar su ubicación para lograr una experiencia más precisa.

### Activar acciones de Enfoque

- 1 Desde la Pantalla de inicio, toque suavemente 📾 > Ajustes > Assistant.
- 2 Toque suavemente el intervalo de tiempo a editar. Seleccione los valores deseados para los días y el intervalo de tiempo.
- 3 Toque suavemente Focus > y marque las casillas de verificación según lo requiera.
- 👻 También puede agregar su ubicación para lograr una experiencia más precisa.

#### Activar acciones En el exterior

- 1 Desde la Pantalla de inicio, toque suavemente -> Ajustes > Assistant.
- 2 Toque suavemente **Abroad**> A para ver las opciones de ajustes.
- 3 Marque las casillas de verificación para habilitar o deshabilitar las diferentes acciones, según lo requiera.

# Viajes y mapas

# Usar los servicios de ubicación

Los servicios de ubicación permiten que aplicaciones como Maps y la cámara usen información de las redes móviles o Wi-Fi, además de la información del sistema de posicionamiento global (GPS) para determinar su ubicación aproximada. Si no se encuentra dentro de una línea de vista clara de los satélites de GPS, su dispositivo puede determinar su ubicación mediante la función de Wi-Fi. Además, si no está dentro del alcance de una red, el dispositivo puede determinar su ubicación mediante su red móvil.

Para que el dispositivo encuentre su ubicación, debe habilitar los servicios de ubicación.

Se pueden cobrar costos por conexión de datos cuando se conecte a Internet desde el dispositivo.

### Activar o desactivar los servicios de ubicación

- 1 Desde la Pantalla de inicio, toque suavemente .
- 2 Busque y toque suavemente Ajustes > Ubicación y luego toque el control deslizante para activar o desactivar los servicio de ubicación.

# Mejorar la precisión del GPS

La primera vez que utiliza la función de GPS en su dispositivo, debe esperar algunos minutos para encontrar su ubicación. Para ayudar en la búsqueda, asegúrese de tener una vista despejada del cielo. Permanezca quieto y no cubra la antena GPS (área destacada en la imagen). Las señales GPS pueden atravesar nubes y plásticos; sin embargo, no pueden atravesar objetos sólidos como edificios y montañas. Si no encuentra su ubicación luego de varios minutos, muévase a otro lugar.

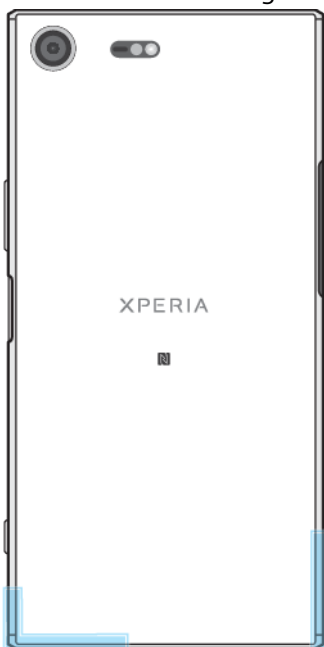

# Google Maps™ y navegación

Use Google Maps<sup>™</sup> para rastrear su ubicación actual, ver el tráfico en tiempo real y recibir instrucciones detalladas para llegar a su destino.

La aplicación Google Maps<sup>™</sup> requiere una conexión a Internet cuando se usa en línea. Se pueden cobrar costos por conexión de datos cuando se conecte a Internet

desde el dispositivo. Para obtener información detallada sobre cómo usar esta aplicación, vaya a *http://support.google.com*.

Es posible que la aplicación Google Maps™ no se encuentre disponible en todos los mercados, los países o las regiones.

### Usar Google Maps™

- 1 Desde la **Pantalla de inicio**, toque suavemente .
- 2 Busque y toque suavemente **Google** > **Mapas**.

# Usar el tráfico de datos durante un viaje

Si viaja lejos de su red móvil doméstica, es probable que deba ingresar en Internet mediante el tráfico de datos móviles. De ser así, debe activar el roaming de datos en su dispositivo. Es probable que haya cargos adicionales si activa el roaming de datos. Se recomienda consultar con anticipación los costos de transmisión de datos relevantes.

Si va a usar un dispositivo con varios usuarios, es posible que deba iniciar sesión como propietario, es decir, como usuario principal, para activar o desactivar el roaming de datos.

### Activar o desactivar roaming de datos

- 1 Desde la **Pantalla de inicio**, toque suavemente .
- 2 Busque y toque suavemente Ajustes > Más > Redes móviles.
- 3 Toque suavemente el control deslizante de **Roaming de datos** para activar o desactivar la función.
- No puede activar el roaming de datos cuando el tráfico de datos está apagado.

## Modo avión

En modo de avión, los transceptores de red y radio se desactivan para evitar alteraciones en equipos sensibles. Sin embargo, puede seguir realizando llamadas de emergencia, reproduciendo juegos, escuchando música o mirando videos y otros contenidos, siempre que todo este contenido esté guardado en la tarjeta de memoria o el almacenamiento interno. También puede recibir notificaciones mediante alarmas, si éstas se encuentran activadas.

👻 Encender el modo avión reduce el consumo de las baterías.

### Habilitar o deshabilitar el modo de avión

- 1 Desde la Pantalla de inicio, toque suavemente .
- 2 Busque y toque suavemente Ajustes > Más.
- 3 Toque suavemente el control deslizante de **Modo de avión**.

# Reloj y calendario

# Calendario

Use la aplicación Calendario para administrar la programación horaria. Si inició sesión y sincronizó su dispositivo con una o más cuentas en línea que incluyen calendarios, por ejemplo, su cuenta de Google™ con su cuenta de Facebook, los eventos de calendario de estas cuentas también aparecerán en la aplicación Calendario. Puede seleccionar qué calendarios desea integrar en la vista combinada de calendario.

Cuando se acerca la hora del compromiso, su dispositivo reproducirá un sonido de notificación para recordárselo.

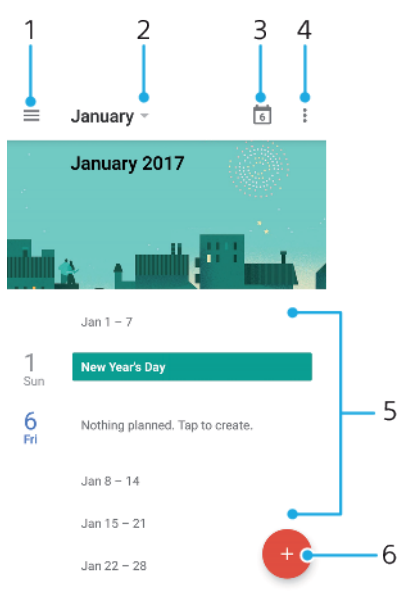

- 1 Acceda a los ajustes, un tipo de vista y los calendarios que desea ver.
- 2 Acceda a una descripción general del mes actual.
- 3 Vuelva a la fecha actual.
- 4 Acceda a otras opciones.
- 5 Desplácese hacia arriba o hacia abajo para explorar el calendario.
- 6 Agregue un evento de calendario.

### Obtener más información sobre el Calendario

 Cuando la aplicación Calendario está abierta, toque suavemente ≡. Luego busque y toque Ayuda y comentarios.

# Reloj

Puede establecer una o más alarmas y usar cualquier archivo de sonido guardado en su dispositivo como señal de alarma. La alarma no suena si el dispositivo está apagado.

El formato de hora de la alarma que se muestra tiene el mismo formato que seleccionó para la configuración de hora general, por ejemplo, 12 horas o 24 horas.

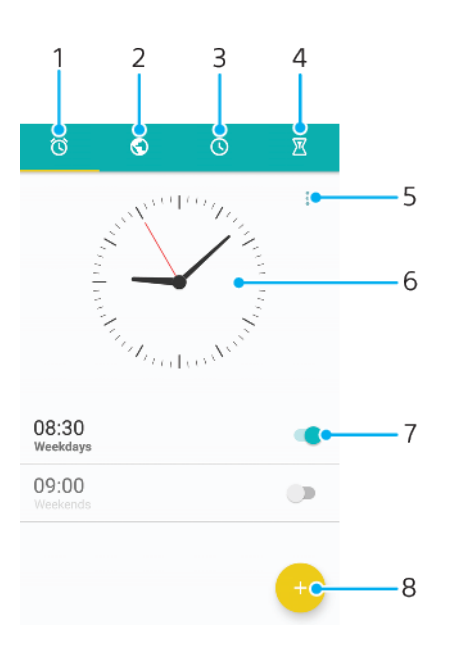

- 1 Acceder a la pestaña de alarmas
- 2 Acceder a la pestaña de reloj mundial
- 3 Acceder a la pestaña de cronómetro
- 4 Acceder a la pestaña de temporizador
- 5 Visualizar opciones para la pestaña actual
- 6 Abrir ajustes de fecha y hora
- 7 Activar o desactivar una alarma
- 8 Agregar una nueva alarma

#### Ajustar una nueva alarma

- 1 Desde la Pantalla de inicio, toque suavemente .
- 2 Busque y toque suavemente **Reloj**.
- 3 Toque suavemente 🕢
- 4 Toque suavemente **Hora** y seleccione el valor deseado.
- **5** Toque suavemente **Aceptar**.
- 6 Si lo desea, puede editar otros ajustes de la alarma.
- 7 Toque suavemente **GUARDAR**.

#### Postergar una alarma cuando suena

Toque suavemente PAUSA.

#### Desactivar una alarma cuando suena

- Arrastre 🕲 hacia la derecha.
- Para apagar una alarma aplazada, toque suavemente dos veces la barra de estado para abrir el panel de notificaciones y, a continuación, toque suavemente ().

#### Editar una alarma existente

- 1 Busque y toque suavemente **Reloj**; luego toque la alarma que desea editar.
- 2 Realice los cambios que desee.
- 3 Toque suavemente **GUARDAR**.

### Activar o desactivar una alarma

 Busque y toque suavemente **Reloj**; luego toque el control deslizante de la alarma que desea apagar o encender.

#### Eliminar una alarma

- 1 Busque y toque suavemente **Reloj**, y luego toque y mantenga presionada la alarma que desea eliminar.
- 2 Toque suavemente Eliminar alarma y luego SÍ.

#### Ajustar el sonido para una alarma

- 1 Busque y toque suavemente **Reloj**; luego toque la alarma que desea editar.
- 2 Toque suavemente **Sonido de la alarma** y seleccione una opción, o toque
- suavemente + y seleccione un archivo de música. 3 Togue suavemente LISTO y luego GUARDAR.

### Ajustar el nivel de volumen de una alarma

- 1 Busque y toque suavemente **Reloj**; luego toque la alarma que desea editar.
- 2 Arrastre el control deslizante de **Volumen de la alarma** a la ubicación deseada.
- **3** Toque suavemente **GUARDAR**.

### Ajustar una alarma recurrente

- 1 Busque y toque suavemente **Reloj**; luego toque la alarma que desea editar.
- 2 Toque suavemente Repetir.
- 3 Marque las casillas de verificación para los días correspondientes y luego toque suavemente **Aceptar**.
- 4 Toque suavemente **GUARDAR**.

### Activar la función de vibración para una alarma

- 1 Busque y toque suavemente **Reloi**; luego toque la alarma que desea editar.
- 2 Toque suavemente el control deslizante de **Vibrar** para habilitar o deshabilitar la función.
- 3 Toque suavemente **GUARDAR**.

### Configurar el comportamiento de las teclas laterales

- 1 Busque y toque suavemente **Reloj**; luego toque la alarma que desea editar.
- 2 Toque suavemente Comportamiento de teclas laterales y, a continuación, seleccione el comportamiento deseado de las teclas laterales cuando se presionan durante la alarma.
- 3 Toque suavemente **GUARDAR**.

# Accesibilidad

# Gesto de ampliación

El gesto de ampliación permite acercar zonas de la pantalla al tocar suavemente la pantalla tres veces consecutivas.

### Habilitar o deshabilitar gesto de ampliación

- 1 Desde la **Pantalla de inicio**, toque suavemente .
- 2 Busque y toque suavemente Ajustes > Accesibilidad > Gesto de ampliación.
- 3 Toque suavemente el control deslizante debajo de Gesto de ampliación.

### Acercar un área y desplazarse por la pantalla

- 1 Asegúrese de que **Gesto de ampliación** esté habilitado.
- 2 Para acercar temporalmente un área, tóquela suavemente tres veces.
- 3 Mueva el área arrastrándola con dos o más dedos.
- 4 Para salir del modo de acercamiento, vuelva a tocar suavemente el área tres veces.
- 👻 🛛 Con algunas aplicaciones, también puede acercar o alejar juntando los dedos.

# Tamaño de fuente

Al habilitar la opción **Tamaño de la fuente**, podrá aumentar el tamaño predeterminado de los textos que muestra su dispositivo.

### Ajustar tamaño de fuente

- 1 Desde la **Pantalla de inicio**, toque suavemente .
- 2 Busque y toque suavemente Ajustes > Accesibilidad.
- 3 Toque suavemente **Tamaño de la fuente** y luego establezca el tamaño de fuente deseado al tocar suavemente la escala.

# Corrección de colores

La configuración Corrección de colores permite ajustar el modo en que los colores se mostrarán en la pantalla para aquellos usuarios daltónicos o con dificultad para distinguir entre colores.

### Activar la corrección de color

- 1 Desde la **Pantalla de inicio**, toque suavemente .
- 2 Busque y toque suavemente Ajustes > Accesibilidad > Corrección de color.
- 3 Toque suavemente el control deslizante debajo de **Corrección de color**.
- 4 Toque suavemente Modo de corrección y luego seleccione la sensibilidad de color apropiada.
- Actualmente, la corrección de color es una función experimental y puede afectar el rendimiento del dispositivo.

# TalkBack

TalkBack es un servicio de lectura de pantalla para aquellos usuarios con impedimentos en la visión. TalkBack utiliza comentarios hablados para describir los eventos o acciones que realiza el dispositivo Android. TalkBack describe la interfaz al usuario y lee en voz alta los errores de software, las notificaciones y los mensajes.

### Habilitar TalkBack

- 1 Desde la **Pantalla de inicio**, toque suavemente .
- 2 Busque y toque suavemente Ajustes > Accesibilidad > TalkBack.
- 3 Toque suavemente el control deslizante debajo de TalkBack y luego toque suavemente Aceptar.
- Para cambiar las preferencias de voz, comentarios y control táctil de TalkBack, toque suavemente **Ajustes** y luego toque suavemente la pantalla dos veces.
- TalkBack iniciará un tutorial de forma inmediata al habilitar esta función. Para salir del tutorial, toque suavemente y luego toque la pantalla dos veces.

### **Deshabilitar TalkBack**

- 1 Desde la **Pantalla de inicio**, toque suavemente **(b)** y luego toque suavemente dos veces cualquier lugar de la pantalla.
- 2 Busque y toque suavemente **Ajustes** y luego toque suavemente dos veces cualquier lugar de la pantalla.
- Busque y toque suavemente Accesibilidad desplazándose por la lista con dos o más dedos y luego toque suavemente dos veces cualquier lugar de la pantalla.
- 4 Busque y toque suavemente TalkBack desplazándose por la lista con dos o más dedos y luego toque suavemente dos veces cualquier lugar de la pantalla.
- 5 Toque suavemente el interruptor de encendido y apagado y toque suavemente dos veces cualquier lugar de la pantalla.
- 6 Toque suavemente Aceptar y luego toque suavemente dos veces cualquier lugar de la pantalla.

# Audio mono

El ajuste de audio mono permite reproducir simultáneamente los canales de audio derecho e izquierdo cuando reproduce audio. Usar el modo de reproducción mono en lugar estéreo es muy útil para usuarios con ciertos tipos de pérdida auditiva o por cuestiones de seguridad; por ejemplo, cuando debe escuchar el entorno.

### Habilitar o deshabilitar el audio mono

- 1 Desde la Pantalla de inicio, toque suavemente .
- 2 Busque y toque suavemente Ajustes > Accesibilidad.
- 3 Toque suavemente el control deslizante junto a Audio mono.

# Modo TTY (teletipo)

La función TTY (teletipo) del dispositivo permite que las personas sordas, con problemas de audición o con impedimentos de habla o idioma, puedan comunicarse por medio de un dispositivo TTY o de un servicio de retransmisión.

### Habilitar el modo TTY

- 1 Desde la **Pantalla de inicio**, toque suavemente .
- 2 Busque y toque suavemente Ajustes > Llamada.
- 3 Toque suavemente Accesibilidad > Modo TTY.
- 4 Seleccione el modo TTY que corresponda.

### Acceso con conmutador

Con el acceso con conmutador, puede interactuar con su dispositivo Xperia<sup>™</sup> con uno o más conmutadores. Un conmutador es un dispositivo para enviar una señal de pulsado a su dispositivo Android. Puede resultar útil para usuarios con limitaciones de movilidad. Para más información acerca de Acceso con conmutador, consulte **Ajustes > Accesibilidad > Acceso con conmutador > AJUSTES > Ayuda y comentarios**.

### Habilitar o deshabilitar Acceso con conmutador

- 1 Desde la Pantalla de inicio, toque suavemente .
- 2 Busque y toque suavemente Ajustes > Accesibilidad > Acceso con conmutador.
- **3** Toque suavemente el control deslizante para habilitar o deshabilitar la función y luego toque suavemente **Aceptar**.

# Soporte e información legal

# Aplicación Soporte

Use la aplicación Soporte de su dispositivo para explorar las Guías del usuario, leer guías de solución de problemas y buscar información sobre actualizaciones de software y otra información relacionada con el producto.

### Acceder a la aplicación Soporte

- 1 Desde la Pantalla de inicio, toque suavemente .
- 2 Busque y toque suavemente ? y luego seleccione el elemento de soporte que necesita.
- Para obtener el mejor soporte disponible, conéctese a Internet para usar la aplicación Soporte.

# Xperia<sup>™</sup> Tips

Con Xperia<sup>™</sup> Tips, puede obtener información útil para su dispositivo a través de las notificaciones y aprender todo lo que necesita para comenzar.

### Habilitar o deshabilitar Xperia<sup>™</sup> Tips

- 1 Desde la Pantalla de inicio, toque suavemente .
- 2 Busque y toque suavemente Ajustes > Assistant.
- 3 Toque suavemente el control deslizante de **Consejos de Xperia™** para habilitar o deshabilitar .

# Ayuda en los menús y en las aplicaciones

Algunas aplicaciones y algunos ajustes tienen la opción de ayuda disponible en el menú, que generalmente se indica mediante : en las aplicaciones específicas.

# Reiniciar, restablecer y reparar

Puede forzar el reinicio o apagado del dispositivo cuando no responda o no se reinicie normalmente. No se eliminan datos personales o de ajustes.

Puede restablecer su dispositivo a los datos de fábrica originales. A veces, esta acción es necesaria si el dispositivo deja de funcionar correctamente, pero tenga en cuenta que si desea mantener datos importantes, primero debe respaldar esos datos en una tarjeta de memoria u otro tipo de memoria que no sea interna. Para obtener más información, consulte *Respaldar y restaurar contenido* en la página 49.

Si su dispositivo no se enciende o si desea restablecer su software, puede usar Xperia<sup>™</sup> Companion a fin de reparar su dispositivo. Para obtener más información sobre el uso de Xperia<sup>™</sup> Companion, consulte *Xperia<sup>™</sup> Companion* en la página 46.

Si va a compartir un dispositivo con varios usuarios, es posible que deba conectarse como propietario, es decir, como usuario principal, para restablecer los datos de fábrica del dispositivo.

### Reiniciar su dispositivo

- Es posible que el dispositivo no pueda reiniciarse si el nivel de batería es bajo. Conecte el dispositivo a un cargador y trate de reiniciarlo nuevamente.
- 1 Mantenga oprimida la tecla de encendido ().
- 2 En el menú que se abre, toque suavemente **Reiniciar**. El dispositivo se reiniciará automáticamente.

### Forzar el dispositivo para que reinicie

- 1 Mantenga presionadas la tecla de encendido () y la tecla para subir el volumen al mismo tiempo durante 6 segundos.
- 2 El dispositivo vibra una vez. Según si desea forzar el dispositivo para que se reinicie o se apague, siga estos pasos.
  - Si desea forzar el reinicio del dispositivo: Suelte los botones en este punto. El dispositivo se reinicia.
  - Si desea forzar el forzar el apagado del dispositivo: Continúe presionando las teclas. Después de unos segundos, el dispositivo vibra tres veces y se apaga.

### Realizar un restablecimiento de datos de fábrica

- Para evitar un daño permanente a su dispositivo, no interrumpa el procedimiento de restablecimiento a los datos de fábrica.
- 1 Respalde los datos importantes que se guardaron en la memoria interna del dispositivo en una tarjeta de memoria u otra memoria que no sea interna. Si tiene archivos encriptados almacenados en una tarjeta SD, también debe quitar el encriptado para garantizar que puede seguir accediendo a ellos después del restablecimiento.
- Desde la Pantalla de inicio, toque suavemente .
- 3 Busque y toque suavemente Ajustes > Respaldo y restauración > Restablecer datos.
- 4 Toque suavemente **Restablecer teléfono**.
- 5 Si es necesario, para continuar, dibuje el patrón de desbloqueo de pantalla o ingrese su PIN o contraseña de desbloqueo de pantalla.
- 6 Para confirmar, toque suavemente Borrar todo.
- Su dispositivo no se cambia a una versión del software de Android™ al realizar un restablecimiento de datos de fábrica.

### Reparar el software del dispositivo

Si olvida la contraseña, el PIN o el patrón de desbloqueo, puede usar la función de reparación del dispositivo en Xperia™ Companion para borrar esta capa de seguridad. Necesita proporcionar sus detalles de inicio de sesión de la cuenta de Google para realizar esta operación. Al ejecutar la función de reparación, se reinstala el software en su dispositivo y es posible que pierda algunos datos personales en el proceso.

Si no puede apagar el dispositivo antes de realizar una reparación de software, fuerce el apagado.

Cuando reciba un nuevo nombre de usuario o contraseña de la cuenta de Google™, es posible que no pueda usarlos para iniciar sesión y recuperar su dispositivo durante 24 horas.

#### Reparar el software mediante Xperia<sup>™</sup> Companion

Antes de realizar una reparación de software, asegúrese de saber su usuario y contraseña de la cuenta de Google<sup>™</sup>. Dependiendo de sus ajustes de seguridad, es posible que necesite ingresarlos para poder reiniciar el dispositivo después de una reparación de software.

Si su dispositivo parece congelado, se reinicia varias veces o no se inicia por completo después de una actualización de software Xperia<sup>™</sup>, o después de realizar una reparación de software o un restablecimiento a datos de fábrica, lleve a cabo el procedimiento para un apagado forzado y luego enciéndalo. Si el problema persiste, fuerce el apagado del dispositivo para realizar una reparación de software siguiendo estos pasos:

- Asegúrese de que Xperia™ Companion esté instalado en su PC o Mac<sup>®</sup>.
- 2 Abra el software Xperia™ Companion en la computadora y haga clic en **Reparación del software** en la pantalla principal.
- 3 Siga las instrucciones que aparecen en la pantalla para reinstalar el software y finalizar la reparación.

### Ayúdenos a mejorar el software

Puede permitir el envío de información de uso desde su dispositivo para que Sony Mobile reciba informes de errores y estadísticas anónimos que ayudan a mejorar nuestro software. La información que se reúne no incluye datos personales.

#### Permitir el envío de información de uso

- 1 Desde la Pantalla de inicio, toque suavemente
- 2 Busque y toque suavemente Ajustes > Acerca del teléfono > Información de uso.
- 3 Marque la casilla de verificación Enviar información de uso, si aún no está marcada.
- 4 Toque suavemente **De acuerdo**.

### Garantía, SAR y normas de uso

Para obtener más información sobre la garantía, SAR (Specific Absorption Rate, tasa de absorción específica) y normas de seguridad, lea la **información importante** que se proporciona en **Ajustes > Acerca del teléfono > Información legal** en el dispositivo.

### Reciclar su dispositivo

¿Tiene un dispositivo viejo guardado? ¿Por qué no reciclarlo? Si hace esto, nos ayudará a volver a usar sus materiales y componentes, ¡y también protegerá el medioambiente! Descubra más información acerca de las opciones de reciclaje en su región en *http://blogs.sonymobile.com/about-us/sustainability/commitment/* overview/.

# Información legal

### Sony G8141

Esta Guía del usuario fue publicada por Sony Mobile Communications Inc. o su empresa local afiliada, sin garantía alguna. Sony Mobile Communications Inc. se reserva el derecho a realizar las mejoras y los cambios necesarios a esta Guía del usuario debido a errores tipográficos, imprecisiones de la información actual o mejoramiento de programas o equipos, en cualquier momento y sin previo aviso. Sin embargo, dichos cambios se incorporarán en las nuevas ediciones de esta Guía del usuario. Todas las imágenes son solo para propósitos de ilustración y es posible que no representen el dispositivo real.

Todos los nombres de productos y empresas mencionados en el presente son marcas comerciales o marcas registradas de sus respectivos dueños. Todas las demás marcas comerciales son propiedad de sus respectivos dueños. Se reserva cualquier derecho que no se haya reconocido expresamente en este documento. Visite *www.sonymobile.com/us/legal/* para obtener más información. Es posible que esta Guía del usuario haga referencia a servicios o aplicaciones proporcionados por terceros.

Es posible que esta Guía del usuario haga referencia a servicios o aplicaciones proporcionados por terceros. Tal vez el uso de dicha programación o servicios requiera de un registro separado con el tercero proveedor y esté sujeto a condiciones de uso adicionales. Para conocer las aplicaciones a las que se accede mediante un sitio web de terceros, verifica con anticipación las condiciones de uso y las políticas de privacidad aplicables de dichos sitios. Sony no garantiza la disponibilidad ni el rendimiento de los servicios o los sitios web ofrecidos por terceros.

Tu dispositivo móvil tiene la capacidad de descargar, almacenar y reenviar contenido adicional, por ejemplo, timbres. El uso de dicho contenido puede restringirse o prohibirse por derechos de terceros, incluida, entre otras, la restricción bajo las leyes de derechos de autor aplicables. Tú, y no Sony, tendrás la responsabilidad total por el contenido adicional que descargues o reenvíes desde su dispositivo móvil. Antes de usar cualquier contenido adicional, asegúrate de contar con la licencia o la autorización correspondientes para el uso previsto. Sony no garantiza la precisión, integridad ni calidad de ningún contenido adicional o contenido de un tercero. Bajo ninguna circunstancia Sony será responsable de forma alguna por el uso inadecuado del contenido adicional o de un tercero.

Este producto está protegido por determinados derecimados de un terceto. Este producto está protegido por determinados derechos de propiedad intelectual de Microsoft. Se prohíbe el uso o la distribución de dicha tecnología fuera de este producto sin una licencia de Microsoft. Los dueños de contenido usan la tecnología de administración de derechos digitales de Windows Media (WMDRM) para proteger la propiedad intelectual, incluidos los derechos de autor. Este dispositivo usa el software WMDRM para acceder al contenido protegido por WMDRM. Si el software WMDRM no protege el contenido, los dueños de este pueden solicitarle a Microsoft que revoque la capacidad del software de usar WMDRM para reproducir o copiar contenido protegido. La revocación no afecta el contenido no protegido. Cuando descarga licencias para un contenido protegido, acepta que Microsoft incluya una lista de revocaciones con las licencias. Los dueños del contenido pueden solicitarle que actualice WMDRM para acceder a su contenido. Si rechaza una actualización, no podrá acceder al contenido que requiere la actualización.

actualización. Este producto ha obtenido. Si fechaza diria actualización, no podra acceder a i contenido que requiere la actualización. Este producto ha obtenido una licencia de cartera de patentes AVC y visuales MPEG-4 para el uso personal y no comercial de un consumidor a fin de (i) codificar video en conformidad con la normativa visual MPEG-4 ("MPEG-4 video") o la normativa AVC ("AVC video") o (ii) decodificar videos MPEG-4 o AVC que haya codificado un consumidor que participa en una activilad personal y no comercial o que se haya obtenido de un proveedor de video con licencia de MPEG LA para suministrar videos MPEG-4 o AVC que haya codificado un consumidor que participa en una activilad personal y no comercial o que se haya obtenido de un proveedor de video con licencia de MPEG LA para suministrar videos MPEG-4 o AVC. No se concederán licencias para otros usos, ni se considerarán implícitas. Para obtener más información, incluida la relacionada con usos promocionales, internos o comerciales y la obtención de licencias, comuníquese con MPEG LA, L.L.C. Visita *www.mpegla.com.* La tecnología de decodificación de audio MPEG Layer-3 con licencia de Fraunhofer IIS y Thomson. SONY MOBILE NO SERÁ RESPONSABLE DE NINGUNA PÉRDIDA, ELIMINACIÓN O SOBREESCRITURA DE DATOS DE ARCHIVOS O DATOS PERSONALES ALMACENADOS EN SU DISPOSITIVO (INCLUIDOS, ENTRE OTROS, LOS CONTACTOS, LAS PISTAS DE MÚSICA Y LAS IMÁGENES) QUE SURIAN DE CUALQUIER ACTUALIZACIÓN DE SU DISPOSITIVO A TRAVÉS DE CUALQUIERA DE LOS MÉTODOS DESCRITOS EN ESTA GUÍA DE USUARIO O DOCUMENTACIÓN. EN NINGÚN CASO SONY MOBILE O SUS PROVEEDORES TENDRÁN LA RESPONSABILIDAD TOTAL ANTE USTED POR CUALQUIERA O TODOS LOS DAÑOS, PÉRDIDAS Y CAUSAS DE LA ACCIÓN (YA SEA EN CONTRATO O AGRAVIO, INCLUSO, A MERO TÍTULO ENUNCIATIVO, A LA NEGLIGENCIA U OTRO) QUE SUPEREN LA CANTIDAD QUE PAGÓ POR SU DISPOSITIVO.

© 2017 Sony Mobile Communications Inc.

Todos los derechos reservados.